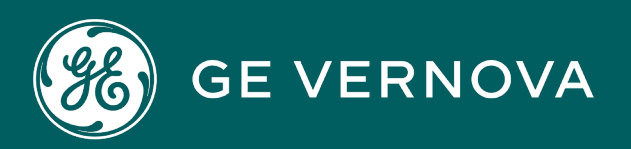

## **EDGE SOFTWARE & SERVICES**

# **EDGE APPS AND SERVICES**

User Guide

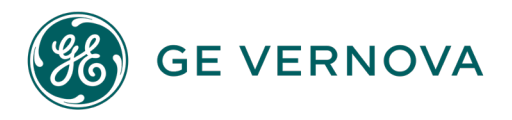

#### **Proprietary Notice**

The information contained in this publication is believed to be accurate and reliable. However, GE Vernova assumes no responsibilities for any errors, omissions or inaccuracies. Information contained in the publication is subject to change without notice.

No part of this publication may be reproduced in any form, or stored in a database or retrieval system, or transmitted or distributed in any form by any means, electronic, mechanical photocopying, recording or otherwise, without the prior written permission of GE Vernova. Information contained herein is subject to change without notice.

© 2024 GE Vernova and/or its affiliates. All rights reserved.

#### **Trademark Notices**

"VERNOVA" is a registered trademark of GE Vernova. "GE VERNOVA" is a registered trademark of GE Aerospace exclusively licensed to GE Vernova. The terms "GE" and the GE Monogram are trademarks of GE Aerospace and are used with permission.

Microsoft<sup>®</sup> is a registered trademark of Microsoft Corporation, in the United States and/or other countries.

All other trademarks are the property of their respective owners.

We want to hear from you. If you have any comments, questions, or suggestions about our documentation, send them to the following email address: doc@ge.com

## Contents

| Pre | dix Edge Apps and Services Overview | v     |
|-----|-------------------------------------|-------|
|     | About Predix Edge Applications      | V     |
| Set | up Predix Edge Applications         | vii   |
|     | Predix Edge Applications            | vii   |
|     | Installing an Application           | viii  |
|     | Configuring an Application          | viii  |
| Pre | dix Edge Protocol Adapters          | ix    |
|     | Protocol Adapters Overview          | ix    |
|     | EGD Protocol Adapters               | xxiii |
|     | MQTT Protocol Adapter               | xlvii |
|     | Modbus Protocol Adapter             | lii   |
|     | OPC UA Protocol Adapter             | lxvi  |
|     | OSI PI Protocol Adapters            | c     |
| Pre | dix Edge Cloud Gateways             | cix   |
|     | About Predix Edge Cloud Gateway     | cix   |
|     | Where Do I Get It?                  | cix   |
|     | Overview of Capabilities            | сх    |
|     | Time Series Publisher Capabilities  | cxi   |
|     | Event Hub Publisher Capabilities    | cxiii |
|     | How Do I Deploy It?                 | cxiv  |
|     | How Do I Configure It?              | cxiv  |
|     | Sample Files                        | cxxv  |
| Pre | dix Edge Deadband Application       | cxxix |
|     | Introduction                        | cxxix |
|     | Protocol Benchmarking               | cxxix |
|     | Where Do I Get It?                  | cxxix |
|     | Overview of Capabilities            | сххх  |

| I     | Details of Capabilities                                    | сххх     |
|-------|------------------------------------------------------------|----------|
| (     | Configuration Details                                      | cxxxi    |
| 9     | Sample Files                                               | cxxxiii  |
| Custo | tom Applications                                           | cxxxiv   |
| I     | Building an Application                                    | cxxxiv   |
| I     | Packaging an Application                                   | cxxxviii |
| /     | Application Signing                                        | cxxxix   |
| I     | Running an Application                                     | cxlii    |
| /     | Accessing Devices                                          | cxlvi    |
| /     | Application Custom Commands                                | cxlviii  |
|       | Analytics Framework                                        | clii     |
| /     | Analytic Engine Capabilities                               | clviii   |
| Logg  | ging                                                       | clxiv    |
| I     | Predix Edge Logs                                           | clxiv    |
| I     | Retrieving Predix Edge Device Logs                         | clxiv    |
| I     | Retrieve Logs From the Command Line                        | clxv     |
| Predi | dix Edge Applications and Services Release Notes           | clxvi    |
| (     | OPC-UA Protocol Adapter Release Notes 24.07.0              | clxvi    |
| (     | OPC-UA Protocol Adapter Release Notes 22.12.0              | clxvii   |
| (     | OPC-UA Protocol Adapter Release Notes 21.10.0              | clxvii   |
| (     | OPC-UA Protocol Adapter Release Notes 20.2.0               | clxviii  |
| (     | OSI-PI Protocol Adapter Release Notes 22.12.0              | clxviii  |
| (     | OSI-PI Protocol Adapter Release Notes 21.11.0              | clxix    |
| (     | OSI-PI Protocol Adapter Release Notes 21.5.0               | clxix    |
| (     | OSI-PI Protocol Adapter Release Notes 20.2.0               | clxx     |
| I     | EGD Protocol Adapter Release Notes 23.09.0                 | clxx     |
| I     | EGD Protocol Adapter Release Notes 22.12.0                 | clxxi    |
| I     | EGD Protocol Adapter Release Notes 22.08.0                 | clxxi    |
| I     | EGD Dynamic Binding Protocol Adapter Release Notes 21.03.0 | clxxiii  |

Contents | iv

| MQTT Protocol Adapter Release Notes 23.01.0clxx                | xiii |
|----------------------------------------------------------------|------|
| Cloud Gateway Release Notes 23.01.0clxx                        | xiii |
| Modbus Protocol Adapter Release Notes 24.03.0clxx              | xiii |
| Deadband Application Release Notes 22.12.0clxx                 | xiv  |
| Deadband Application Release Notes 22.09.0clxx                 | xiv  |
| Deadband Application Release Notes 20.4.1clxx                  | xiv  |
| Deadband Application Release Notes 20.4.0clx                   | κxν  |
| Cloud Gateway Release Notes 21.07.0clx                         | κxν  |
| Cloud Gateway Release Notes 20.12.0clx                         | κxν  |
| Cloud Gateway Release Notes 20.3.0clxx                         | xvi  |
| Predix Edge Applications and Services Release Notes 12-19clxx  | xvi  |
| Predix Edge Applications and Services Release Notes 2.4.0clxxv | viii |
| Predix Edge Applications and Services Release Notes 2.3.2clxx  | xix  |
| Predix Edge Applications and Services Release Notes 2.3.0clx   | κxx  |
| Predix Edge Applications and Services Release Notes 2.2.0clxx  | κxii |
| Predix Edge Applications and Services Release Notes 2.1.0clxxx | xiv  |

# Predix Edge Apps and Services Overview About Predix Edge Applications

#### Architecture

The following diagram depicts the core components available for applications in Predix Edge and how they interact with each other over the Predix Edge Broker.

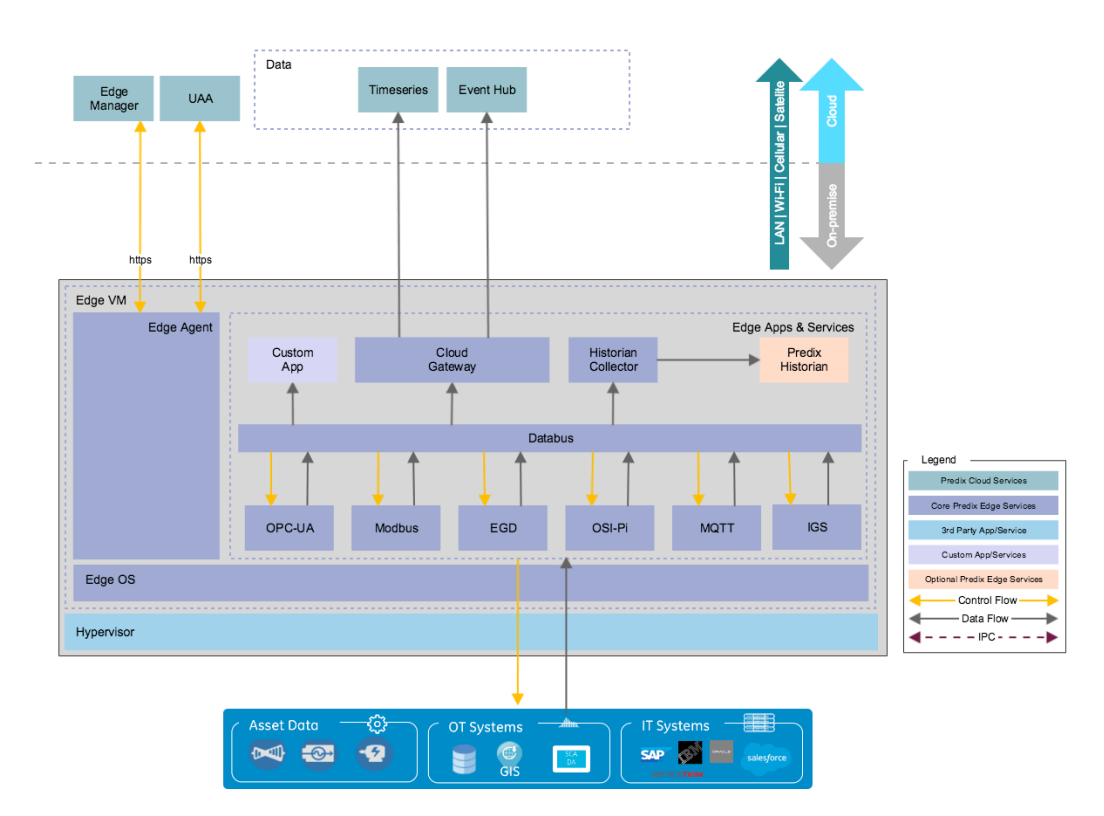

#### **Things to Know About Edge Applications**

- All Predix Edge applications are deployed as Docker containers.
- Any development language can be used as long as it can be deployed as a Docker container in a Linux environment and communicate with MQTT. Most modern languages you would consider include MQTT libraries.
- Each application communicates with other applications through publishing and subscribing to messages on the Predix Edge Broker. Predix Edge Broker is included when you download and install Edge.

- 1. The OPC-UA Protocol Adapter is configured to retrieve tag data and publish it to the broker on a topic named **opcua\_data**.
- 2. Your custom app running as a container subscribes to the **opcua\_data** topic, manipulates the data in some way and publishes the results back to the broker on the topic **timeseries\_data**.
- 3. The Time Series Cloud Gateway application subscribes to the **timeseries\_data** topic and sends the data to Predix Time Series.

You can use the same "pub/sub" data flow to route data to other applications such as Event Hub Cloud Gateway, Predix Historian or other custom applications.

For more information on the applications provided with Edge refer to:

)

- Predix Edge Protocol Adapters Overview (on page ix)
- About Predix Edge Cloud Gateway (on page cix)
- Predix Historian (on page

#### Additional Information

Hello World - A Local Microservice

# Setup Predix Edge Applications

## **Predix Edge Applications**

Predix Edge includes the following applications for acquiring, publishing and storing data at the Edge. The applications are stored in Artifactory.

To access Artifactory downloads, you will require a GE SSO (single sign-on) username and approval to access Artifactory.

#### **Request a GE SSO**

Use the following steps to obtain a GE SSO if you do not already have one.

- 1. Complete the Your GE SSO Account request form. All fields marked with a checkmark are required.
- 2. Click Submit.

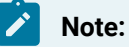

The only non-alphanumeric characters allowed in your GE SSO are an underscore (\_) and a period (.). Using any other non-alphanumeric characters for your username will result in an invalid authentication in Artifactory.

#### **Request Artifactory Access**

Once you have an SSO, use the following steps to request access to Artifactory.

- 1. Complete the Edge Artifactory Access Requests form.
- 2. Click Submit.

#### **Application Downloads**

| Application           | Description                                                                           |
|-----------------------|---------------------------------------------------------------------------------------|
| Cloud Gateway         | Sends data from the Predix Edge Broker to Time Series or<br>Event Hub instance(s)     |
| EGD Protocol Adapter  | Acquires EGD data and publishes it to the Predix Edge Bro-<br>ker                     |
| MQTT Protocol Adapter | Acquires data from an external MQTT broker and publishes it to the Predix Edge Broker |

| Application                                                          | Description                                                                    |
|----------------------------------------------------------------------|--------------------------------------------------------------------------------|
| OSI-PI Protocol Adapter                                              | Acquires data from an OSI-PI server and publishes it to the Predix Edge Broker |
| OPC-UA Protocol Adapter                                              | Acquires data from an OPC-UA server and publishes it to the Predix Edge Broker |
| Historian and Collectors (licensed sepa-<br>rately from Predix Edge) | Historian database and RESTful query engine for storing and extracting data    |

## Installing an Application

Download and install a Predix Edge application.

- 1. Click the application link to download the application to your machine.
- 2. Upload the file to your Edge Manager Repository as a Predix Edge application.
- 3. Deploy the application to an enrolled Predix Edge device.

## Configuring an Application

Configure a Predix Edge application.

- 1. Download and extract the sample configuration ZIP for the application.
- 2. Modify the settings in the sample config file for your environment.
- 3. Re-zip the file.
- 4. Upload the new ZIP file to the Edge Manager Repository as a Predix Edge configuration.
- 5. Deploy the configuration to the corresponding application running on your Predix Edge device.

#### **Related information**

Predix Edge Protocol Adapters Overview (on page ix)

About Predix Edge Cloud Gateway (on page cix)

Uploading Software and Configuration Packages to the Predix Edge Manager Repository (on page

)

# Predix Edge Protocol Adapters

## **Protocol Adapters Overview**

## Predix Edge Protocol Adapters Overview

Learn about where to download the Predix Edge Protocol Adapters and their corresponding sample configurations and understand how the blocks section is used.

#### **Protocol-Specific Information**

Specific protocol adapter information is available for:

- EGD (on page xxiii)
- MQTT (on page xlvii)
- Modbus (on page lii)
- OPC-UA (on page lxvi)
- OSI-Pi (on page c)

#### **Download the Adapters**

The Protocol Translator Apps and sample configurations in the table below are stored in Artifactory. Use the following information to ensure you can access the apps.

To access Artifactory downloads, you will require a GE SSO (single sign-on) username and approval to access Artifactory.

Use the following steps to obtain a GE SSO if you do not already have one.

- 1. Complete the Your GE SSO Account request form. All fields marked with a checkmark are required.
- 2. Click Submit.

#### Note:

The only non-alphanumeric characters allowed in your GE SSO are an underscore (\_) and a period (.). Using any other non-alphanumeric characters for your username will result in an invalid authentication in Artifactory.

#### **Request Artifactory Access**

Once you have an SSO, use the following steps to request access to Artifactory.

- 1. Complete the Edge Artifactory Access Requests form.
- 2. Click Submit.

#### **Protocol Adapter Downloads**

- EGD
- MQTT
- OPC-UA
- OSI-PI

#### Deployment

Go to your specific adapter documentation for a sample docker-compose.yml file, and use it as you follow the Packaging and Deployment instructions.

#### Configuration

Each adapter requires a configuration file, and a sample is available in the documentation for each adapter. The samples are named config.json, but the file name can be changed, as long as the change is reflected in the docker-compose.yml. The configuration file is required as part of the Packaging and Deployment process.

The configuration file is a JSON file that contains two sections—blocks and mappings. The format is as follows:

```
{
   "blocks": {
    ...
   },
   "mappings": {
    ...
   }
}
```

#### **The Blocks Section**

The **blocks** section is used to initialize the blocks that will be used by the protocol translator. Declaring a block in this section will instantiate it but it will not wire it to any other blocks.

Every block must have a type and config field in the configuration file. The type field defines what type of block is to be instantiated. The config section defines the configuration fields for that block and will

look different depending on the type of the block. The config section is passed to the block when it is instantiated.

In the example below, two blocks are defined—one named block1 of type fooblock, and another named block2 of type barblock.

```
{
    "blocks": {
        "block1": {
             "type": "fooblock",
             "config": {
                  . . .
             }
        },
         "block2": {
             "type": "barblock",
             "config": {
                  . . .
             }
         },
         . . .
    },
    "mappings": {
         . . .
    }
}
```

## Mapping the Blocks

The mappings section is used to connect the blocks that were initialized in the blocks section.

If a block name referenced in this section does not exist in the blocks section, the protocol translator will log an error and ignore the mapping. By default, most blocks have an implicit <u>input</u> and <u>output</u> port that can be connected to a port from a different block so that data flows between the blocks.

In the example below, two blocks are mapped together. The output port of the block named block1 is connected to the input port of the block named block2. Therefore, data will flow from block1 to block2.

```
{
    "blocks": {
```

```
...
},
"mappings": {
    "block1:output":"block2:input",
    ...
}
```

## Flat JSON to Time Series Conversion Block

#### Table 1.

|                   | Туре |
|-------------------|------|
| 'flattotimeseries |      |

This block is used to convert data formatted as Flat JSON into the Predix Time Series data format. A description of this format is in Pushing Time Series Data *(on page)*.

#### Table 2.

| Field      | Туре   | Required | Default                   |
|------------|--------|----------|---------------------------|
| attributes | Object |          |                           |
| log_level  | String |          | 'off'                     |
| log_name   | String |          | <block_name></block_name> |

#### attributes

The attributes field is an object with key/value pairs that will be directly injected into all output data as Time Series attributes.

#### log\_level and log\_name

For details about the log\_level and log\_name fields, see Generic CDP Blocks (on page xvi).

#### **Examples**

The following is a sample configuration for this block.

```
"flat_to_time_series": {
    "type": "flattotimeseries",
```

```
"config": {
   "attributes": {
    "source": "Albuquerque"
   }
}
```

An example of input data (Flat JSON) and output data (Predix Time Series) resulting from the above configuration block is as follows. Its configuration fields are as follows.

#### Input Flat JSON

```
Input Flat JSON:
{
    "timestamp": "1504739531776",
    "data": {
        "temperature": {
            "val": 15,
            "type": "int16"
        },
        "pressure": {
            "val": 16.2,
            "type": "float"
        }
    }
}
```

#### **Output Predix Time Series**

```
{
    "messageId": "flex-pipe",
    "body": [
    {
        "name": "temperature",
        "datapoints": [
        [1504739531776, 15, 3]
    ],
        "attributes": {
        "source": "Albuquerque"
    }
}
```

```
},
{
    "name": "pressure",
    "datapoints": [
    [1504739531776, 16.2, 3]
],
    "attributes": {
    "source": "Albuquerque"
    }
}
]
```

Since no configuration fields for this block are required, the entire 'config' field can be omitted:

```
"flat_to_time_series": {
   "type": "flattotimeseries"
}
```

## Splitter Routing Block

#### Table 3.

|          | Туре |
|----------|------|
| splitter |      |

This block will receive data on a single input port and send that data on to any number of output ports specified by the <code>output\_count</code> field. Its configuration fields are as follows:

Table 4.

| Field        | Туре    | Required | Default                   |
|--------------|---------|----------|---------------------------|
| output_count | Integer | yes      |                           |
| log_level    | String  |          | 'off'                     |
| log_name     | String  |          | <block_name></block_name> |

#### output\_count

The output\_count field determines how many output ports will be created for this block. The block's output ports are named "output#" where "#" is a number starting at 1. The 'mappings' section in the example shows these output port names.

#### log\_level and log\_name

For details about the log\_level and log\_name fields, see Generic CDP Blocks (on page xvi).

#### Example

The following is a sample configuration file that includes this block.

```
{
"blocks": {
 "input_block": {
  "type": "dummy",
  "config": { "field": "value" }
 },
 "splitter": {
  "type": "splitter",
  "config": {
   "output_count": 3
  }
 },
 "out_block1": {
  "type": "dummy",
  "config": { "field": "value" }
 },
 "out_block2": {
  "type": "dummy",
  "config": { "field": "value" }
 },
 "out_block3": {
  "type": "dummy",
  "config": { "field": "value" }
 }
},
"mappings": {
```

```
"input_block:output":"splitter:input",
"splitter:output1":"out_block1:input",
"splitter:output2":"out_block2:input",
"splitter:output3":"out_block3:input"
}
```

## **Generic CDP Blocks**

These are the possible options for the configuration fields of the CDP In, CDP Out, and CDP Out Queue generic CDP blocks.

The block types CDP In, CDP Out, and CDP Out Queue are classified as generic CDP blocks because they directly transfer the information in their configuration to the CDP library. In these blocks, the protocol translator adds minimal functionality on top of the CDP library and directly calls the relevant CDP procedures with the parameters collected from the configuration block.

For details on protocol specific documentation, refer to specific protocol adapter documentation.

The following table shows the possible options for the configuration fields of these blocks. The sections after the below table go into more detail about each field.

| Field                | Туре    | Required               | Default                   | CDP In | CDP Out | CDP Out Queue |
|----------------------|---------|------------------------|---------------------------|--------|---------|---------------|
| transport_addr       | String  | yes                    |                           | yes    | yes     | yes           |
| node_ref             | String  | yes                    |                           | yes    | yes     | yes           |
| method               | String  | yes                    |                           | yes    | yes     | yes           |
| interval             | Integer | yes if method is 'get' |                           | yes    |         |               |
| log_level            | String  |                        | ʻoffʻ                     | yes    | yes     | yes           |
| log_name             | String  |                        | <block_name></block_name> | yes    | yes     | yes           |
| options              | Object  |                        |                           | yes    | yes     | yes           |
| directory            | String  | yes                    |                           |        |         | yes           |
| max_cache_size       | Integer |                        | 90                        |        |         | yes           |
| max_cache_size_units | String  |                        | '%'                       |        |         | yes           |

#### transport\_addr

The transport\_addr field determines the protocol and location of the endpoint the block will communicate with.

The prefix to the URI (for example, the "mqtt-tcp" in mqtt-tcp://localhost:1883 determines what protocol to use:

| Protocol      | Possible Prefixes                                                                |
|---------------|----------------------------------------------------------------------------------|
| EGD           | 'egd'                                                                            |
| EGD Read Only | 'egd-ro'                                                                         |
| Modbus        | 'modbus-tcp', 'modbus-rtu', 'modbus-ascii', 'modbus-rtu-tcp', 'modbus-ascii-tcp' |
| MQTT          | 'mqtt-tcp'                                                                       |
| OPC-UA        | 'opc-tcp'                                                                        |
| OSI-PI        | 'osipi-http','osipi-https'                                                       |
|               |                                                                                  |

Predix Time Series 'pxts', 'pxtss'

ī

#### node\_ref

The node\_ref field means a slightly different thing for each protocol but is essentially the specific node that is to be communicated with in the protocol specified by the transport\_addr. For MQTT, this means the topic to publish to or subscribe from.

#### Note:

This field is unused for the Timeseries CDP library, but is still a required field for the protocol translator to work properly.

#### method

The method field determines the method of the communication (synch/asynch, send/receive). This field's possible values are dependent on both the block type and protocol used, for example, some protocols support only the publish/subscribe **or** get/set type of communication.

| Block Type | Possible      |  |  |
|------------|---------------|--|--|
|            | Method Values |  |  |
| cdpin      | 'get', 'sub'  |  |  |

.

| Block Type  | Possible<br>Method Values |  |
|-------------|---------------------------|--|
| cdpout      | 'set', 'pub'              |  |
| cdpoutqueue | 'set', 'pub'              |  |

#### interval

The interval field is only relevant (and required) if the block is of type cdpin and the method field is get. This determines the interval (in milliseconds) at which the block will poll its endpoint for data.

For example, if this is set to 1000, the block will attempt to get data every second.

#### log\_level

The log\_level field determines which level of logs to output. If the field is not set to one of the following values, the block will not log anything.

#### **Possible Values**

'debug', 'info', 'warn', 'err', 'critical'

#### log\_name

The log\_name field defines a name to identify the block's logs. This is typically prepended to the log output. If unset, it defaults to the block name.

#### options

The options field is a JSON object whose contents are specific to the protocol specified in the transport\_addr field.

This is not considered a required field, but some protocols may require it to function properly. For example, if the Time Series protocol ('pxtss') is specified in the transport\_addr field and the options field does not contain the token\_file and predix\_zone\_id, the block will be unable to connect to the Time Series endpoint.

#### directory

The directory field is only used in the CDP Out Queue block. This field determines the directory where the block's store-and-forward files (a disk-backed queue of data to be sent) will be created and updated. If the directory does not exist, it will be created, but if its parent directory does not exist, an error will be thrown.

#### Important:

Be careful about the directory you specify here. If the path in this field is the same as the path in the config of another block within the same Docker application, there will be a conflict between the two blocks' disk-backed queue (store-and-forward) files.

For example, if you have an OPC-UA Adapter container and a Cloud Gateway container both within the same Docker application, they will both receive the same /data mount directory. If /data is specified as the directory field for a block in both the OPC-UA and Cloud Gateway configuration files, they will both fail to maintain their own disk-backed queue files.

#### max\_cache\_size

The max\_cache\_size field determines the maximum amount of disk space allowed for this block to use for one of its disk-backed queues (store-and-forward file).

If left unset, this field's value will default to 90 and the max\_cache\_size\_units field will default to %.

#### Important:

Due to the way these files are managed, the block may consume up to 2 times the size of max\_cache\_size on disk. For example, a 100MB queue may consume up to 200MB of actual disk space.

#### max\_cache\_size\_units

The  $max_cache_size_units$  field determines the units to use for the  $max_cache_size$  field.

This field's default value is %.

| Val-<br>ue | Meaning                      |
|------------|------------------------------|
| 1 05 1     | Percentage of available disk |
|            | space                        |
| 'B'        | Bytes                        |
| 'KB'       | Kilobytes                    |
| 'MB'       | Megabytes                    |
| 'GB '      | Gigabytes                    |

#### Туре

'cdpin'

This block is used to receive data from any transport on the CDP. Its configuration fields are as follows:

| Field          | Туре    | Required               | Default                   |
|----------------|---------|------------------------|---------------------------|
| transport_addr | String  | yes                    |                           |
| node_ref       | String  | yes                    |                           |
| method         | String  | yes                    |                           |
| interval       | Integer | yes if method is 'get' |                           |
| log_level      | String  |                        | 'off'                     |
| log_name       | String  |                        | <block_name></block_name> |
| options        | Object  |                        |                           |

For more specific information on these fields, see the high level description of generic CDP blocks above.

#### Example CDP In Block:

```
"example_cdpin_mqtt_source_block": {
    "type": "cdpin",
    "config": {
        "transport_addr": "mqtt-tcp://predix-edge-broker",
        "node_ref": "predix_historian",
        "method": "sub",
        "log_name": "mqtt_source_block",
        "log_level": "err"
    }
}
```

#### **CDP Out**

Туре

'cdpout'

This block is used to send data to any transport on the CDP. Its configuration fields are as follows:

| Field          | Туре   | Re-<br>quired | Default                   |
|----------------|--------|---------------|---------------------------|
| transport_addr | String | yes           |                           |
| node_ref       | String | yes           |                           |
| method         | String | yes           |                           |
| log_level      | String |               | 'off'                     |
| log_name       | String |               | <block_name></block_name> |
| options        | Object |               |                           |

For more specific information on these fields see the high level description of generic CDP blocks above.

#### Example CDP Out Block:

```
"example_cdpout_mqtt_sink_block": {
    "type": "cdpout",
    "config": {
        "transport_addr": "mqtt-tcp://predix-edge-broker",
        "node_ref": "data/pressure",
        "method": "pub",
        "log_name": "mqtt_sink",
        "log_level": "err",
        "options": {
            "qos": 1
        }
    }
}
```

#### **CDP Out Queue**

Туре

'cdpoutqueue'

This block is used to send data to any transport on the CDP. It is identical to the CDP Out block above, except that this block will also queue messages on a disk-backed queue (store-and-forward) if it is unable to deliver them. Its configuration fields are as follows:

| Field                | Туре    | Re-<br>quired | Default                   |
|----------------------|---------|---------------|---------------------------|
| transport_addr       | String  | yes           |                           |
| node_ref             | String  | yes           |                           |
| method               | String  | yes           |                           |
| log_level            | String  |               | 'off'                     |
| log_name             | String  |               | <block_name></block_name> |
| options              | Object  |               |                           |
| directory            | String  | yes           |                           |
| max_cache_size       | Integer |               | 90                        |
| max_cache_size_units | String  |               | '%'                       |

#### Example CDP Out Queue Block:

```
"example_cdpoutqueue_timeseries_sink_block": {
   "type": "cdpoutqueue",
   "config": {
 "transport_addr": "pxtss://timeseries-instance.run.aws-usw02-pr.ice.predix.io/vl/stream/messa
ges",
       "node_ref": "doesn't_matter_for_timeseries",
       "method": "set",
       "log_name": "timeseries_sink",
       "log_level": "err",
       "directory": "/data/container_name/timeseries_sink/dbq/",
       "max_cache_size": 100,
       "max_cache_size_units": "MB",
       "options": {
           "token_file": "/edge-agent/access_token",
           "predix_zone_id": "01234567-8987-6543-2101-234567898765",
           "proxy_url": "https://proxy.proxy.com:8080"
       }
   }
}
```

If these blocks are used to communicate to an MQTT broker (and 'mqtt-tcp' is specified in the 'transport\_addr' field), the "options" field can contain the following optional sub-fields:

- 'qos': This field can be set to the desired "quality of service" for any MQTT message transfers. This field's value can be 0, 1, or 2. These values correspond to "at most once", "at least once", and "exactly once" message delivery respectively.
- 'clientid': This field can be set to the desired client ID for the block's connection to the MQTT broker. The client ID helps the MQTT broker to identify the block. NOTE: If either the 'client\_id' is not set, or the 'qos' is 0, the MQTT "clean\_session" flag will be set when connecting to the broker. Otherwise, the broker will persist this block's connection information and subscriptions.
- 'username': This field can be set if the MQTT broker being connected to requires username/ password authentication.
- 'password': This field can be set if the MQTT broker being connected to requires username/ password authentication.

## **EGD Protocol Adapters**

## EGD Protocol Adapters Overview

## Protocol Adapters - EGD

Ethernet Global Data (EGD) is a protocol that supports the ability to share information between controllers (nodes) in a networked environment. EGD allows one controller, referred to as the producer of the data, to simultaneously send information to any number of peer controllers (consumers) at a fixed periodic rate. A network based on this capability will support a large number of controllers, each of which is capable of both producing and consuming information. Thus, EGD allows data to be shared globally between controllers. In addition, EGD supports a set of commands for accessing data and protocol information on EGD nodes. EGD also defines a mechanism for sharing configuration information among nodes.

The following diagram shows a simple use case where the data from an external device flows through the EGD protocol adapter and is finally sent to the Predix cloud.

#### Figure 1. Protocol Adapter - EGD

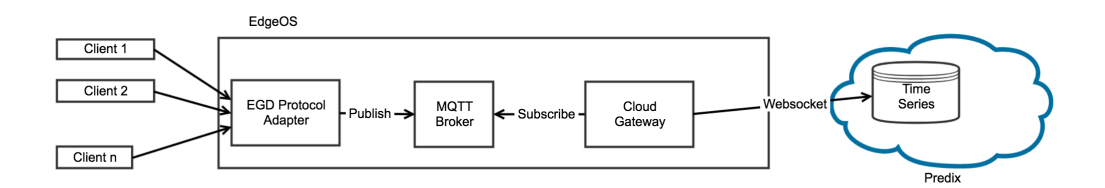

## Where Do I Get the EGD Protocol Translator Application?

The EGD Protocol Translator App and sample configuration file are stored in Artifactory.

To access Artifactory downloads, you will require a GE SSO (single sign-on) username and approval to access Artifactory.

#### **Request a GE SSO**

Use the following steps to obtain a GE SSO if you do not already have one.

- 1. Complete the Your GE SSO Account request form. All fields marked with a checkmark are required.
- 2. Click Submit.

#### Note:

The only non-alphanumeric characters allowed in your GE SSO are an underscore (\_) and a period (.). Using any other non-alphanumeric characters for your username will result in an invalid authentication in Artifactory.

#### **Request Artifactory Access**

Once you have an SSO, use the following steps to request access to Artifactory.

- 1. Complete the Edge Artifactory Access Requests form.
- 2. Click Submit.

#### EGD Protocol Adapter Downloads

The downloadable files for the EGD Protocol Adapter are available here.

To configure and use the EGD Read/Write Protocol Adapter, see EGD Read/Write Protocol Adapter (on page xxvi).

To configure and use the EGD Dynamic Binding Protocol Adapter, see EGD Dynamic Binding Protocol Adapter *(on page xli)*.

The latest version of the EGD adapter is protocol-adapter-egd:amd64-latest.

## Protocol Benchmarking - EGD

The numbers in the tables below represent the ideal throughput for the data pump use case (data traveling from a protocol adapter to the Predix Edge MQTT Broker to the Cloud Gateway to Time Series).

The tests were executed in a controlled environment with one adapter running at a time, under ideal network conditions with a local time series simulator. The rate was deemed successful if there was less than a 1 percent loss rate over the course of a multi-hour test. Based on the testing, data loss rates dramatically increase as tag counts pass these thresholds.

The tested VMs were configured as follows (with a 2GHz vCPU):

#### Table 5. Tested VM Configurations

| VM          | Processors | RAM (GB) | Disk Space (GB) |
|-------------|------------|----------|-----------------|
| VM (small)  | 1          | 1        | 5               |
| VM (medium) | 2          | 4        | 20              |
| VM (large)  | 4          | 8        | 20              |

#### Table 6. EGD Dynamic

| Environment              | Period (seconds) | Acceptable Tag Rate |
|--------------------------|------------------|---------------------|
| VM (small)               | 1                | 4950                |
|                          | 10               | 21000               |
| VM (medium)              | 1                | 4875                |
|                          | 10               | 23625               |
| VM (large)               | 1                | 4875                |
|                          | 10               | 23625               |
| Predix Edge Gateway 3002 | 1                | 5100                |

#### Table 6. EGD Dynamic (continued)

| Environment | Period (seconds) | Acceptable Tag Rate |
|-------------|------------------|---------------------|
|             | 10               | 18150               |

The number of tags per adapter does not scale with the device's performance characteristics. It is recommended to add new adapters to support higher tag counts along with corresponding physical hardware to support the additional applications.

## EGD Read/Write Protocol Adapter

## **Overview of Capabilities**

The EGD protocol adapter enables data transfer from any controller that supports EGD protocol to the Predix cloud. It supports both Read and Write. It is important to note that while the EGD protocol supports several classes of devices, the Predix EdgeOS EGD Protocol adapter supports only Class 1 devices and associated data messages.

## **Deployment and Configuration Resources**

There are three possible EGD configuration types: EGD, EGD Flat, and EGD Sink Flat. The following fields are common to all three configuration types: transport\_addr, log\_level and log\_name, and options.

#### transport\_addr

The transport\_addr field determines the location of the EGD endpoint the block will communicate with. Its prefix must be 'egd://'

#### log\_level **and** log\_name

For details about the log\_level and log\_name fields, see the Generic CDP Blocks (on page xvi) section of the Protocol Adapters (on page ix) documentation page.

#### options

The options field contains any other miscellaneous configuration options necessary for the desired EGD communication.

### EGD

Table 7.

| Ту    | ре |
|-------|----|
| 'egd' |    |

This block is used to source raw data from any number of EGD exchanges. Its configuration fields are as follows:

#### Table 8.

| Field          | Туре   | Required | Default |
|----------------|--------|----------|---------|
| transport_addr | String | yes      |         |
| subs           | Array  | yes      |         |
| log_level      | String |          | 'off'   |
| log_name       | String |          |         |
| options        | Object |          |         |

subs

The  ${\scriptstyle\tt subs}$  field determines which EGD exchanges to subscribe to.

#### Example EGD Config Block

## EGD Flat

|           | Туре |
|-----------|------|
| 'egdflat' |      |

This block is used to source raw data from any number of EGD exchanges and transform the data into flat JSON format. Its configuration fields are as follows:

| Field          | Туре   | Required | Default |
|----------------|--------|----------|---------|
| transport_addr | String | yes      |         |
| data_map       | Object | yes      |         |
| log_level      | String |          | 'off'   |
| log_name       | String |          |         |
| egress         | Object | no       |         |

#### Transport Address (transport\_addr)

The host address where EGD messages are expected to be received. It is recommended to keep this field set as "127.0.0.1" unless multicast is used. The transport\_addr can be specified as either of the following:

- "transport\_addr":"egd://<ip address>"
- "transport\_addr":"egd://<FQDN>"

#### Data Map (data\_map)

The data\_map field determines which EGD exchanges to subscribe to and how to convert their data to flat JSON format. The data\_map follows the following format:

```
"data_map": {
    "<EGD Node Reference>": [
        {<Data Map Object>},
        {<Data Map Object>}
],
    "<EGD Node Reference>": [
        {<Data Map Object>},
        {<Data Map Object>},
        {<Data Map Object>}
```

}

]

The format for EGD Node Reference is production\_id/exchange\_id/sig\_major/sig\_minor. The Data Map Objects have the following fields:

| Field      | Туре    | Required |
|------------|---------|----------|
| alias      | String  | yes      |
| bit_offset | Integer | yes      |
| type       | String  | yes      |

- Alias (alias) The alias field of the data\_map determines the name of the requested value that should mean something to the target application. Examples are "temperature", "pressure", etc.
- **Bit Offset** (bit\_offset) The bit\_offset field determines what bit offset into the EGD page to start retrieving the value from. The EGD producer has a described data layout that can be retrieved from a controller or workstation via the EGD HTTP configuration API. Refer to the EGD protocol docs to learn more about the Production Data Unit format.
- **Type** (type) The type field of the data\_map defines the type of data to pull from the EGD page. This value will determine how many bytes after the bit\_offset are accessed and how to combine the bytes to form the requested type. Its possible values are as follows:
  - 'int8'
  - 'uint8'
  - 'int16'
  - 'uint16'
  - 'int32'
  - 'uint32'
  - ∘ 'int64'
  - ∘ 'uint64'
  - ∘ 'float'
  - ∘ 'double'
  - 'string'
  - 'datetime'
  - 'time'

#### Log Level (log\_level)

Configures the logger for the EGD client used internally to the block, can be any of the following (case insensitive):

- off (default)
- critical
- err
- warn
- info
- debug

#### Log Name (log\_name)

Used in the log file to associate statements with the block. If omitted, the block name is used for the log name.

#### Egress (egress)

Used to change the EGD output or egress formats.

| Field          | Туре    | Applicable to | Default    | Description                                                                                                    |
|----------------|---------|---------------|------------|----------------------------------------------------------------------------------------------------|
| Output Format  | String  |               | flat_json  | Format of the<br>JSON file out-<br>put by the<br>adapter into oth-<br>er blocks. Valid<br>entries:<br>• flat_json                                  |
|                |         |               |            | •time_se-                                                                                                    |
| Batch Interval | Integer |               | 30 seconds | Amount of time<br>(in milliseconds)<br>the batcher will<br>hold or accu-<br>mulate data be-<br>fore generating<br>a message. Up-<br>on sending da- |

| Field        | Туре    | Applicable to | Default     | Description                   |
|--------------|---------|---------------|-------------|-------------------------------|
|              |         |               |             | ta, the internal              |
|              |         |               |             | state is reset                |
|              |         |               |             | and emptied.                  |
| Maximum Num- | Integer |               | 1           | The maximum                   |
| ber of Data- |         |               |             | number of da-                 |
| points       |         |               |             | ta values the                 |
|              |         |               |             | batcher will                  |
|              |         |               |             | hold, per tag,                |
|              |         |               |             | over a batch-                 |
|              |         |               |             | ing interval. This            |
|              |         |               |             | functions as a                |
|              |         |               |             | very simple fil-              |
|              |         |               |             | tering step that              |
|              |         |               |             | helps control                 |
|              |         |               |             | CPU usage.                    |
| Attributes   | String  | time_series   | empty block | Attributes are                |
|              |         |               |             | dependent on                  |
|              |         |               |             | the Output For-               |
|              |         |               |             | mat value.                    |
| Timestamp    | String  |               | source      | Configures how                |
| From         |         |               |             | the output time-              |
|              |         |               |             | stamp values                  |
|              |         |               |             | are set. Valid en-            |
|              |         |               |             | tries:                        |
|              |         |               |             | <ul> <li>host (the</li> </ul> |
|              |         |               |             | adapter                       |
|              |         |               |             | will use                      |
|              |         |               |             | the local                     |
|              |         |               |             | time in its                   |
|              |         |               |             | output)                       |
|              |         |               |             | <ul> <li>source</li> </ul>    |
|              |         |               |             | (the                          |
|              |         |               |             | adapter                       |
|              |         |               |             | will use                      |

| Field | Туре | Applicable to | Default | Description |
|-------|------|---------------|---------|-------------|
|       |      |               |         | the time-   |
|       |      |               |         | stamp       |
|       |      |               |         | from the    |
|       |      |               |         | EGDsource   |
|       |      |               |         | in its out- |
|       |      |               |         | put, un-    |
|       |      |               |         | less that   |
|       |      |               |         | time is 0,  |
|       |      |               |         | in which    |
|       |      |               |         | case it     |
|       |      |               |         | will use    |
|       |      |               |         | the local   |
|       |      |               |         | time)       |

#### Flat\_json Output Example:

```
"egress": {
    "output_format": "flat_json",
    "timestamp_from": 1
}
```

#### Time\_series Output Example:

```
"egress": {
    "output_format": "time_series",
    "batch_interval": 30000,
    "max_num_datapoints": 1,
    "attributes": {},
    "timestamp_from": 1
}
```

#### Example Output Data (Flat JSON)

```
{
    "timestamp": "1504739531776",
    "data": {
        "temperature": {
            "val": 15,
            "val": 15,
            "val": 15,
            "val": 15,
            "val": 15,
            "val": 15,
            "val": 15,
            "val": 15,
            "val": 15,
            "val": 15,
            "val": 15,
            "val": 15,
            "val": 15,
            "val": 15,
            "val": 15,
            "val": 15,
            "val": 15,
            "val": 15,
            "val": 15,
            "val": 15,
            "val": 15,
            "val": 15,
            "val": 15,
            "val": 15,
            "val": 15,
            "val": 15,
            "val": 15,
            "val": 15,
            "val": 15,
            "val": 15,
            "val": 15,
            "val": 15,
            "val": 15,
            "val": 15,
            "val": 15,
            "val": 15,
            "val": 15,
            "val": 15,
            "val": 15,
            "val": 15,
            "val": 15,
            "val": 15,
            "val": 15,
            "val": 15,
            "val": 15,
            "val": 15,
            "val": 15,
            "val": 15,
            "val": 15,
            "val": 15,
            "val": 15,
            "val": 15,
            "val": 15,
            "val": 15,
            "val": 15,
            "val": 15,
            "val": 15,
            "val": 15,
            "val": 15,
            "val": 15,
            "val": 15,
            "val": 15,
            "val": 15,
            "val": 15,
            "val": 15,
            "val": 15,
            "val": 15,
            "val": 15,
            "val": 15,
            "val": 15,
            "val": 15,
            "val": 15,
            "val": 15,
            "val": 15,
            "val": 15,
            "val": 15,
            "val": 15,
            "val": 15,
            "val": 15,
            "val": 15,
            "val": 15,
            "val": 15,
            "val": 15,
            "val": 15,
            "val": 15,
```

```
"type": "int16"
},
"pressure": {
    "val": 16.2,
    "type": "float"
}
}
```

#### Example EGD Flat Config Block

```
"egd_source_block": {
   "type": "egdflat",
   "config": {
       "transport_addr": "egd://localhost",
      "data_map": {
          "4026531967/150/0/0": [
              {
                 "alias": "sine01",
                 "bit_offset": 1056,
                 "type": "double"
             }
          ],
          "5126541937/151/2/1": [
            {
                 "alias": "valve_on",
                 "bit_offset": 8,
                 "type": "int8"
              },
              {
                  "alias": "valve_status",
                 "bit_offset": 16,
                 "type": "string"
            }
         ]
       },
       "log_level": "info",
       "log_name": "egd_source_flat",
```

```
"options": {
    "foo": "bar"
    }
}
```

## EGD Sink Flat

|               | Туре |
|---------------|------|
| 'egdsinkflat' |      |

This block is used to send EGD data to multiple EGD exchanges. It translates input in the flat JSON format into raw EGD payloads. Its configuration fields are as follows:

| Field          | Туре   | Required | Default |
|----------------|--------|----------|---------|
| transport_addr | String | yes      |         |
| data_map       | Object | yes      |         |
| log_level      | String |          | 'off'   |
| log_name       | String |          |         |

#### Transport Address (transport\_addr)

The host address where EGD messages are expected to be received. It is recommended to keep this field set as "127.0.0.1" unless multicast is used. The transport\_addr can be specified as either of the following:

- "transport\_addr":"egd://<ip address>"
- "transport\_addr":"egd://<FQDN>"

#### Data Map (data\_map)

The data\_map field determines which EGD exchanges to subscribe to and how to convert their data to flat JSON format. The data\_map follows the following format:

```
"data_map": {
    "<EGD Node Reference>": [
        {
            {<Data Map Object>},
            {<Data Map Object>}
```

```
],
"<EGD Node Reference>": [
{<Data Map Object>},
{<Data Map Object>}
]
```

Where the objects shown above have the following fields:

| Field      | Туре    | Required                |
|------------|---------|-------------------------|
| alias      | String  | yes                     |
| bit_offset | Integer | yes                     |
| type       | String  | yes                     |
| max_length | Integer | yes if type is 'string' |

- Alias (alias) The alias field of the data\_map determines the name of the requested value that should mean something to the target application. Examples are "temperature", "pressure", etc.
- **Bit Offset** (bit\_offset) The bit\_offset field determines what bit offset into the EGD page to start retrieving the value from. The EGD producer has a described data layout that can be retrieved from a controller or workstation via the EGD HTTP configuration API. Refer to the EGD protocol docs to learn more about the Production Data Unit format.
- **Type** (type) The type field of the data\_map defines the type of data to pull from the EGD page. This value will determine how many bytes after the bit\_offset are accessed and how to combine the bytes to form the requested type. Its possible values are as follows:
  - ∘ 'int8'
  - 'uint8'
  - 'int16'
  - ∘ 'uint16'
  - ∘ 'int32'
  - 'uint32'
  - 'int64'
  - 'uint64'
  - ∘ 'float'
  - ∘ 'double'
- 'string'
- 'datetime'
- 'time'

• Max Length (max\_length) - The max\_length field specifies the max number of characters a string can contain. It is only required if the type field is 'string'.

#### Log Level (log\_level)

Configures the logger for the EGD client used internally to the block, can be any of the following (case insensitive):

- off (default)
- critical
- err
- warn
- info
- debug

#### Log Name (log\_name)

Used in the log file to associate statements with the block. If omitted, the block name is used for the log name.

#### Example Input Data (Flat JSON)

```
{
    "timestamp": "1504739531776",
    "data": {
        "temperature": {
            "val": 15,
            "type": "int16"
        },
        "pressure": {
               "val": 16.2,
               "type": "float"
        }
    }
}
```

**Example EGD Sink Flat Config Block** 

```
"egd_sink_block": {
   "type": "egdsinkflat",
   "config": {
       "transport_addr": "egd://localhost",
       "data_map": {
           "4026531967/150/0/0": [
               {
                   "alias": "sine01",
                   "bit_offset": 1056,
                   "type": "double"
               }
           ],
           "5126541937/151/2/1": [
               {
                   "alias": "valve_on",
                   "bit_offset": 8,
                   "type": "int8"
               },
               {
                   "alias": "valve_status",
                   "bit_offset": 16,
                   "type": "string",
                   "max_length": 10
               }
           ]
       },
       "log_level": "info",
       "log_name": "egd_sink_flat",
       "options": {
           "foo": "bar"
       }
   }
}
```

# Example configuration to send commands from MQTT to EGD

The following example may be useful for application authors who want to send EGD signals from MQTT.

config.json

```
{
   "blocks": {
      "mqtt_source": {
          "type": "cdpin",
          "config": {
              "transport_addr": "mqtt-tcp://predix-edge-broker",
              "node_ref": "opcua_source_test",
              "method": "sub",
              "log_level": "debug",
              "log_name": "opcua_mqtt_sink"
          }
       },
       "egd_sink_block": {
           "type": "egdsinkflat",
           "config": {
              "transport_addr": "egd://localhost",
              "data_map": {
                  "4026531967/150/0/0": [
                      {
                          "alias": "sine01",
                          "bit_offset": 1056,
                          "type": "double"
                      }
                   ],
                  "5126541937/151/2/1": [
                      {
                          "alias": "valve_on",
                          "bit_offset": 8,
                          "type": "int8"
                       },
                       {
                          "alias": "valve_status",
                          "bit_offset": 16,
                          "type": "string",
                          "max_length": 10
                       }
```

# Sample Files

docker-compose.yml

```
Version:"3.2"
services:
  egd:
   image: "dtr.predix.io/predix-edge/protocol-adapter-egd:amd64-1.1.0"
    environment:
     config: "/config/config-egd.json"
   deploy:
     restart_policy:
      condition: on-failure
       delay: 5s
       max_attempts: 5
       window: 30s
    ports:
      - target: 18246
       published: 18246
       protocol: udp
       mode: host
```

#### config.json

```
{
 "blocks": {
   "egd": {
    "type": "egdflat",
     "config": {
      "transport_addr": "egd://<IP address>",
      "log_level":"err",
      "data_map": {
        "4026531967/150/2/1": [
         {
           "alias": "sine01",
           "bit_offset": 1056,
           "type": "double"
         }
       ]
      }
     }
   },
   "flat_to_timeseries": {
     "type": "flattotimeseries",
     "config": {
     "attributes": {
       "machine_type": "egd"
     }
     }
   },
   "mqtt_eventhub": {
    "type": "cdpout",
```

```
"config": {
    "transport_addr": "mqtt-tcp://predix-edge-broker",
    "node_ref": "eventhub_data/egd_data",
    "method": "pub",
    "log_level": "err",
    "log_name": "mqtt_eventhub"
    }
  }
},
"mappings": {
    "egd:output": "flat_to_timeseries:input",
    "flat_to_timeseries:output": "mqtt_eventhub:input"
  }
}
```

# EGD Dynamic Binding Protocol Adapter

# EGD Dynamic Binding Protocol Adapter

### **EGD Configuration**

EGD configuration details need to be distributed to a large audience. EGD configurations support XML format for extensibility and flexibility. The configuration description supports the inherent hierarchy of nodes, exchanges, variables and variable attributes of an EGD producer.

The EGD protocol uses HTTP 1.1 over TCP/IP as the transport mechanism for configuration messages. The profile of the HTTP protocol required by this specification requires servers that are at least conditionally compliant with HTTP 1.1 to be used. Although implementations are not required to support the configuration port (7937), it is encouraged.

### **Overview of Capabilities**

The EGD dynamic binding protocol adapter enables data transfer from any controller that supports EGD protocol to MQTT or Predix cloud. Currently only Class 2 Dynamic Read is supported. The adapter is able to determine when the configuration of the EGD producer it is listening on has changed and adapt in real time by querying for a new configuration via HTTP 1.1 over TCP/IP REST calls. Events that would trigger a configuration include moving a variable from one EGD exchange to another, causing the signature and timestamp of the exchange to update.

### **Data Format**

Once data has been sourced from an EGD producer exchange via UDP Data Production Packet, the binary format of the desired EGD variables are extracted and transformed into a flat json format.

Example:

```
{
    "timestamp": "1504739531776",
    "data": {
        "temperature": {
            "val": 15,
            "type": "int16"
        },
        "pressure": {
            "val": 16.2,
            "type": "float"
        }
    }
}
```

### **Configuration Resources**

The EGD dynamic binding protocol adapter supports the following configuration options:

| Туре | Name           |
|------|----------------|
| type | egddynamicflat |

| Name           | Туре   | Required |
|----------------|--------|----------|
| transport_addr | String | Yes      |
| log_level      | String | No       |
| log_name       | String | No       |
| subscriptions  | Array  | Yes      |
| egress         | Object | No       |

Transport Address (transport\_addr)

The host address where EGD messages are expected to be received. It is recommended to keep this field as "127.0.0.1" unless multicast is used. The transport\_addr can be specified as either of the following:

- "transport\_addr":"egd://<ip address>"
- "transport\_addr":"egd://<FQDN>"

#### Log Level (log\_level)

Configures the logger for the EGD client used internally to the block, can be any of the following (case insensitive):

- off (default)
- critical
- err
- warn
- info
- debug

### Log Name (log\_name)

Used in the log file to associate statements with the block. If omitted, the block name is used for the log name.

### Subscriptions (subscriptions)

An array that contains JSON objects that describe a particular producer and its associated configuration server. Within each subscription, the following configuration options are supported:

| Name        | Туре    | Required |
|-------------|---------|----------|
| port        | Integer | No       |
| producer_id | Integer | Yes      |
| config_url  | String  | Yes      |
| variables   | Array   | No       |

- **Port** (port): The port on which EGD messages are expected to be received. The default is port 18246.
- **Producer ID** (producer\_id): Producer ID of the EGD producer whose values you want to listen for.

- **Config URL** (config\_url): URL of the EGD configuration server to request new producer configurations from.
- Variables (variables): An array containing objects with the names of variables you want to read from the EGD producer and optional aliases.

### Note:

If variables is not included in config, all variables from the producer will be returned to the user.

### Egress

Used to change the EGD output or egress formats.

| Field          | Туре    | Applicable to | Default    | Description       |
|----------------|---------|---------------|------------|-------------------|
| Output Format  | String  |               | flat_json  | Format of the     |
|                |         |               |            | JSON file out-    |
|                |         |               |            | put by the        |
|                |         |               |            | adapter into oth- |
|                |         |               |            | er blocks. Valid  |
|                |         |               |            | entries:          |
|                |         |               |            | • flat_json       |
|                |         |               |            | • time_se-        |
|                |         |               |            | ries              |
| Batch Interval | Integer |               | 30 seconds | Amount of time    |
|                |         |               |            | (in milliseconds) |
|                |         |               |            | the batcher will  |
|                |         |               |            | hold or accu-     |
|                |         |               |            | mulate data be-   |
|                |         |               |            | fore generating   |
|                |         |               |            | a message. Up-    |
|                |         |               |            | on sending da-    |
|                |         |               |            | ta, the internal  |
|                |         |               |            | state is reset    |
|                |         |               |            | and emptied.      |

| Field        | Туре    | Applicable to | Default     | Description        |
|--------------|---------|---------------|-------------|--------------------|
| Maximum Num- | Integer |               | 1           | The maximum        |
| ber of Data- |         |               |             | number of da-      |
| points       |         |               |             | ta values the      |
|              |         |               |             | batcher will       |
|              |         |               |             | hold, per tag,     |
|              |         |               |             | over a batch-      |
|              |         |               |             | ing interval. This |
|              |         |               |             | functions as a     |
|              |         |               |             | very simple fil-   |
|              |         |               |             | tering step that   |
|              |         |               |             | helps control      |
|              |         |               |             | CPU usage.         |
| Attributes   | Object  | time_series   | empty block | Attributes are     |
|              |         |               |             | dependent on       |
|              |         |               |             | the Output For-    |
|              |         |               |             | mat value.         |
| Timestamp    | String  |               | source      | Configures how     |
| From         |         |               |             | the output time-   |
|              |         |               |             | stamp values       |
|              |         |               |             | are set. Valid en- |
|              |         |               |             | tries:             |
|              |         |               |             | • host (the        |
|              |         |               |             | adapter            |
|              |         |               |             | will use           |
|              |         |               |             | the local          |
|              |         |               |             | time in its        |
|              |         |               |             |                    |
|              |         |               |             | • source           |
|              |         |               |             | (the               |
|              |         |               |             | adapter            |
|              |         |               |             | will use           |
|              |         |               |             | the time-          |
|              |         |               |             | stamp              |
|              |         |               |             | from the           |

| Field | Туре | Applicable to | Default | Description |
|-------|------|---------------|---------|-------------|
|       |      |               |         | EGDsource   |
|       |      |               |         | in its out- |
|       |      |               |         | put, un-    |
|       |      |               |         | less that   |
|       |      |               |         | time is 0,  |
|       |      |               |         | in which    |
|       |      |               |         | case it     |
|       |      |               |         | will use    |
|       |      |               |         | the local   |
|       |      |               |         | time)       |

### Flat\_json Output Example:

```
"egress": {
    "output_format": "flat_json",
    "timestamp_from": 1
}
```

### Time\_series Output Example:

```
"egress": {
    "output_format": "time_series",
    "batch_interval": 30000,
    "max_num_datapoints": 1,
    "attributes": {},
    "timestamp_from": 1
}
```

### Example

```
"port": 18246,
                "producer_id": 1234,
                "config_url": "http://192.168.1.8:8080",
                "variables": [
                   {
                       "name": "01_BOOL",
                       "alias": "EGD.01_BOOL"
                   }
                ]
            },
            {
                "port": 18246,
                "producer_id": 1235,
                "config_url": "http://192.168.1.8:8080",
                "variables": [
                    {
                       "name": "02_BOOL",
                       "alias": "EGD.02_BOOL"
                   }
                ]
            }
       ]
   }
}
```

# MQTT Protocol Adapter

# Protocol Adapters - MQTT

The MQTT Protocol Adapter container enables the transfer of data from any MQTT broker to another using the CDP library. This includes data transfer from a remote broker to the local Predix Edge Broker, from the local broker to remote, remote to remote, or local to local.

The following diagram shows a simple use case where the data from an external device flows through the MQTT protocol adapter and is finally sent to the Predix cloud.

Figure 2. Protocol Adapter - MQTT

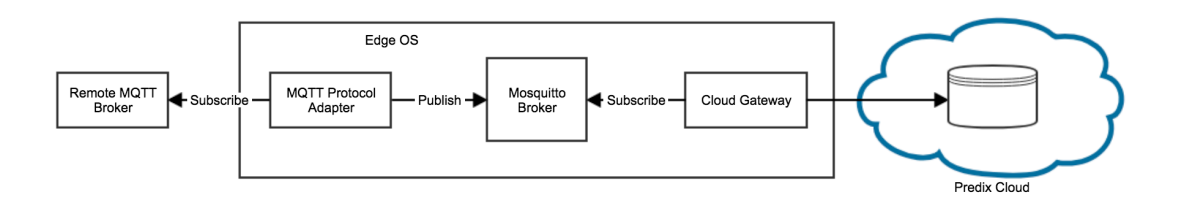

# Where Do I Get the MQTT Protocol Translator Application?

The MQTT Protocol Translator App and sample configuration file are stored in Artifactory.

To access Artifactory downloads, you will require a GE SSO (single sign-on) username and approval to access Artifactory.

### **Request a GE SSO**

Use the following steps to obtain a GE SSO if you do not already have one.

- 1. Complete the Your GE SSO Account request form. All fields marked with a checkmark are required.
- 2. Click Submit.

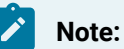

The only non-alphanumeric characters allowed in your GE SSO are an underscore (\_) and a period (.). Using any other non-alphanumeric characters for your username will result in an invalid authentication in Artifactory.

### **Request Artifactory Access**

Once you have an SSO, use the following steps to request access to Artifactory.

- 1. Complete the Edge Artifactory Access Requests form.
- 2. Click Submit.

#### **MQTT Protocol Adapter Downloads**

The downloadable files for the MQTT Protocol Adapter are available here.

The latest version of the MQTT adapter is protocol-adapter-mqtt-amd64:latest.

### **Overview of Capabilities**

Currently supported:

· Subscribe and publish to a topic on any MQTT broker endpoint.

Limitations:

• Can subscribe to only a single topic in each block in the configuration file. If multiple topics are desired, multiple blocks must be included in the configuration.

### Subscribe to a Topic

When an application is subscribed to a topic on an MQTT broker, it will receive any data that is published to that topic on that broker. In order to subscribe to a topic on an MQTT broker endpoint using the MQTT Protocol Adapter, you must define a block in the configuration file of type cdpin. The following block configuration example will subscribe to the topic input\_data on the broker located at broker.ip.com:1883.

```
"mqtt_subscriber": {
    "type": "cdpin",
    "config": {
        "transport_addr": "mqtt-tcp://broker.ip.com:1883",
        "method": "sub",
        "node_ref": "input_data",
        "log_level": "info",
        "log_name": "mqtt_subscribe_test"
    }
}
```

# Publish to a Topic

When an application publishes to a topic on an MQTT broker, any subscribers of that topic will receive the published data. In order to publish to a topic on an MQTT broker endpoint using the MQTT Protocol Adapter, you must define a block in the configuration file of type cdpout. The following block configuration example will publish data to the topic output\_data on the broker located at broker.ip.com:1883.

```
"mqtt_publisher": {
    "type": "cdpout",
    "config": {
        "transport_addr": "mqtt-tcp://broker.ip.com:1883",
        "method": "pub",
        "node_ref": "output_data",
        "log_level": "info",
```

```
"log_name": "mqtt_publish_test"
}
}
```

# Authentication

Username and password authentication are supported. No authentication is also supported.

To remove authentication, remove any authentication fields (username, password) from the options object.

## Username/Password

To use username/password authentication, the username and password fields need to be in the options object of your configuration.

```
"options": {
    "username": "<UserName>",
    "password": "<Password>"
}
```

# Configuration Properties for MQTT Protocol Adapter

The following are the configuration properties for the blocks named mqtt\_source and mqtt\_sink in the configuration below which have the types cdpin and cdpout respectively. Read the Generic CDP Blocks (on page xvi) section of the Protocol Adapters (on page ix) documentation page for more information on these blocks and the fields within them.

#### Table 9.

| Property       | Туре   | Required | Default Value                     |
|----------------|--------|----------|-----------------------------------|
| transport_addr | String | yes      | mqtt-tcp://predix-edge-<br>broker |
| node_ref       | String | yes      |                                   |
| method         | String | yes      | pub                               |
| log_name       | String | no       |                                   |
| log_level      | String | no       |                                   |
| options        | Object | no       |                                   |

### Sample Files

docker-compose.yml

```
version: "3.0"
services:
protocol_translator_mqtt:
image: "protocol-adapter-mqtt-amd64:latest"
environment:
config: "/config/config.json"
healthcheck:
timeout: 5s
retries: 3
interval: 5s
networks:
- predix-edge-broker_net
networks:
predix-edge-broker_net:
external: true
```

### config.json

The sample configuration below receives data from the MQTT broker located at

remote.hostname.or.ip.com on port 1883 via the block named mqtt\_source. This block is of type cdpin, the generic input CDP block. It then forwards that data directly to the local Predix Edge Broker which has the hostname predix-edge-broker.

```
{
    "blocks": {
        "mqtt_source": {
            "type": "cdpin",
            "config": {
                "transport_addr": "mqtt-tcp://remote.hostname.or.ip.com:1883",
                "method": "sub",
                "node_ref": "data/temperature",
                "log_level": "info",
                "log_name": "mqtt_source_test"
```

```
}
    },
    "mqtt_sink": {
        "type": "cdpout",
        "config": {
            "transport_addr": "mqtt-tcp://predix-edge-broker",
            "method": "pub",
            "node_ref": "remote-device0/data/temperature",
            "log_level": "info",
            "log_name": "mgtt_sink_test",
            "options": {
                "qos": 2
           }
        }
    }
},
"mappings": {
    "mqtt_source:output": "mqtt_sink:input",
}
```

# Modbus Protocol Adapter

# Where Do I Get the Modbus Protocol Translator Application?

The Modbus Protocol Translator App and sample configuration file are stored in Artifactory. Use the following information to ensure you can access the files.

To access Artifactory downloads, you will require a GE SSO (single sign-on) username and approval to access Artifactory.

### **Request a GE SSO**

Use the following steps to obtain a GE SSO if you do not already have one.

- 1. Complete the Your GE SSO Account request form. All fields marked with a checkmark are required.
- 2. Click Submit.

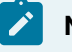

Note:

The only non-alphanumeric characters allowed in your GE SSO are an underscore (\_) and a period (.). Using any other non-alphanumeric characters for your username will result in an invalid authentication in Artifactory.

#### **Request Artifactory Access**

Once you have an SSO, use the following steps to request access to Artifactory.

- 1. Complete the Edge Artifactory Access Requests form.
- 2. Click Submit.

### **Modbus Protocol Adapter Downloads**

The downloadable files for the Modbus Protocol Adapter are available here.

The latest version of the Modbus adapter is protocol-adapter-modbus-amd64:latest.

# Protocol Benchmarking - Modbus

The numbers in the tables below represent the ideal throughput for the data pump use case (data traveling from a protocol adapter to the Predix Edge MQTT Broker to the Cloud Gateway to Time Series).

The tests were executed in a controlled environment with one adapter running at a time, under ideal network conditions with a local time series simulator. The rate was deemed successful if there was less than a 1 percent loss rate over the course of a multi-hour test. Based on the testing, data loss rates dramatically increase as tag counts pass these thresholds.

The tested VMs were configured as follows (with a 2GHz vCPU):

#### Table 10. Tested VM Configurations

| VM          | Processors | RAM (GB) | Disk Space (GB) |
|-------------|------------|----------|-----------------|
| VM (small)  | 1          | 1        | 5               |
| VM (medium) | 2          | 4        | 20              |
| VM (large)  | 4          | 8        | 20              |

| Environment              | Period (seconds) | Acceptable Tag Rate |
|--------------------------|------------------|---------------------|
| VM (small)               | 1                | 1350                |
|                          | 10               | 9225                |
| VM (medium)              | 1                | 1200                |
|                          | 10               | 9525                |
| VM (large)               | 1                | 1425                |
|                          | 10               | 11850               |
| Predix Edge Gateway 3002 | 1                | 675                 |
|                          | 10               | 4650                |

Table 11. Modbus-Poll

The number of tags per adapter does not scale with the device's performance characteristics. It is recommended to add new adapters to support higher tag counts along with corresponding physical hardware to support the additional applications.

### **Overview of Capabilities**

Modbus communication is via a client-server technique, in which only one device (the client) can initiate transactions (called 'queries'). The other devices (the servers) respond by supplying the requested data to the client, or by taking the action requested in the query. Predix EdgeOS with the Modbus protocol adapter functions as a client device. Typical servers include programmable controllers, RTUs, DCS, I/O systems, data concentrators, flow computers and various instrumentation. The client can address individual servers, or can initiate a broadcast message to all servers. Servers return a message (called a 'response') to queries that are addressed to them individually.

The Modbus protocol establishes the format for the client's query by placing into it the device (or broadcast) address, a function code defining the requested action, any data to be sent, and an error-checking field. The server's response message is also constructed using Modbus protocol. It contains fields confirming the action taken, any data to be returned, and an error-checking field. If an error occurred in receipt of the message, or if the server is unable to perform the requested action, the server will construct an error message and send it as its response.

Currently Supported:

- Read/write: Supports reads and writes. Pseudo-subscription through polling.
- TCP and RTU (serial) communication.

### Limitations:

- Writing to coils is not supported.
- Writing arrays to a series of adjacent registers is not supported.
- The Modbus adaptor does not support Modbus 20 or Modbus 21 commands.

### Read

Supported function codes include:

- 01 Read Coil Status (0x register)
- 02 Read Input Status (1x register)
- 03 Read Holding Registers (4x register)
- 04 Read Input Registers (3x register)

### Note:

Function Code 20 Read General Reference (6x register) is not supported.

### Write

Supported function codes include:

- 06 Preset Single Register
- 16 Preset Multiple Registers

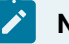

### Note:

The following function codes are not supported:

- 21 Write General Reference (6x register)
- 05 and 15 Coil (0x register) Writes

## **TCP** Communication

A dedicated header is used on TCP/IP to identify the Modbus Application Data Unit. It is called the MBAP header (ModBus Application Protocol header). This header provides some differences compared to the Modbus RTU application data unit used on serial line:

- The Modbus 'server address' field usually used on Modbus Serial Line is replaced by a single byte 'Unit Identifier' within the MBAP Header. The 'Unit Identifier' is used to communicate via devices such as bridges, routers and gateways that use a single IP address to support multiple independent Modbus end units.
- All Modbus requests and responses are designed in such a way that the recipient can verify that a message is finished. For function codes where the Modbus PDU has a fixed length, the function code alone is sufficient. For function codes carrying a variable amount of data in the request or response, the data field includes a byte count.
- When Modbus is carried over TCP, additional length information is carried in the MBAP header to allow the recipient to recognize message boundaries even if the message has been split into multiple packets for transmission. The existence of explicit and implicit length rules, and use of a CRC-32 error check code (on Ethernet) results in an infinitesimal chance of undetected corruption to a request or response message.

# RTU (Serial) Communication

The Modbus protocol defines a simple Protocol Data Unit (PDU) independent of the underlying communication layers. The mapping of MODBUS protocol on specific buses or networks can introduce some additional fields on the Application Data Unit (ADU). For Modbus Serial, the Address field only contains the slave address. The valid slave nodes addresses are in the range of 0 - 247 decimal. The individual slave devices are assigned addresses in the range of 1 - 247. A master addresses a slave by placing the slave address in the address field of the message. When the slave returns its response, it places its own address in the response address field to let the master know which slave is responding.

The function code indicates to the server what kind of action to perform. The function code can be followed by a data field that contains request and response parameters.

# **Configuration Properties for Modbus Protocol Adapter**

Modbus specific configurations are stored in the modbus\_source block, and there are two types: Modbus Flat (on page Ix) and Modbus Sink Flat (on page Ix).

The following fields are common to both block types:

| Field              | Туре    | Required | Default |
|--------------------|---------|----------|---------|
| transport_addr     | string  | yes      |         |
| data_map           | array   | yes      |         |
| log_level          | string  |          | 'off'   |
| log_name           | string  |          |         |
| default_byte_order | boolean |          | true    |
| first_16_bit_low   | boolean |          | true    |
| first_32_bit_low   | boolean |          | true    |
| options            | object  |          |         |

#### **Table 12. Common Configuration Properties**

#### transport\_addr

The transport\_addr field determines the location of the Modbus endpoint the block will communicate with. Its prefix can be any of the following:

- 'modbus-tcp'
- 'modbus-rtu'
- 'modbus-ascii'
- 'modbus-rtu-tcp'
- 'modbus-ascii-tcp'

#### data\_map

The data\_map field defines what registers to retrieve data from on the Modbus endpoint and how to convert that data to flat JSON format. The data\_map is an array of objects of the following structure:

| Field    | Туре    | Required                                     |
|----------|---------|----------------------------------------------|
| alias    | String  | yes                                          |
| reg_type | String  | yes                                          |
| address  | Integer | yes                                          |
| type     | String  | yes if reg_type is 'holding' or 'in-<br>put' |

| Field     | Туре    | Required                                         |
|-----------|---------|--------------------------------------------------|
| bit_index | Integer | yes if type is 'bool'                            |
| count     | Integer | yes if type is 'string' or reg_type is<br>'coil' |

• The alias field of the data\_map determines the name of the requested value that should mean something to the target application. Examples are "temperature" and "pressure".

• The reg\_type field determines what register type to retrieve data from. Possible values are:

- $\circ$  'holding'
- ∘ 'input'
- ∘ 'coil'
- The address determines the starting address of the data point. This should be any number that is a valid Modbus register.
- The type determines the type of data to pull from the Modbus endpoint. This value will determine how many registers are accessed and how to combine the registers to form the requested type. Possible values are:
  - ∘ 'bool'
  - ∘ 'int8'
  - 'uint8'
  - 'int16'
  - 'uint16'
  - 'int32'
  - 'uint32'
  - ∘ 'int64'
  - 'uint64'
  - ∘ 'float'
  - ∘ 'double'
  - 'string'
- The bit\_index is used only when type is 'bool'. This specifies which bit the boolean value is stored in.
- The count is used only when type is 'string' or reg\_type is 'coil'. This specifies the number of registers or bytes to read in order to form a string or byte array.

log\_level and log\_name

For details about the log\_level and log\_name fields, see the Generic CDP Blocks (on page xvi) section of the Protocol Adapters (on page ix) documentation page.

#### default\_byte\_order

The byte order used by the Modbus adapter can be changed from the default Modbus byte ordering (big endian) to Intel byte ordering (little endian) by using this option. By default it is the normal setting for Modbus compatible devices. If the device uses Intel byte ordering, setting this option to false will enable the Modbus driver to properly read Intel formatted data.

#### first\_16\_bit\_low

Two consecutive registers' addresses in a Modbus device are used for 32-bit data types, like Integer and Float. It can be specified whether the adapter should assume the first 16 bits is the low or the high word of the 32-bit value. The default, first word low, follows the convention of the Modicon Modsoft programming software. This is also applicable to the two 32-bit data in 64-bit data types, like Long and Double.

#### first\_32\_bit\_low

Four consecutive registers' addresses in a Modbus device are used for 64-bit data types, like Long and Double. It can be specified whether the driver should assume the first 32 bits is the low or the high double word of the 64-bit value. The default, first 32 bits low, follows the default convention of 32-bit data types.

#### Note:

The interaction of multi-register values (e.g., 32-bit integers, 64-bit doubles, long strings) with these settings is a little unintuitive. This is an illustration of the behavior on a 64-bit unsigned integer 0x8877665544332211 for a few configurations.

| default_byte_order | first_16_bit_low | first_32_bit_low | transmitted as                       |
|--------------------|------------------|------------------|--------------------------------------|
| true               | true             | true             | [11][22][33][44][55][66]<br>[77][88] |
| false              | true             | true             | [22][11][44][33][66][55]<br>[88][77] |
| true               | false            | true             | [33][44][11][22][77][88]<br>[55][66] |
| true               | true             | false            | [55][66][77][88][11][22]<br>[33][44] |
| false              | true             | false            | [66][55][88][77][22][11]<br>[44][33] |

You can think of these settings as only applying within "chunks" of the next largest size, i.e., default\_byte\_order controls byte orders within two-byte registers. first\_16\_bit\_low controls byte orders within four-byte "double registers", and first\_32\_bit\_low controls byte orders within 8-byte "quad registers". The National Instruments publication "The Modbus Protocol In-Depth" contains another discussion of byte order in Modbus.

#### options

The options field contains any other miscellaneous configuration options necessary for the desired Modbus communication.

### Modbus Flat

| Туре         |  |
|--------------|--|
| 'modbusflat' |  |

This block is used to source raw data from multiple ranges of modbus registers and transform the data into flat JSON format.

In addition to the configuration fields found in both Modbus types, Modbus Flat has the interval configuration field.

interval

The interval field determines the interval (in milliseconds) at which the block will poll its endpoint for data.

For example, if this is set to 1000, the block will attempt to get data every second.

### Example Output Data (Flat JSON)

```
{
    "timestamp": "1504739531776",
    "data": {
        "temperature": {
            "val": 15,
            "type": "int16"
        },
        "pressure": {
            "val": 16.2,
            "type": "float"
      }
}
```

}

### Example Config Block

```
"modbus_source": {
   "type": "modbusflat",
   "config": {
       "transport_addr": "modbus-tcp://localhost:1502",
       "interval": 1000,
       "data_map": [
          {
              "alias": "valve_on",
              "reg_type": "holding",
              "address": 15,
              "type": "bool",
              "bit_index": 8
          },
           {
              "alias": "valve_status",
              "reg_type": "holding",
              "address": 16,
              "type": "string",
              "count": 15
          }
       ],
      "log_level": "debug",
      "log_name": "modbus_source_flat",
       "options": {
          "slave_id": 0
       }
   }
```

# Modbus Sink Flat

| тյ               | уре |
|------------------|-----|
| 'modbussinkflat' |     |

This block is used to take flat JSON formatted data and write it to any number of modbus registers on a single Modbus server.

### **Example Config Block**

```
"modbus_output": {
 "type": "modbussinkflat",
 "config": {
   "transport_addr": "modbus-rtu://<PATH_TO_DEVICE_FILE>",
   "log_level": "debug",
   "interval": 1000,
   "first_16_bit_low": false,
   "data_map": [
     {
       "aliases": [
        "modbus_byte"
      ],
      "address": 0,
       "type": "int8"
     },
     {
       "aliases": [
         "modbus_string"
      ],
      "address": 4,
      "type": "string",
       "count": 10
     }
   ]
 }
}
```

# Sample Files

docker-compose.yml

version: "3.0" services:

```
modbus:
image: "dtr.predix.io/predix-edge/protocol-adapter-modbus:amd64-1.1.0"
environment:
config: "/config/config-modbus.json"
deploy:
restart_policy:
condition: on-failure
delay: 5s
max_attempts: 5
window: 30s
networks:
- predix-edge-broker_net
networks:
predix-edge-broker_net:
external: true
```

```
config.json
```

This sample configuration file as written will:

- read from a Modbus TCP connection at the configured host and port, polling every 1000 milliseconds, assuming the Modbus source is configured for reverse byte order within two-byte words.
- write to a Modbus RTU connection mounted as a file into the container, with the order of two-byte words inside 32-byte chunks reversed.
- write the data to the MQTT broker on the topic out.
- read data from the MQTT broker on the topic in.

```
{
   "blocks": {
    "modbus_input": {
        "type": "modbusflat",
        "config": {
            "transport_addr": "modbus-tcp://<MODBUS_TCP_HOST>:<MODBUS_TCP_PORT>",
            "log_level": "debug",
            "interval": 1000,
            "default_byte_order": false,
```

```
"data_map": [
     {
      "alias": "modbus_byte",
      "reg_type": "input",
      "address": 0,
      "type": "int8"
     },
     {
      "alias": "modbus_bool",
      "reg_type": "holding",
      "address": 4,
      "type": "bool",
      "bit_offset": 9
    }
  ]
 }
},
"flat_to_timeseries": {
 "type": "flattotimeseries",
 "config": {
  "attributes": {
    "machine_type": "modbus"
 }
 }
},
"mqtt_sink": {
 "type": "cdpoutqueue",
 "config": {
  "transport_addr": "mqtt-tcp://<MQTT_HOST>:<MQTT_PORT>",
  "node_ref": "predix_historian",
  "method": "pub",
  "log_level": "debug",
  "directory": "/mqtt_store",
  "max_cache_size_units": "%",
  "max_cache_size": 90
 }
},
```

```
"modbus_output": {
    "type": "modbussinkflat",
    "config": {
     "transport_addr": "modbus-rtu://<PATH_TO_DEVICE_FILE>",
     "log_level": "debug",
     "interval": 1000,
     "first_16_bit_low": false,
     "data_map": [
      {
        "aliases": [
          "modbus_byte"
        ],
        "address": 0,
        "type": "int8"
       },
       {
        "aliases": [
         "modbus_string"
        ],
        "address": 4,
        "type": "string",
        "count": 10
      }
     ]
   }
 },
  "mqtt_source": {
   "type": "cdpin",
   "config": {
    "transport_addr": "mqtt-tcp://<MQTT_HOST>:<MQTT_PORT>",
    "node_ref": "in",
    "method": "sub",
    "log_level": "debug"
  }
  }
},
"mappings": {
```

```
"modbus_input:output": "flat_to_timeseries:input",
    "flat_to_timeseries:output": "mqtt_sink:input",
    "mqtt_output:output": "modbus_output:input"
  }
}
```

# **OPC UA Protocol Adapter**

# Protocol Adapters - OPC-UA

OPC Unified Architecture (OPC-UA) is an industrial communication protocol with robust security features and a complex information architecture that asset maintainers can leverage to model and store their data.

The OPC-UA protocol adapter is a Predix Edge application that allows you to communicate with your OPC-UA server. The following diagram shows a simple use case where data from an OPC-UA server is retrieved by the OPC-UA adapter and finally send to the Predix cloud.

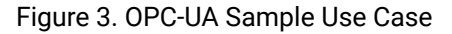

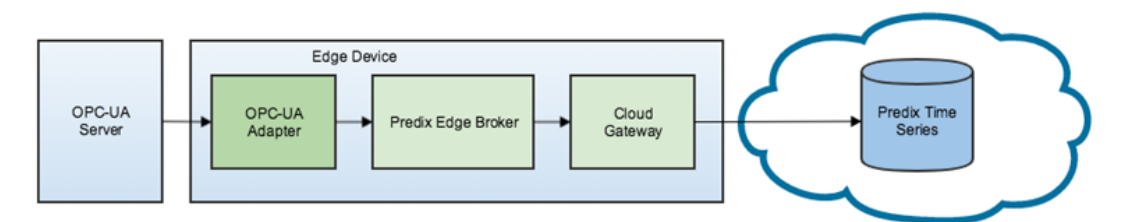

# Where Do I Get the OPC-UA Protocol Adapter Application?

The OPC-UA Protocol Adapter App and sample configuration file are stored in Artifactory.

To access Artifactory downloads, you will require a GE SSO (single sign-on) username and approval to access Artifactory.

### **Request a GE SSO**

Use the following steps to obtain a GE SSO if you do not already have one.

- 1. Complete the Your GE SSO Account request form. All fields marked with a checkmark are required.
- 2. Click Submit.

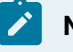

Note:

The only non-alphanumeric characters allowed in your GE SSO are an underscore (\_) and a period (.). Using any other non-alphanumeric characters for your username will result in an invalid authentication in Artifactory.

#### **Request Artifactory Access**

Once you have an SSO, use the following steps to request access to Artifactory.

- 1. Complete the Edge Artifactory Access Requests form.
- 2. Click Submit.

### **OPC-UA Protocol Adapter Downloads**

The downloadable files for the OPC-UA Protocol Adapter are available here.

The latest version of the OPC-UA adapter is protocol-adapter-opcua-amd64:latest.

# Protocol Benchmarking - OPC-UA

The numbers in the tables below represent the ideal throughput for the data pump use case (data traveling from a protocol adapter to the Predix Edge MQTT Broker to the Cloud Gateway to Time Series).

The tests were executed in a controlled environment with one adapter running at a time, under ideal network conditions with a local time series simulator. The rate was deemed successful if there was less than a 1 percent loss rate over the course of a multi-hour test. Based on the testing, data loss rates dramatically increase as tag counts pass these thresholds.

The tested VMs were configured as follows (with a 2GHz vCPU):

#### Table 13. Tested VM Configurations

| VM          | Processors | RAM (GB) | Disk Space (GB) |
|-------------|------------|----------|-----------------|
| VM (small)  | 1          | 1        | 5               |
| VM (medium) | 2          | 4        | 20              |
| VM (large)  | 4          | 8        | 20              |

| Environment              | Period (seconds) | Acceptable Tag Rate |
|--------------------------|------------------|---------------------|
| VM (small)               | 1                | 4200                |
|                          | 10               | 47407               |
| VM (medium)              | 1                | 4500                |
|                          | 10               | 52983               |
| VM (large)               | 1                | 5100                |
|                          | 10               | 53555               |
| Predix Edge Gateway 3002 | 1                | 4500                |
|                          | 10               | 31275               |

### Table 14. OPC-UA Poll

The number of tags per adapter does not scale with the device's performance characteristics. It is recommended to add new adapters to support higher tag counts along with corresponding physical hardware to support the additional applications.

# **Overview of Capabilities**

Currently supported:

- Read/write: Supports write operations. Supports polling and subscription-style read operations.
- Events: Supports reception of base event attributes.
- Communication encryption.
- Authentication:
  - username/password
  - certificates

# **Details of Capabilities**

In both reading and writing (GET and SET), tags are addressed using OPC-UA XML Syntax:

- String NodelD form: "ns=4;s=Foo.Bar.Baz"
- IntegerNodeID form: "ns=34;i=11902"
- OpaqueNodelD form: ns=;g=<UUID>
- BinaryNodelD form: ns=;g=<Base64 string>

If ns is omitted, namespace 0 is assumed: "s=Foo.Bar.Baz"

The value will be returned as a JSON string of the form:

{"val":<data>, "type":<typename>}

Only numeric and the STRING and DATE\_TIME types are returned currently. Other data types are not supported and the value will be "UNKNOWN".

The supported types are:

- float
- double
- bool
- byte
- sbyte
- int16
- uint16
- int32
- uint32
- int64
- uint64
- string
- datetime

To be compatible with JSON style SET node refs (described below) the GET method will accept node refs starting with "/json?". So the two node refs /json?ns=4;i=1900 and ns=4;i=1900 are equivalent.

The supported types in flat JSON and their corresponding versions in the OPC-UA specification are as follows:

| Flat JSON | OPC-UA  |
|-----------|---------|
| bool      | boolean |
| int8      | sbyte   |
| int16     | int16   |
| int32     | int32   |
| int64     | int64   |

Table 15. Supported Flat JSON Types and OPC-UA Equivalents

| Flat JSON | OPC-UA   |
|-----------|----------|
| uint8     | byte     |
| uint16    | uint16   |
| uint32    | uint32   |
| uint64    | uint64   |
| float     | float    |
| double    | double   |
| string    | string   |
| datetime  | datetime |

Table 15. Supported Flat JSON Types and OPC-UA Equivalents (continued)

The OPC-UA data quality status is processed and bad or uncertain data will be forwarded as a null value with the quality flag set to "0" to Time Series. The quality flag is set to "3" for good data.

### Read

OPC-UA supports both polling and subscription-style reads.

### Polling (OPC-UA Poll Flat)

OPC-UA polling will read data from an OPC-UA server at a user specified frequency. Information about configuring the interval is found in the Deployment and Configuration Resources (on page Ixxxvi).

### Subscription (OPC-UA Sub Flat)

OPC-UA polling will read data from a specific topic on an OPC-UA server. Information about configuration is found in the Deployment and Configuration Resources (*on page Ixxxiv*).

### Write

SET supports setting simple primitive types. There are two ways to set values, using a simple binary structure or using JSON.

### **Events**

SET supports setting simple primitive types. There are two ways to set values, using a simple binary structure or using JSON.

# **Communication Encryption**

Certificate encrypted connections will only be active if both encryption\_cert\_path and encryption\_private\_key\_path are specified in the options configuration object and are nonempty. The encryption\_cert\_password option can be omitted if the private key at encryption\_private\_key\_path is not password-protected.

To use communication encryption, the application\_uri, security\_mode and pki\_root\_path must also be specified in the options configuration object.

### Create an Encryption Certificate on a Unix-type System

To create an encryption certificate using a Unix-like system, the following command can be used:

```
openssl req \
    -new \
    -newkey rsa:2048 \
    -days 3650 \
    -keyout encryption.key \
    -subj "/C=DE/ST=/O=Organization/CN=urn:ge.edge.research.com:GEPredix:OPCUAClient" \
    -reqexts SAN \
    -extensions SAN \
    -config <(cat /etc/ssl/openssl.cnf <(printf
    "[SAN]\nsubjectAltName=URI:urn:ge.edge.research.com:GEPredix:OPCUAClient")) \
    -x509 \
    -outform DER \
    -out encryption.der</pre>
```

### **Create an Encryption Certificate on a Windows System**

- 1. Download OpenSSL for your Windows device (32-bit or 64-bit).
- 2. Navigate to where you downloaded the OpenSSL and install using the executable.
- 3. We first need to build the Encryption key, which uses the default <code>openssl.cfg</code> file, but we need to modify it for Predix Edge by copying it to a new config called <code>openssl\_predix\_edge.cfg</code> and modifying this new file. From the folder in which you want to generate your encryption certificate, open a command prompt as Administrator and run:
```
copy C:\OpenSSL-Win64\bin\openssl.cfg C:\OpenSSL-Win64\bin\openssl_predix_edge.cfg && ^
    echo [SAN]\nsubjectAltName=URI:urn:ge.edge.research.com:GEPredix:OPCUAClient >>
C:\OpenSSL-Win64\bin\openssl_predix_edge.cfg && ^
    C:\OpenSSL-Win64\bin\openssl.exe req ^
    -new ^
    -new ^
    -newkey rsa:2048 ^
    -days 3650 ^
    -keyout encryption.key ^
    -subj "/C=DE/ST=MA/O=Organization/CN=urn:ge.edge.research.com:GEPredix:OPCUAClient" ^
    -reqexts SAN ^
    -config "C:\OpenSSL-Win64\bin\openssl_predix_edge.cfg" ^
    -x509 ^
    -outform DER ^
    -out encryption.der
```

4. Your encryption.der and encryption.key files are now in the folder and need to be used in both the Predix Edge device and the OPC-UA server.

## application\_uri

The application URI will be in the form urn:URI: COMPANY: APPLICATION where you replace the URI, COMPANY, and APPLICATION fields with your URI, company and application name (see openssl command above). This is created when creating your encryption certificate in the subj parameter of the openssl command above.

### security\_mode

The following are the options for the security\_mode field:

- 'NONE'
- 'BASIC128RSA15\_SIGN'
- 'BASIC128RSA15\_SIGN\_ENCRYPT'
- 'BASIC256\_SIGN'
- 'BASIC256\_SIGN\_ENCRYPT'
- 'BASIC256SHA256\_SIGN'
- 'BASIC256SHA256\_SIGN\_ENCRYPT'

This should match what is set on the OPC-UA server.

## pki\_root\_path

The pki\_root\_path is where the client PKI structure is created. Default pki\_root\_path:

The default pki\_root\_path is /tmp/pki but can be changed to a custom location where you'd like to store your encryption certificates.

This encryption certificate must be trusted by the server in order to form a secure connection.

# Authentication

Username/password and certificate authentication are supported. Anonymous/no authentication is also supported.

Username/password authentication can only be used when certificate authentication is inactive, i.e., if all of username, user\_cert\_path, and user\_private\_key\_path are specified, the OPC-UA transport will assume that the user wants to use certificate authentication and ignore the username option.

Certificate user authentication will only be active if both <code>user\_cert\_path</code> and <code>user\_private\_key\_path</code> are specified and nonempty. The <code>user\_cert\_password</code> option can be omitted if the private key at <code>user\_private\_key\_path</code> is not password-protected.

Anonymous/no authentication is also possible. To remove authentication, remove any authentication fields (username, password, user\_cert\_path, user\_cert\_password, user\_private\_key\_path) from the options object.

# Username/Password

To use username/password authentication, the username and password fields need to be in the options object of your configuration.

```
"options": {
    "username": "<UserName>",
```

"password": "<Password>"

# Certificates

To use certificate authentication, the user\_cert\_path, user\_private\_key\_path and user\_cert\_password fields need to be active in the options object of your configuration, or the client\_cert\_path and client\_private\_key\_path fields need to be in that object.

```
"options":{
    "user_cert_path": "/config/client.der",
    "user_private_key_path":"/config/client.key",
    "user_cert_password":"<your password>"
}
```

## Note:

The user\_cert\_password is the password used when you created your authentication certificate.

To generate an authentication certificate using a Windows machine:

- 1. Download OpenSSL for your Windows device (32-bit or 64-bit).
- 2. Navigate to where you downloaded OpenSSL and install using the executable.
- 3. From the folder you want to generate your authentication certificate, open a command prompt and run:

```
> set RANDFILE=C:\<your folder structure>\.rnd
```

- > set OPENSSL\_CONF=C:\OpenSSL-Win64\bin\openssl.cfg
- > C:\OpenSSL-Win64\bin\openssl.exe
- 4. You should now be at an OpenSSL> prompt, where you should run:

req -newkey rsa:2048 -days 3650 -keyout client.key -x509 -outform DER -out client.der

To generate an authentication certificate on a Unix-like system, use the following command.

openssl req -newkey rsa:2048 -days 3650 -keyout client.key -x509 -outform DER -out client.der

## Note:

If you are running a simulator, be sure to copy these authentication certificates to your OPC-UA simulator.

# Alarm Acknowledgement

To acknowledge an activated alarm a Set or Pub with a JSON payload of type string must be performed on the alarm object node Id. The alarm node reference must be prefixed with /acknowledge? followed by the standard OPC-UA identifier ns=<idx>;[s|i]=<OPC ID>. The string value in the payload represents the comment to be added to the acknowledgement.

```
{ "type": "string", "val": "my comment" }
```

#### SET /acknowledge?ns=2;MyLevel.Alarm

This will change ns=2;s=MyLevel.Alarm/0:AckedState to "Acknowledged" and ns=2;s=MyLevel.Alarm/ 0:Comment to "my comment".

To be notified of an alarm becoming active or inactive simply perform a Get or Sub on the Active State variable of the alarm object.

Example: The prosys opcua simulation server (https://www.prosysopc.com/products/opc-ua-simulation-server/) has an alarm object ns=2;s=MyLevel.Alarm.

Using the OPC-UA Protocol Adapter you can subscribe to the tag ns=2; s=MyLevel.Alarm/0:ActiveState to be notified when the alarm has been activated.

```
"data_map": [
    {
        "alias": "example_alarm",
        "id": "ns=2;s=MyLevel.Alarm/0:ActiveState"
    }
]
```

If simulation is running, an alarm will activate/deactivate approximately every 30 seconds.

# Configuration Properties for OPC-UA Protocol Adapter

OPC-UA configurations are stored in the opcua block, and there are four different types:

- OPC-UA Sub Flat (on page lxxxiv)
- OPC-UA Poll Flat (on page lxxxvi)
- OPC-UA Sink Flat (on page Ixxxviii)
- OPC-UA Event (on page Ixx)

The following fields are common among all four block types: transport\_addr, data\_map, log\_level, log\_name, trace\_level and options.

#### transport\_addr

The transport\_addr field determines the location of the OPC-UA endpoint the block will communicate with. Its prefix can be any of the following:

| Possible prefixes |
|-------------------|
| 'opc-tcp'         |

#### data\_map

An array of objects. Each object has a type key and an alias key. The top-level key is the address of the tag to be written on the OPC-UA server, in OPC-UA XML Notation.

- The type value is the data type to be written. It corresponds to one of the types described in Key Concept Flat JSON format.
- The alias value is an array of strings. If the string "X" is in alias, then any JSON in flat JSON format received where data.X is a key will have data.X.val written to the OPC-UA server.

## Note:

The data\_map field's structure is different for the OPC-UA Sub/Poll Flat and the OPC-UA Sink Flat blocks. To see the structure for each block, see that block's section below.

### log\_level **and** log\_name

For details about the log\_level and log\_name fields, see the Generic CDP Blocks (*on page xvi*) section of the Protocol Adapters (*on page ix*) documentation page.

#### trace\_level

The trace\_level enables logging for the underlying client that connects to the OPC-UA device. It should be set once for the adapter and will affect every OPC-UA block (poll, subscription, etc.) in the configuration file. When used multiple times, the first trace\_level encountered will be used. The default value is none.

|                                            | Possible Values |
|--------------------------------------------|-----------------|
| content, debug, info, warning, error, none |                 |

### options

| Field                      | Туре   | Required                                              | Default | Description                                                                                                    |
|----------------------------|--------|-------------------------------------------------------|---------|----------------------------------------------------------------------------------------------------|
| username                   | String | yes if using user-<br>name/password<br>authentication |         | Username for<br>OPC-UA user-<br>name/password<br>authentication                                                                                                    |
| password                   | String | yes if using user-<br>name/password<br>authentication |         | Password for pri-<br>vate key in clien-<br>t_private_key<br>pathwhen using<br>certificate authenti-<br>cation or username-<br>when using user-<br>name/password<br>authentication                                        |
| client_private_key<br>path | String |                                                       |         | Path to the private<br>key for OPC-UA<br>certificate authen-<br>tication. This pri-<br>vate key should<br>be kept secret and<br>not moved to any<br>other server. Inter-<br>changeable with<br>user_private_key<br>path. |
| client_cert_path           | String |                                                       |         | Path to the public<br>certificate for OPC-<br>UA certificate au-<br>thentication. The<br>file at this path<br>should be added to<br>your OPC-UA serv-<br>er's trust store. In-                                           |

| Field            | Туре   | Required | Default | Description          |
|------------------|--------|----------|---------|----------------------|
|                  |        |          |         | terchangeable with   |
|                  |        |          |         | user_cert_path.      |
| user_cert_path   | String |          |         | Path to the pub-     |
|                  |        |          |         | lic certificate this |
|                  |        |          |         | client uses for user |
|                  |        |          |         | authentication. On-  |
|                  |        |          |         | ly DER encoded       |
|                  |        |          |         | files are current-   |
|                  |        |          |         | ly supported. The    |
|                  |        |          |         | certificate should   |
|                  |        |          |         | match with the pri-  |
|                  |        |          |         | vate key specified   |
|                  |        |          |         | by user_private      |
|                  |        |          |         | key_path. Inter-     |
|                  |        |          |         | changeable with      |
|                  |        |          |         | client_cert_path.    |
| user_private_key | String |          |         | Path to the private  |
| path             |        |          |         | key this client us-  |
|                  |        |          |         | es for user certifi- |
|                  |        |          |         | cate. Only PEM en-   |
|                  |        |          |         | coded private keys   |
|                  |        |          |         | are supported. In-   |
|                  |        |          |         | terchangeable with   |
|                  |        |          |         | client_private       |
|                  |        |          |         | key_path             |
| user_cert_pass-  | String |          |         | Password to the      |
| word             |        |          |         | private key this     |
|                  |        |          |         | client uses for user |
|                  |        |          |         | certificate. Only    |
|                  |        |          |         | PEM encoded pri-     |
|                  |        |          |         | vate keys are sup-   |
|                  |        |          |         | ported.              |
| encryption_cert  | String |          |         | Path to the pub-     |
| path             |        |          |         | lic certificate this |

| Field                            | Туре   | Required | Default                                                    | Description                                                                                                    |
|----------------------------------|--------|----------|------------------------------------------------------------|----------------------------------------------------------------------------------------------------|
|                                  |        |          |                                                            | client uses for en-<br>crypted connec-<br>tion. Only DER en-<br>coded files are<br>currently support-<br>ed. The certificate<br>should match with<br>the private key<br>specified by en-<br>cryption_private<br>key_path. |
| encryption_pri-<br>vate_key_path | String |          |                                                            | Path to the private<br>key this client uses<br>for encrypted con-<br>nection. Only PEM<br>encoded private<br>keys are support-<br>ed.                                                                                     |
| encryption_cert<br>password      | String |          |                                                            | Password to the<br>private key this<br>client uses for en-<br>crypted connec-<br>tion. Only PEM en-<br>coded private keys<br>are supported.                                                                               |
| application_uri                  | String |          | urn:ge.edge-<br>.research-<br>.com:GEPredix:OPCI<br>Client | The application URI<br>for this client. Must<br>Janatch the URI in<br>the client's encryp-<br>tion certificate.                                                                                                    |
| pki_root_path                    | String |          |                                                            | The path where the<br>client PKI struc-<br>ture is created if<br>encryption connec-                                                                                                    |

| Field             | Туре    | Required | Default                   | Description                                                                                                    |
|-------------------|---------|----------|---------------------------|----------------------------------------------------------------------------------------------------|
|                   |         |          |                           | tion is used. Only<br>applies if encryp-<br>tion certificate is<br>used.                                                                                                    |
| security_mode     | String  |          |                           | Specifies the se-<br>curity policy to use<br>for encrypted con-<br>nection. Only ap-<br>plies if encryption<br>certificate is used.                                                    |
| session_timeout   | Integer |          | 1200000 (20 min-<br>utes) | Indicates how long,<br>in milliseconds,<br>the server will re-<br>tain a connection<br>without receiving a<br>message from the<br>client.                                              |
| connect_timeout   | Integer |          | 5000                      | The length of time,<br>in milliseconds, a<br>client will wait for a<br>reply to a connect<br>request.                                                                                  |
| watchdog_interval | Integer |          | 5000                      | The number of mil-<br>liseconds between<br>watchdog checks.                                                                                                    |
| watchdog_timeout  | Integer |          | 5000                      | The maximum<br>amount of time,<br>in milliseconds, a<br>client will wait for<br>a response to a<br>watchdog request.<br>After the first fail-<br>ure, the watchdog<br>timeout doubles; |

| Field               | Туре    | Required | Default | Description                                                                                                    |
|---------------------|---------|----------|---------|----------------------------------------------------------------------------------------------------|
|                     |         |          |         | after a second fail-                                                                                                    |
|                     |         |          |         | ure, the connection                                                                                                    |
|                     |         |          |         | ends.                                                                                                    |
| publishing_interval | Integer |          | 1000    | Controls how often,<br>in milliseconds, the<br>client will check for<br>available data (to<br>which the client is<br>subscribed).<br>Note:<br>Used only<br>by blocks<br>that sup                                           |
|                     |         |          |         | that sup-<br>port sub-<br>scription.                                                                                                    |
| sampling_interval   | Integer |          | 200     | Controls how often,<br>in milliseconds, the<br>server samples the<br>value of a tag.<br>Note:<br>Valid on-<br>ly for<br>OPC-UA<br>adapters<br>that sub-<br>scribe to<br>tags (oth-<br>erwise the<br>option is<br>ignored). |
| lifetime_count      | Integer |          | 1200    | Controls the life-<br>time, in seconds,                                                                                                    |

| Field          | Туре    | Required | Default | Description                 |
|----------------|---------|----------|---------|-----------------------------|
|                |         |          |         | of the subscription         |
|                |         |          |         | (as opposed to the          |
|                |         |          |         | lifetime of the ses-        |
|                |         |          |         | sion). The lifetime         |
|                |         |          |         | of the subscription         |
|                |         |          |         | is set to <b>publishing</b> |
|                |         |          |         | interval * lifetime         |
|                |         |          |         | count. The default          |
|                |         |          |         | is 1200 (20 min-            |
|                |         |          |         | utes).                      |
|                |         |          |         | Note:                       |
|                |         |          |         | Used only                   |
|                |         |          |         | by blocks                   |
|                |         |          |         | that sup-                   |
|                |         |          |         | port sub-                   |
|                |         |          |         | scription.                  |
| max_batch_size | Integer |          | 200     | The maximum                 |
|                |         |          |         | number of tags              |
|                |         |          |         | that can be sub-            |
|                |         |          |         | scribed to in a sin-        |
|                |         |          |         | gle network re-             |
|                |         |          |         | quest. For exam-            |
|                |         |          |         | ple, an adapter with        |
|                |         |          |         | 1000 tags and a             |
|                |         |          |         | max_batch_size              |
|                |         |          |         | of 200 would send           |
|                |         |          |         | five network re-            |
|                |         |          |         | quests.                     |
|                |         |          |         | Note:                       |
|                |         |          |         | Used only                   |
|                |         |          |         | by blocks                   |
|                |         |          |         | that sup-                   |

| Field                | Туре    | Required | Default | Description                                                                                                    |
|----------------------|---------|----------|---------|----------------------------------------------------------------------------------------------------|
|                      |         |          |         | port sub-<br>scription.                                                                                                    |
| max_nodes_per<br>sub | Integer |          | 800     | The maximum<br>number of sub-<br>scription tags that<br>can be associated<br>with a single sub-<br>scription. Once this<br>limit is reached, a<br>new subscription is<br>created.<br>Note:<br>Valid on-<br>ly for<br>OPC-UA<br>adapters<br>that sub-<br>scribe to<br>tags (oth-<br>erwise the<br>option is<br>ignored). |
| queue_size           | Integer |          | 1       | The number of da-<br>ta samples queued<br>for publication.<br>Used when the<br>sampling interval is<br>less than the pub-<br>lishing interval. A<br>value of 0 or 1 re-<br>sults in only the<br>most recent value<br>being published.                                                                                   |

| Field            | Туре    | Required | Default | Description          |
|------------------|---------|----------|---------|----------------------|
|                  |         |          |         | Note:                |
|                  |         |          |         | Valid on-            |
|                  |         |          |         | ly for               |
|                  |         |          |         | OPC-UA               |
|                  |         |          |         | adapters             |
|                  |         |          |         | that sub-            |
|                  |         |          |         | scribe to            |
|                  |         |          |         | tags (oth-           |
|                  |         |          |         | erwise the           |
|                  |         |          |         | option is            |
|                  |         |          |         | ignored).            |
| max_operations   | Integer |          | 0       | Polling mode lim-    |
| per_service_call |         |          |         | its the number of    |
|                  |         |          |         | nodeID objects per   |
|                  |         |          |         | message request.     |
|                  |         |          |         | Add this number to   |
|                  |         |          |         | "max_operations      |
|                  |         |          |         | per_service_call" in |
|                  |         |          |         | the options block.   |
|                  |         |          |         | Note:                |
|                  |         |          |         | Valid on-            |
|                  |         |          |         | ly for OPC           |
|                  |         |          |         | adapters             |
|                  |         |          |         | in polling           |
|                  |         |          |         | mode.                |

# **OPC-UA Sub Flat**

Table 16.

| Туре           |  |
|----------------|--|
| 'opcuasubflat' |  |

The OPC-UA Sub Flat adapter block is used to subscribe to a number of OPC-UA Variable nodes in order to receive any data as it changes, and convert that data to flat JSON format.

The following table details the fields of this block's config object. For details on what any common fields mean, see Configuration Properties for OPC-UA Protocol Adapter *(on page lxxv)*.

| Field              | Туре    | Required | Default |
|--------------------|---------|----------|---------|
| transport_addr     | String  | yes      |         |
| data_map           | Array   | yes      |         |
| log_level          | String  |          | 'off'   |
| log_name           | String  |          |         |
| options            | Object  |          |         |
| report_bad_quality | Boolean |          | false   |

Table 17.

The data\_map field is an array that contains objects with two fields: alias and id.

- The alias field gives that node an alias to be used in the flat JSON output data. This alias becomes the Time Series Tag if the data is converted to Time Series Format using the Flat to Time Series conversion block.
- The id field determines the Node ID of the node on the OPC-UA server.

### report\_bad\_quality

When set to 'true', the report\_bad\_quality field is used to send bad quality data about the subscribed tags to the timeseries when connectivity to the OPC UA server is lost. The value of the tags would be set to 'NULL' and the data is sent exactly once to the timeseries. When connectivity is restored, normal data is sent again. If this field is set to 'false', then no data would be sent to timeseries when connectivity to the OPC UA server is lost.

# **Example Config Block**

```
"opcua": {
    "type": "opcuasubflat",
    "config": {
        "transport_addr": "opc-tcp://<OPCUA_HOST>:<OPCUA_PORT>",
        "log_level": "debug",
```

#### lxxxvi

```
"report_bad_quality": false,
    "data_map": [
        {
            "alias": "Integration.App.Devicel",
            "id": "ns=5;s=Counter1"
        }
    ]
}
```

# **OPC-UA Poll Flat**

#### Table 18.

|                 | Туре |
|-----------------|------|
| 'opcuapollflat' |      |

OPC-UA Poll flat also requires an additional field: interval.

The OPC-UA Poll Flat adapter block is used to poll a number of OPC-UA Variable nodes to retrieve their data at a specified polling interval and convert that data to flat JSON or Predix Timeseries format.

The following table details the fields of this block's config object. For details on what any common fields mean, see Configuration Properties for OPC-UA Protocol Adapter *(on page lxxv)*.

| Tab | e | 1 | 9 | • |
|-----|---|---|---|---|
|-----|---|---|---|---|

| Field              | Туре    | Required | Default |
|--------------------|---------|----------|---------|
| transport_addr     | String  | yes      |         |
| data_map           | Array   | yes      |         |
| interval           | Integer | yes      |         |
| log_level          | String  |          | 'off'   |
| log_name           | String  |          |         |
| options            | Object  |          |         |
| report_bad_quality | Boolean |          | false   |
| source_timestamp   | Boolean |          | true    |

### Table 19. (continued)

| Field         | Туре   | Required | Default     |
|---------------|--------|----------|-------------|
| output_format | String |          | 'flat_json' |

The data\_map field is an array that contains objects with two fields: alias and id.

- The alias field gives that node an alias to be used in the flat JSON output data. This alias becomes the Time Series Tag if the data is converted to Time Series Format using the Flat to Time Series conversion block.
- The id field determines the Node ID of the node on the OPC-UA server.

#### interval

The interval field determines the interval (in milliseconds) at which the block will poll its endpoint for data. For example, if this is set to 1000, the block will attempt to get data every second.

#### report\_bad\_quality

When set to 'true', the report\_bad\_quality field is used to send bad quality data about the polled tags to the timeseries when connectivity to the OPC UA server is lost. The value of the tags would be set to 'NULL' and the data is sent to the timeseries at every polling interval. When connectivity is restored, normal data is sent again. If this field is set to 'false', then no data would be sent to the timeseries when connectivity to the OPC UA server is lost.

#### source\_timestamp

When set to 'true', the source\_timestamp field uses the timestamp of the data from the OPC UA server. If it is set to 'false', the timestamp from the Predix EDGE device is used. The caveat here is that report\_bad\_quality takes precedence. When report\_bad\_quality is set to 'true', the source\_timestamp field is internally forced to 'false', regardless of the value set by the user. The value of the source\_timestamp field set by the user is honoured only when report\_bad\_quality is set to 'false'.

#### output\_format

The output\_format field takes a string parameter and can be either flat\_json or time\_series.

## **Example Config Block**

```
"opcua_input": {
    "type": "opcuapollflat",
```

```
"config": {
    "transport_addr": "opc-tcp://<OPCUA_HOST>:<OPCUA_PORT>",
    "log_level": "debug",
    "interval": 1000,
    "report_bad_quality": false,
    "source_timestamp": false,
    "output_format": "flat_json",
    "options": {
        "username": "user",
       "password": "pass",
        "client_cert_path": "/config/client.der",
        "client_private_key_path": "/config/keys/client.key"
   },
    "data_map": [
        {
           "alias": "SampleValue",
           "id": "ns=1;s=SampleValue"
       }
    ]
}
```

# **OPC-UA Sink Flat**

### Table 20.

| Туре            |  |
|-----------------|--|
| 'opcuasinkflat' |  |

The OPC-UA Sink Flat adapter block is used to write data to a number of OPC-UA Variable nodes. It expects input data to be in the flat JSON format.

The following table details the fields of this block's config object. For details on what any common fields mean, see Configuration Properties for OPC-UA Protocol Adapter *(on page lxxv)*.

| Table | 21 | • |
|-------|----|---|
|-------|----|---|

| Field          | Туре   | Required | Default |
|----------------|--------|----------|---------|
| transport_addr | String | yes      |         |
| data_map       | Array  | yes      |         |
| log_level      | String |          | 'off'   |
| log_name       | String |          |         |
| options        | Object |          |         |

The data\_map field is an object of the form:

```
{
    "node_id_1": {
        "type": "<type>",
        "aliases": ["alias1.1", "alias1.2"]
    },
    "node_id_2": {
        "type": "<type>",
        "aliases": ["alias2"]
    }
}
```

The  $node_id_*$  field names should correspond to the Node IDs of the OPC-UA nodes and should be in [OPC-UA XML notation] format.

The value of the type field should be one of the data types supported by flat JSON (listed in Details of Capabilities (on page lxviii)), except for the datetime type.

The value of the aliases field is an array of keys into the data field of the input flat JSON. This field is how the block knows which datapoints in the input data are to be sent to which OPC-UA node.

## **Example Config Block**

```
"opcua_sink": {
    "type": "opcuasinkflat",
    "config": {
        "transport_addr": "opc-tcp://<OPCUA_HOST>:<OPCUA_PORT>",
        "log_level": "debug",
        "data_map": {
```

```
"ns=5;Counter1": {
    "type": "int32",
    "aliases": [
        "Integration.App.Devicel.RASP1"
    ]
    }
}
```

# **OPC-UA Events**

#### Table 22.

| T            | уре |
|--------------|-----|
| 'opcuaevent' |     |

The OPC-UA Event adapter block is used to subscribe to an OPC-UA event node to receive base event notifications and convert them into JSON format. The following table details the fields of this block's config object. For details on what any common field means, see Configuration Properties of OPC-UA Protocol Adapter *(on page lxxv)*.

### Table 23.

| Field                   | Туре    | Required | Default                   |
|-------------------------|---------|----------|---------------------------|
| transport_addr          | String  | Yes      |                           |
| event_node              | Array   | Yes      |                           |
| event_attributes        | Array   | Yes      |                           |
| log_level               | String  | No       | 'off'                     |
| log_name                | String  | No       | <block_name></block_name> |
| interval [milliseconds] | Integer | No       | 1000                      |
| options                 | String  | No       |                           |

The event\_node field is an array with one single entry. The entry contains two fields: alias and id:

- The alias field assigns that node an alias to be used in the flat JSON output data. The alias is
  prepended to the event attribute name and becomes the Time Series Tag if the data is converted to
  Time Series Format using the Flat to Time Series conversion block.
- The id field specifies the Node ID of the node on the OPC-UA server. The standard node ID for events defined by OPC is "ns=0;i=2253".

The OPC-UA defined base event attributes are: "SourceNode", "SourceName", "Time", "EventId", "EventType", "LocalTime", "Message", "ReceiveTime", "Severity".

Note that the event attributes are case sensitive. Undefined names or duplicates are silently discarded.

The interval defines the retransmission interval for subscription requests from the client after connection to the OPC-UA server has been established.

## **Example Config Block**

```
"opcua": {
      "type": "opcuaevent",
     "config": {
          "transport_addr": "opc-tcp://<OPCUA_HOST>:<OPCUA_PORT>",
          "log level": "debug".
          "event_node": [
             {
               "alias": "Server-Prosys",
               "id": "ns=0;i=2253"
             }
         ],
          "event_attributes": ["SourceNode", "SourceName", "Time",
                              "EventId", "EventType", "LocalTime",
                              "Message", "ReceiveTime", "Severity"]
     }
}
```

The following is an example JSON output event (line formatted for simple display) from alias "Server-Prosys" and attributes "Message" and "Severity":

```
{"data": {
    "Server-Prosys.Message":{"type":"string","val":"Level exceeded"},
    "Server-Prosys.Severity":{"type":"uint16","val":500}
},
```

```
"timestamp":1551250457139}
```

# Sample Files

## docker-compose.yml

```
version: "3.0"
services:
 opcua:
    image: "protocol-adapter-opcua-amd64:latest"
    environment:
     config: "/config/config-opcua.json"
    healthcheck:
      timeout: 5s
     test: exit 0
     retries: 3
     interval: 5s
    networks:
      - predix-edge-broker_net
    deploy:
     restart_policy:
       condition: on-failure
networks:
 predix-edge-broker_net:
    external: true
```

## config.json

This sample config file will:

- Log in using certificate authentication and simply ignore the username parameter. The password parameter will be used as the passphrase to the private key at private\_key/client.key.
- Use subscriptions to read data from the OPC-UA server.
- Write the data to the MQTT broker on the topic out.
- Read data from the MQTT broker on the topic in.

```
{
 "blocks": {
   "opcua_input": {
     "type": "opcuasubflat",
     "config": {
         "transport_addr": "opc-tcp://<OPCUA_HOST>:<OPCUA_PORT>",
         "log_level": "debug",
         "options": {
          "username": "user",
          "password": "pass",
          "client_cert_path": "/config/client.der",
          "client_private_key_path": "/config/keys/client.key"
         },
         "data_map": [
            {
              "alias": "SampleValue",
             "id": "ns=1;s=SampleValue"
            }
         ]
     }
   },
   "flat_to_timeseries": {
     "type": "flattotimeseries",
     "config": {
      "attributes": {
        "machine_type": "opcua"
      }
     }
   },
   "mqtt_sink": {
     "type": "cdpoutqueue",
     "config": {
       "transport_addr": "mqtt-tcp://<MQTT_HOST>",
      "node_ref": "out",
      "method": "pub",
       "log_level": "debug",
       "log_name": "opcua_mqtt_sink",
```

xciv

} },

```
"directory": "/mqtt_store",
     "max_cache_size_units": "%",
     "max_cache_size": 90
   }
 },
  "mqtt_source": {
    "type": "cdpin",
   "config": {
     "transport_addr": "mqtt-tcp://<MQTT_HOST>:<MQTT_PORT>",
    "node_ref": "in",
    "method": "sub",
     "log_name": "gateway_mqtt_source",
     "log_level": "debug"
   }
 },
  "opcua_output": {
   "type": "opcuasinkflat",
   "config": {
     "transport_addr": "opc-tcp://<OPCUA_SOURCE>:<OPCUA_PORT>",
     "log_level": "debug",
     "options": {
       "username": "user",
       "password": "pass",
       "client_cert_path": "/config/client.der",
       "client_private_key_path": "/config/keys/client.key"
     },
     "data_map": {
      "ns=1;s=SampleValue": {
        "type": "int8",
        "aliases": ["SampleValue"]
       }
     }
    }
 }
"mappings": {
```

```
"opcua_input:output": "flat_to_timeseries:input",
    "flat_to_timeseries:output": "mqtt_sink:input",
    "mqtt_source:output": "opcua_output:input"
}
}
```

# **Command Handler Block**

The OPC-UA Command Handler adapter block is capable of receiving requests from a topic on the Predix Edge Broker, sending those requests to an OPC-UA server, and returning the results from those requests back to a topic on the Predix Edge Broker.

This block's "type" field is "opcuacommandhandler", and an example configuration file that includes the block is shown later in this document.

The following diagrams display the steps of operation for a single request to the OPC-UA Command Handler block in the OPC-UA Protocol Adapter.

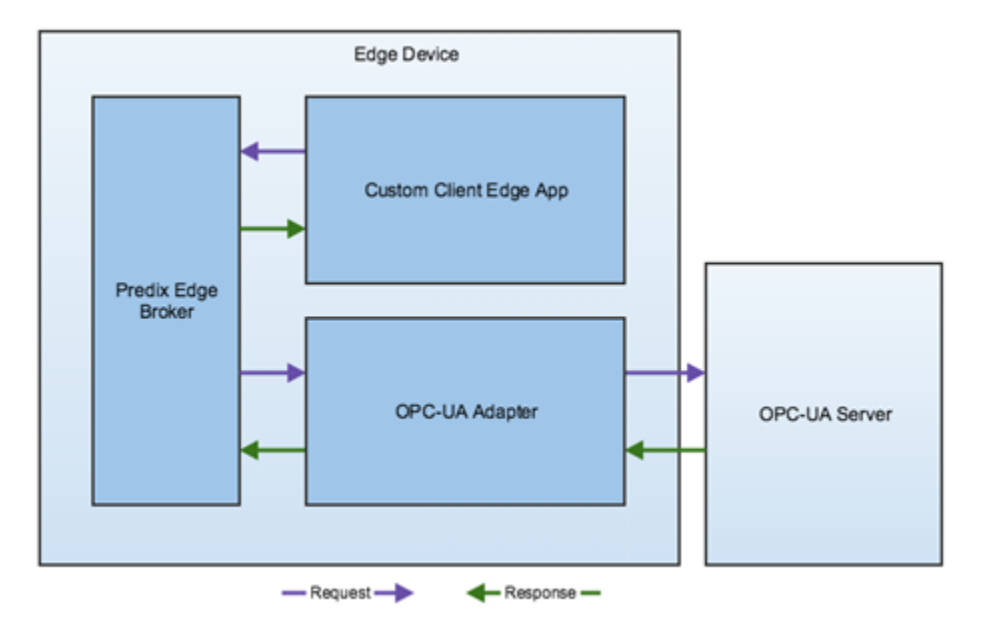

Figure 4. OPC-UA Command Handler Operation Steps

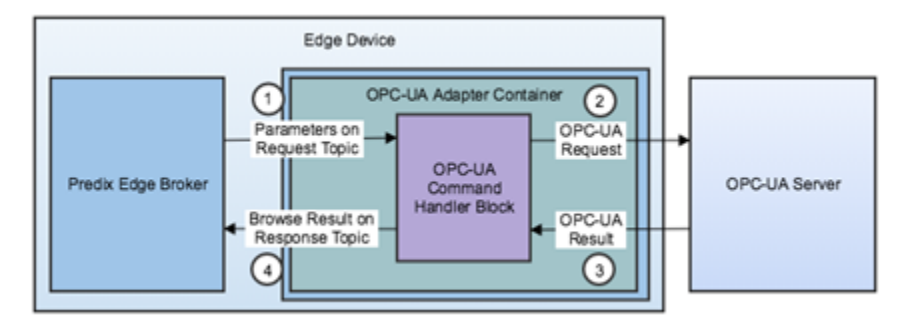

### Figure 5. OPC-UA Command Handler Operation Steps

First, a request is sent to the Predix Edge Broker on the request topic to which the OPC-UA Command Handler block is subscribed. In the above diagram, the sender of this request is the "Custom Client Edge App". The request is then translated to the OPC-UA-specific request that is sent to the OPC-UA server. The result is processed and published to the Predix Edge Broker on the corresponding response topic. Any application subscribed to the response topic will then receive the result of the request. The response topic is based off of the request topic and is described in more detail below.

### **Request and Response Topics**

Request and response topics are of the following format respectively:

- •/edgeAgent/predix-edge-opc-ua-browser/<request\_id>/request
- •/edgeAgent/predix-edge-opc-ua-browser/<request\_id>/response

Where <request\_id> is a unique identifier for the request that is set by whichever application is sending the request. The application that sends the request should first subscribe to the response topic with the same <request\_id> in order to ensure it receives the response successfully.

### **Base Input Request**

The following is the format of a JSON input request to the OPC-UA Command Handler block.

```
"command": "<command type>",
"params": {
    <command-specific parameters>
}
}
```

- command is a string that determines the type of request the block will execute.
- Params is an object that contains specific arguments for the given command.

### **Example Configuration**

The OPC-UA Command Handler block's type field is opcuacommandhandler. An example of its configuration is:

```
{
   "blocks": {
    "opcua-command-handler": {
    "type": "opcuacommandhandler",
    "config": {
        "broker_address": "mqtt-tcp://predix-edge-broker",
        "log_name": "opcua-handler",
        "log_level": "debug"
    }
   }
  },
  "mappings": {}
}
```

The config object for a block of type opcuacommandhandler contains the following fields.

| Field          | Туре   | Required | Default                             |
|----------------|--------|----------|-------------------------------------|
| log_name       | String | No       | <block name=""></block>             |
| log_level      | String | No       | 'off'                               |
| broker_address | String | No       | 'mqtt-tcp://predix-edge-<br>broker' |

The log\_name and log\_level fields are consistent with other blocks and configure how log messages will be printed The broker\_address field specifies the address of the MQTT broker from which it will receive requests.

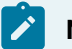

Note:

As no fields of the config object are required, the config field itself is not required. However, the block and its type field still must be included in the configuration file.

xcviii

## **OPC-UA Browse Requests**

The OPC-UA specification allows you to browse the child nodes of a given starting node on an OPC-UA server. The OPC-UA Command Handler adapter block allows you to do this using the BrowseServer command.

### **Browse Input Request**

The following is an example JSON input request.

```
{
   "command": "BrowseServer",
   "params": {
    "endpoint": "opc-tcp://your-opcua-server"
    "nodeid": "ns=0;i=84",
    "depth": 1
 }
}
```

- command is a string that determines what type of request the block will execute. In this example, BrowseServer corresponds to a browse request.
- params is an object that contains the arguments for the command.
- endpoint is a string that determines which server to connect to for the request.
- nodeid is a string that specifies at which OPC-UA node to start the browse.
- depth is an integer that specifies how many levels deep to browse nodes. If the request's depth field is 2, the result will contain the starting node, its children, and its children's children.

#### **Browse Output Response**

The following is an example JSON output response.

```
{
   "nodeClass": "Object",
   "identifier": "i=84",
   "displayName": "Root",
   "children": [
   {
        "nodeClass": "Object",
        "identifier": "i=85",
        "displayName": "Objects",
        "children": []
```

```
},
{
    "nodeClass": "Object",
    "identifier": "i=86",
    "displayName": "Types",
    "children": []
},
{
    "nodeClass": "Object",
    "identifier": "i=87",
    "displayName": "Views",
    "children": []
}
]
```

For each node, the result will contain four fields: "

- nodeClass: corresponds to the OPC-UA spec's NodeClass attribute. This essentially specifies the type of the node.
- identifier: corresponds to the Node ID
- displayName: provides a name for the node to be displayed in a more readable format.
- children: a list of the child nodes of the current node. This list can be empty either if the node has no children, or if the depth field in the input request has been reached.

## **OPC-UA Node Attributes Requests**

All nodes in an OPC-UA server contain some list of attributes, and this list varies with the type of node – i.e., the NodeClass of the node. The OPC-UA Command Handler adapter block allows you to query for the values of this list of attributes using the GetNodeAttributes command.

### **Node Attributes Input Request**

The following is an example JSON input request.

```
{
    "command": "GetNodeAttributes",
    "params": {
    "endpoint": "opc-tcp://your-opcua-server"
    "nodeid": "ns=2;s=Counter1",
```

```
}
}
```

- command is a string that determines what type of request the block will execute. In this example, GetNodeAttributes corresponds to a node attributes request.
- params is an object that contains the arguments for the command.
- endpoint is a string that determines which server to connect to for the request.
- nodeid is a string that specifies from which OPC-UA node to retrieve the attributes.

### Node Attributes Output Response

The following is an example JSON output response.

```
{
  "NodeId": "ns=2;s=Counter1",
  "NodeClass": "Variable",
  "BrowseName": "Counter1",
  "DisplayName": "Counter1",
  "WriteMask": 0,
  "UserWriteMask": 0,
  "Value": 42,
  "DataType": "i=6",
  "ValueRank": -1,
  "AccessLevel": 3,
  "UserAccessLevel": 3,
  "MinimumSamplingInterval": 0,
  "Historizing": false
}
```

The fields of the response will differ depending on the type of node being queried and the attributes set on that node. A list of possible attributes an OPC-UA node can have is available here. The names of the fields in the response will directly correspond to the names of the attributes in that link.

# **OSI PI Protocol Adapters**

# Where Do I Get the OSI-Pi Protocol Translator Application?

The OSI-PI Protocol Translator App and sample configuration file are stored in Artifactory.

To access Artifactory downloads, you will require a GE SSO (single sign-on) username and approval to access Artifactory.

### **Request a GE SSO**

Use the following steps to obtain a GE SSO if you do not already have one.

- 1. Complete the Your GE SSO Account request form. All fields marked with a checkmark are required.
- 2. Click Submit.

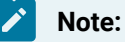

The only non-alphanumeric characters allowed in your GE SSO are an underscore (\_) and a period (.). Using any other non-alphanumeric characters for your username will result in an invalid authentication in Artifactory.

#### **Request Artifactory Access**

Once you have an SSO, use the following steps to request access to Artifactory.

- 1. Complete the Edge Artifactory Access Requests form.
- 2. Click Submit.

#### **OSI-PI Protocol Adapter Downloads**

The downloadable files for the OSI-PI Protocol Adapter are available here.

The latest version of the OSI-PI adapter is protocol-adapter-osipi:amd64-latest.

# Protocol Benchmarking - OSI-Pi

The numbers in the tables below represent the ideal throughput for the data pump use case (data traveling from a protocol adapter to the Predix Edge MQTT Broker to the Cloud Gateway to Time Series).

The tests were executed in a controlled environment with one adapter running at a time, under ideal network conditions with a local time series simulator. The rate was deemed successful if there was less than a 1 percent loss rate over the course of a multi-hour test. Based on the testing, data loss rates dramatically increase as tag counts pass these thresholds.

The tested VMs were configured as follows (with a 2GHz vCPU):

| VM          | Processors | RAM (GB) | Disk Space (GB) |
|-------------|------------|----------|-----------------|
| VM (small)  | 1          | 1        | 5               |
| VM (medium) | 2          | 4        | 20              |
| VM (large)  | 4          | 8        | 20              |

## Table 24. Tested VM Configurations

### Table 25. OSI-Pi Poll

| Environment              | Period (seconds) | Acceptable Tag Rate |
|--------------------------|------------------|---------------------|
| VM (small)               | 1                | 150                 |
|                          | 10               | 2000*               |
| VM (medium)              | 1                | TBD                 |
|                          | 10               | TBD                 |
| VM (large)               | 1                | TBD                 |
|                          | 10               | TBD                 |
| Predix Edge Gateway 3002 | 1                | 525                 |
|                          | 10               | 2000*               |

\* This value represents the limit to which testing was conducted, rather than a limit that indicates increased tag counts would result in a 1 percent loss rate.

The number of tags per adapter does not scale with the device's performance characteristics. It is recommended to add new adapters to support higher tag counts along with corresponding physical hardware to support the additional applications.

# **Overview of Capabilities**

Currently supported:

- Read. Supports subscription-style polling.
- Authentication (username/password).

# **Details of Capabilities**

The PI Web API is a RESTful interface to the PI system. It gives client applications access to their data over HTTPS.

GE Digital Engineering has verified that the OSI-PI Protocol Adapter will function with PI Data Archive version 3.4.395.64 or later AND PI AF 2014R2 2.6.x or later. Please note that if you are running PI Data Archive 3.4.395.64 or later, having the updated PI AF 2014R2 is required.

# Read

The PI Web API returns a JSON from the API using the web\_id configured in the data\_map configuration field *(on page ciii)*. The JSON is a string of data that is then parsed to get the value and timestamp.

# Authentication

The API is over an HTTPS protocol. There is an option to set up username/password authentication to allow access to the PI Web API, and there is an option to set up user accounts so certain users have access only to certain data.

# **Configuration Details**

There are three different OSI-PI configuration types:

- native: Produces output in OSI-PI JSON format
- time\_series: Produces output in Predix Time Series JSON format
- flat\_json: Produces flat JSON output

All three configuration types have the same fields in their config:

| Field          | Туре   | Required | Default       |
|----------------|--------|----------|---------------|
| transport_addr | String | Yes      |               |
| data_map       | Array  | Yes      |               |
| log_level      | String | No       | 'off'         |
| interval_ms    | Int    | No       | 1000          |
| username       | String | No       |               |
| password       | String | No       |               |
| proxy_url      | String | No       | \$https_proxy |

| Field               | Туре   | Required | Default   |
|---------------------|--------|----------|-----------|
| validate_certs      | Bool   | No       | True      |
| output_format       | String | No       | flat_json |
| digital_output_type | String | No       | uint64    |

#### transport\_addr

The transport\_addr field determines the location of the OPC-UA endpoint the block will communicate with. this can be any valid web URL.

#### data\_map

The data\_map field defines the registers to retrieve data from on the Modbus endpoint and how to convert that data to flat JSON format. The data\_map is an array of objects of the following structure:

| Field       | Туре   | Required |
|-------------|--------|----------|
| alias       | String | yes      |
| webid       | String | yes      |
| piPointName | String | yes      |

The alias field of the data\_map determines the name of the requested value that should mean something to the target application. Examples are "temperature" and "pressure".

The webid field of the data\_map is the id of the data tag you are trying to read in the server.

The piPointName field of the data\_map is the human readable name of the data tag you are trying to read in the server.

Either the webid or the piPointName must be specified in the configuration along with the alias. If both webid and the piPointName are specified, the piPointName is ignored.

#### log\_level **and** log\_name

For details about the log\_level and log\_name fields, see the Generic CDP Blocks (*on page xvi*) section of the Protocol Adapters (*on page ix*) documentation page.

#### interval\_ms

The interval\_ms field determines the interval (in milliseconds) at which the block will poll its endpoint for data. The default is 1000.

#### username

The username field is the username for the PiWebApi endpoint. The default is none.

#### password

The password field is the username for the PiWebApi endpoint. The default is none.

#### proxy\_url

The proxy\_url field determines the proxy address used to connect to the PiWebApi endpoint. The default is the environment variable shttps\_proxy.

#### validate\_certs

The validate\_certs field determines whether the adapter will validate the certificates of the PiWebApi endpoint. Use this field if your PiWebApi does not have a valid ceritificate. The default is an empty string.

#### output\_format

The output\_format field determines the output format of the data retrieved from the PiWebApi.

- flat\_json will return the data in flat JSON format.
- time\_series will return the data in Predix Time Series format.
- native will return the data in the native PiWebApi JSON format.

#### digital\_output\_type

May be one of:

- bool: A JSON true/false value is used to report 0, or non-zero values.
- string: The name of the value is reported.
- uint64: The ordinal value is left as-is (this is the default).

## Sample Files

## docker-compose.yml

```
version: "3.0"
 services:
   opcua:
     image: "protocol-adapter-osipi:amd64-latest"
     environment:
       config: "/config/config-osipi.json"
     healthcheck:
       timeout: 5s
       test: exit 0
       retries: 3
      interval: 5s
     networks:
       - predix-edge-broker_net
     deploy:
       restart_policy:
        condition: on-failure
 networks:
   predix-edge-broker_net:
     external: true
config.json
```

```
},
   {
    "alias": "tag2",
    "piPointName": "\\\\test_osipiserver\\test_tagname_2"
   },
   {
    "alias": "tag3",
    "webid":
"F1DPscOFnmu2m0yOXeU7eqsGfQWgEAAAU0pDMURQUFQwM1xPUEMgVUEuT1BDLVVBIFNJTVVMQVRPUi4yL1NJTVVMQVRPUi5ERVZJQ0UxLkJPT0w5OQ",
    "piPointName": "\\\\test_osipiserver\\test_tagname_3"
   },
   {
    "alias": "tag4",
    "piPointName": "test_tagname_4"
   },
   {
    "alias": "tag5",
    "webid":
"F1DPscOFnmu2m0yOXeU7eqsGfQ4gAAAAU0pDMURQUFQwM1xPUEMgVUEuT1BDLVVBIFNJTVVMQVRPUi4yL1NJTVVMQVRPUi5ERVZJQ0UxLkRPVUJMRTE"
   }
  ],
  "password": "PEASPassword",
          "username": "PEASTeam",
          "proxy_url": "$https_proxy",
           "validate_certs": false,
           "interval_ms": 1000,
          "output_format": "flat_json"
 }
},
"flat_to_timeseries": {
 "type": "flattotimeseries",
 "config": {
 "log_level": "debug"
 }
},
"mqtt_sink": {
 "type": "cdpout",
```
```
"config": {
   "transport_addr": "mqtt-tcp://predix-edge-broker",
   "node_ref": "osipi_data",
   "method": "pub",
   "log_level": "debug"
}
}
},
"mappings": {
   "osipi_input:output": "flat_to_timeseries:input",
   "flat_to_timeseries:output": "mqtt_sink:input"
}
```

# Predix Edge Cloud Gateways

# About Predix Edge Cloud Gateway

The Cloud Gateway Edge App provides functionality to publish both to Time Series as well as Event Hub from one container. It also features the ability to publish to multiple Time Series or Event Hub instances simultaneously, and it provides detailed logging among other features.

The Cloud Gateway is your single solution to get data from the Edge to the Cloud. This low footprint Edge App can subscribe to multiple topics on a MQTT Broker and forward that data to both Predix Time Series and Predix Event Hub simultaneously. The client ID field is passed directly to the MQTT client, and must be unique across all applications connecting to the same broker. For more information, refer to the Mosquitto MQTT broker documentation.

The following diagram shows a simple use case where data from multiple external data sources is forwarded to the Predix Edge Broker via Protocol Adapters *(on page ix)* and then to Time Series and Event Hub using the single Cloud Gateway.

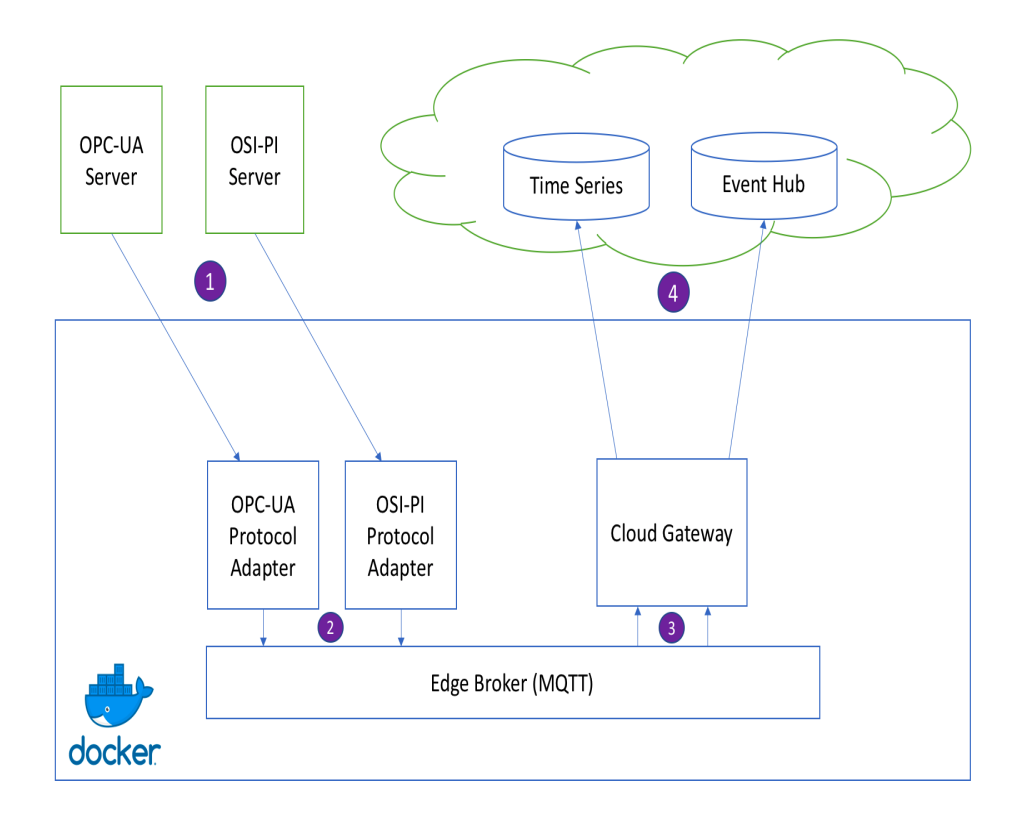

Where Do I Get It?

The Cloud Gateway Edge App and sample configuration are stored in Artifactory.

To access Artifactory downloads, you will require a GE SSO (single sign-on) username and approval to access Artifactory.

### **Request a GE SSO**

Use the following steps to obtain a GE SSO if you do not already have one.

- 1. Complete the Your GE SSO Account request form. All fields marked with a checkmark are required.
- 2. Click Submit.

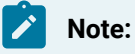

The only non-alphanumeric characters allowed in your GE SSO are an underscore (\_) and a period (.). Using any other non-alphanumeric characters for your username will result in an invalid authentication in Artifactory.

#### **Request Artifactory Access**

Once you have an SSO, use the following steps to request access to Artifactory.

- 1. Complete the Edge Artifactory Access Requests form.
- 2. Click Submit.

#### **Cloud Gateway Downloads**

The downloadable files for the Cloud Gateway are available here.

# **Overview of Capabilities**

### **Currently Supported**

- Receive data from multiple configured MQTT topics.
- Publish data to:
  - Predix Time Series service (one or more instances).
  - Predix Event Hub service (one or more instances).
  - Both services simultaneously.
- Persist any data that fails to publish in the Time Series Publisher and re-transmit in the background.
- Store (on disk) and forward all data in the Event Hub Publisher.

- Predix UAA Authentication with both the Time Series and Event Hub services.
- Coordination of disk usage between blocks.
- Time Series data validation.
- Detailed logging.

## Limitations

- The Cloud Gateway does not transform input data to Predix Time Series format. If the Time Series Publisher is used, it will discard any input data not formatted correctly for Time Series ingestion.
- Any Event Hub topics the Cloud Gateway is configured to publish to must be created in your Predix Event Hub instance (on page ) in advance. The Event Hub Publisher does not have the capability to create Event Hub topics on the fly due to potential security risks.
- There is no guarantee of the order in which publish requests will be reflected in their respective cloud endpoints.

# **Time Series Publisher Capabilities**

The Time Series Publisher block can subscribe to multiple MQTT topics, send data to Predix Time Series, and it features detailed logging and input data validation.

See The Blocks Section (on page cxv) for an explanation of what a "block" is in the Cloud Gateway.

See Time Series Publisher Block Config (on page cxvi) for an explanation of how to configure the Time Series Publisher block.

# **Time Series Publishing**

The Cloud Gateway can send data to any Predix Time Series instance that the device has ingestion permissions for. The Cloud Gateway will automatically authenticate with the Time Series instance it is configured to communicate with as long as its access token has the appropriate Predix Time Series scopes *(on page )*.

It is also capable of publishing to multiple Predix Time Series instances simultaneously if it has valid permissions for each.

The Time Series Publisher block batches data up before it sends to Time Series to minimize the number of network requests required. You can also configure the maximum interval at which that these batches will be sent.

### Note:

Any data received from MQTT subscriptions must already match the Predix Time Series data format shown in the Data Ingestion Request example *(on page )*. If data is not properly formatted, the Cloud Gateway will throw that data out.

## **Time Series MQTT Subscriptions**

This block is capable of subscribing to multiple MQTT topics rather than just one at a time. The data from all topics specified in a single Time Series Publisher block will all be forwarded to that block's configured Predix Time Series endpoint.

### Note:

The Time Series Publisher block does NOT currently support wildcard MQTT subscriptions (e.g., data/#). Any wildcard subscriptions will not be properly forwarded to Predix Time Series.

This block also supports an optional, configurable quality of service and client ID for its MQTT subscriptions.

### Note:

One big difference between this block and its timeseriessink predecessor in the old Time Series Cloud Gateway is that this block directly subscribes to MQTT topics. The cdpin block should NOT be used in this Cloud Gateway to create MQTT subscriptions.

### Note:

Any data received from MQTT subscriptions must already match the Predix Time Series data format shown in the Data Ingestion Request example *(on page )*. If data is not properly formatted, the Cloud Gateway will throw that data out.

## Time Series Data Storage

The Time Series block stores data on disk only if the publish to Predix Time Series fails or data comes in too quickly to store in memory.

store on Failure uses in-memory queueing and multi-threaded publishing to increase the throughput of the application in situations where data is accumulating faster than the max batch interval timer. Data is

only stored persistently if the publish request to Time Series fails or if input data is received much more quickly than it can be sent.

For information on the policy field in the Cloud Gateway configuration file, see Time Series Publisher Block Config (on page cxvi).

# **Event Hub Publisher Capabilities**

The Event Hub Publisher block can subscribe to multiple MQTT topics, store your data on disk before you forward it to the cloud, send data to Predix Event Hub, and features detailed logging.

See The Blocks Section (on page cxv) for an explanation of what a block is in the Cloud Gateway.

See Event Hub Publisher Block Config (on page cxx) for an explanation of how to configure the Event Hub Publisher block.

# **Event Hub Publishing**

The Cloud Gateway can send data to any Predix Event Hub instance that the device has publish permissions for. The Cloud Gateway will automatically authenticate with the Event Hub instance it is configured to communicate with as long as its access token has the appropriate scopes. It will also format publish requests automatically using gRPC, so there is no need to pre-format data before sending it to the Event Hub Publisher block.

It is also capable of publishing to multiple Predix Event Hub instances simultaneously if it has valid permissions for each.

The Event Hub Publisher block batches data up before it sends to Predix Event Hub to minimize the number of network requests required. You can also configure the maximum interval at which that these batches will be sent.

# Event Hub MQTT Subscriptions

This block is capable of subscribing to multiple MQTT topics rather than just one root topic at a time. The data from all topics specified in a single Event Hub Publisher block will all be forwarded to that block's configured Predix Event Hub endpoint. The specific topics that data will be published to are specified in the topic map in the configuration file.

This block also supports an optional, configurable quality of service and client ID for its MQTT subscriptions.

### Note:

The Event Hub Publisher block does NOT currently support wildcard MQTT subscriptions (e.g., eventhub\_data/#). Any wildcard subscriptions will not be properly forwarded to Predix Event Hub.

## Note:

The way the Event Hub Publisher block handles MQTT subscriptions and what Event Hub topics to publish to is significantly different from the way its predecessor, the Event Hub Cloud Gateway, handled them. Instead of configuring a root MQTT topic to subscribe to in the Cloud Gateway and forcing the adapters to publish to a subtopic of that root topic to determine what Event Hub topic to publish to, the new Event Hub Publisher block specifies a mapping between input MQTT topics and output Event Hub topics in its configuration file. This allows the adapters or any other data sources to be blissfully unaware of what Event Hub topics their data will eventually be published to. The cdpin block also should NOT be used in this Cloud Gateway to create MQTT subscriptions.

## Event Hub Store and Forward

The Event Hub Publisher block only has one option for store and forward functionality. As soon as a batch of input data is filled (to the maximum Event Hub publish request size) or the maximum batch interval (in the configuration file) has been reached, data will be stored in one of many disk-backed queues. The data is then popped off of these queues once it has been successfully published to Predix Event Hub. In the event of power loss, if some data has not been sent yet, it will still be available on disk, and the Cloud Gateway will pick up where it left off.

# How Do I Deploy It?

Refer to the Packaging and Deployment *(on page )* for instructions on how to deploy an Edge App (e.g., the pre-packaged Cloud Gateway above).

If you wish to modify the docker-compose.yml file, refer to Sample Files (on page cxxv), or in the pre-packaged Cloud Gateway tarball as a starting point and repackage the image with your new file as explained in Packaging and Deployment (on page ).

# How Do I Configure It?

The Cloud Gateway requires a single configuration file. A sample configuration file can be found in the Sample Files (on page cxxv). The name of this configuration file can be changed as long as its name matches the config environment variable in the docker-compose.yml file.

If you configured one of the Protocol Adapters, the format of the Cloud Gateway's configuration file should feel familiar, but with a few key changes. This configuration file is a JSON file that contains one main blocks section with each block's config section within it.

```
{
    "blocks": {
        ...
    }
}
```

ľ

See The Blocks Section (on page cxv) for an explanation of what a "block" is in the Cloud Gateway.

**Note:** The `mappings` section required for the Protocol Adapters is NOT used in the Cloud Gateway's configuration.

## The Blocks Section

The blocks section is used to initialize the blocks that will be used by the Cloud Gateway. Think of each as a block of functionality. There are two main types of blocks in the Cloud Gateway. One that can send data to Predix Time Series service, and one that can send data to Predix Event Hub service.

Every block must have a type and config field in the configuration file. The type field defines what type of block is to be instantiated. The config section defines the configuration fields for that block and will look different depending on the type of the block. This config section is passed to the block when it is instantiated.

In the following example, two blocks are defined; one named block1 of type timeseries, and another named block2 of type eventhub.

```
{
    "blocks": {
        "block1": {
            "type": "timeseries",
            "config": {
            ...
```

```
}
}
},
"block2": {
    "type": "eventhub",
    "config": {
        ...
    }
},
....
}
```

# Time Series Publisher Block Config

The Time Series Publisher block can be instantiated by using the block type timeseries.

See The Blocks Section (on page cxv) for an explanation of what a block is in the Cloud Gateway.

The configuration fields (in the config portion of the block configuration) for the timeseries block are as follows:

| Field                                | Туре             | Required | Default                           |
|--------------------------------------|------------------|----------|-----------------------------------|
| log_name                             | String           | no       | <block name=""></block>           |
| log_level                            | String           | no       | 'off'                             |
| mqtt/transport_addr                  | String           | no       | mqtt-tcp://predix-edge-<br>broker |
| mqtt/qos                             | Integer          | no       | 0                                 |
| mqtt/client_id                       | String           | no       |                                   |
| mqtt/topics                          | Array of Strings | yes      |                                   |
| policy                               | String           | no       | store_on_failure                  |
| store_forward                        | Object           | yes      |                                   |
| store_forward/max_s-<br>tore_percent | Integer          | no       | 10                                |

#### Table 26. Configuration Fields

| Field                               | Туре          | Required | Default                       |
|-------------------------------------|---------------|----------|-------------------------------|
| store_forward/max<br>batch_interval | Integer       | no       | 1000                          |
| timeseries/compress                 | Boolean       | no       | true                          |
| timeseries/transport_ad-<br>dr      | String        | yes      |                               |
| timeseries/predix<br>zone_id        | String        | yes      |                               |
| timeseries/token_file               | String/Object | no       | /edge-agent/access_to-<br>ken |
| timeseries/proxy_url                | String        | no       |                               |

#### Table 26. Configuration Fields (continued)

The following is a sample block config for the timeseries block. This should be placed in the blocks section of the overall configuration file.

The block below is configured to subscribe to the MQTT topic input\_data on the Predix Edge Broker and ingest all data received from that topic to a Predix Time Series instance with the Predix Zone ID xxx-xxx at the URL wss://dummy\_url.run.aws-usw02-pr.ice.predix.io/v1/stream/messages.

The block's name in this example is time\_series\_sender, but it can be any string you wish to use.

```
"time_series_sender": {
    "type": "timeseries",
    "config": {
        "log_name": "time_series_block",
        "log_level": "debug",
        "mqtt": {
            "transport_addr": "mqtt-tcp://predix-edge-broker",
            "qos": 2,
            "client_id": "time_series_mqtt_client0",
            "topics": [
               "input_data"
        ]
      },
      "store_forward": {
```

```
"max_store_percent": 30,

"max_batch_interval": 2000,

"policy": "store_on_failure"

},

"timeseries": {

    "transport_addr": "wss://dummy_url.run.aws-usw02-pr.ice.predix.io/v1/stream/messages",

    "predix_zone_id": "xxx-xxx",

    "token_file": "/edge-agent/access_token",

    "proxy_url": "$http_proxy"

}
```

## log\_level and log\_name

For details on the log\_level and log\_name fields of the Time Series Publisher block's config section, see Common Block Config Fields (on page cxxiii).

### mqtt

For details on fields within the mqtt portion of the Time Series Publisher block's config section, see Common Block Config Fields (on page cxxiii).

### store\_forward/max\_store\_percent and store\_forward/max\_batch\_interval

For details on the store\_forward/max\_store\_percent and store\_forward/max\_batch\_interval fields of the Time Series Publisher block's config section, see Common Block Config Fields (on page cxxiii).

### timeseries/compress

The timeseries/compress tag is an optional boolean (true/false) that defaults to 'true'. When enabled, the Time Series service will receive JSON payloads compressed (GZIP) by the cloud gateway. The size limit for the actual JSON payload is 512 KB regardless of the ingestion request format. For compressed payloads, this means the decompressed payload cannot exceed 512 KB.

### timeseries/transport\_addr

The transport\_addr field within the timeseries section should be set to the URI of whatever Predix Time Series instance you wish to publish data to.

### timeseries/predix\_zone\_id

The predix\_zone\_id field within the timeseries section should be set to the Predix Zone ID of whatever Predix Time Series instance you wish to publish data to.

### timeseries/token\_file

The token\_file field within the timeseries section should usually be set to the path to the file on your Predix Edge device that holds your UAA token for authentication with your Predix Time Series instance.

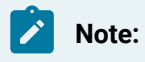

Use the default value for token\_file path unless your application requires you to change it.

To use a separate UAA other than the one utilized by Edge Manager you may provide a JSON object with the following keys:

- uaa\_url The URL of the host where the UAA service is running. The UAA service provides the
  access token that is subsequently used to push to the Timeseries server. The path oauth/token is
  appended and the resulting URL is used to request the access token.
- client\_id The client ID associated with an account that has access to the desired Timeseries
  zone.
- client\_secret The secret associated with the client\_id.
- proxy\_url The proxy required to access the UAA URL.

| Кеу                                    | Туре   | Required                                      | Default |
|----------------------------------------|--------|-----------------------------------------------|---------|
| timeseries/token<br>file/uaa_url       | String | Only if a separate Time<br>Series UAA is used |         |
| timeseries/token<br>file/client_id     | String | Only if a separate Time<br>Series UAA is used |         |
| timeseries/token<br>file/client_secret | String | Only if a separate Time<br>Series UAA is used |         |
| timeseries/token<br>file/proxy_url     | String | Only if a separate Time<br>Series UAA is used |         |

## timeseries/proxy\_url

The proxy\_url field within the timeseries section should be set to the URL of whatever proxy you want to use (if any) to connect to whatever Predix Time Series instance you wish to publish data to. This field can be omitted or set to an empty string if no proxy is desired.

## Note:

This can be either the Predix Edge OS environment variable shttp\_proxy or a URL in the format cprotocol>://<FQDN or IP Address>:<port>. The shttp\_proxy variable is set via PETC. See Configuring the Network and Proxy Settings (on page ).

# Event Hub Publisher Block Config

The Event Hub Publisher block can be instantiated by using the block type eventhub.

See The Blocks Section (on page cxv) for an explanation of what a block is in the Cloud Gateway.

# Note:

The Event Hub block's configuration has changed significantly from its earlier iterations.

The configuration fields (in the config portion of the block configuration) for the eventhub block are as follows:

| Field                                | Туре             | Required | Default                 |
|--------------------------------------|------------------|----------|-------------------------|
| log_name                             | String           | no       | <block name=""></block> |
| log_level                            | String           | no       | 'off'                   |
| mqtt/transport_addr                  | String           | yes      |                         |
| mqtt/qos                             | Integer          | no       | 0                       |
| mqtt/client_id                       | String           | no       |                         |
| mqtt/topics                          | Array of Strings | yes      |                         |
| store_forward                        | Object           | yes      |                         |
| store_forward/max_s-<br>tore_percent | Integer          | no       | 10                      |

### Table 27. Configuration Fields

| Field                               | Туре             | Required | Default |
|-------------------------------------|------------------|----------|---------|
| store_forward/max<br>batch_interval | Integer          | no       | 1000    |
| eventhub/transport_ad-<br>dr        | String           | yes      |         |
| eventhub/predix_zone<br>id          | String           | yes      |         |
| eventhub/token_file                 | String           | yes      |         |
| eventhub/topic_map                  | Array of Objects | yes      |         |

Table 27. Configuration Fields (continued)

The following is a sample block config for the eventhub block. This should be placed in the blocks section of the overall configuration file.

The block below is configured to subscribe to the MQTT topic <code>input\_data</code> on the Predix Edge Broker and publish all data received from that topic to the Event Hub topic <code>output\_data</code> on a Predix Time Series instance with the Predix Zone ID <code>xxx-xxx</code> at the URL <code>event-hub-aws-usw02.data-services.predix.io:443</code>.

The block's name in this example is event\_hub\_sender, but it can be any string you wish to use.

```
"event_hub_sender": {
   "type": "eventhub",
   "config": {
       "log_name": "eventhub_block",
       "log_level": "debug",
       "mqtt": {
           "transport_addr": "mqtt-tcp://predix-edge-broker",
           "qos": 1,
           "client_id": "event_hub_mqtt_client0",
           "topics": [
               "input_data"
           ]
       },
       "store_forward": {
           "max_store_percent": 30,
            "max_batch_interval": 2000
       },
```

### log\_level and log\_name

For details on the log\_level and log\_name fields of the Event Hub Publisher block's config section, see Common Block Config Fields (on page cxxiii).

#### mqtt

For details on fields within the mqtt portion of the Event Hub Publisher block's config section, see Common Block Config Fields (on page cxxiii).

### store\_forward/max\_store\_percent and store\_forward/max\_batch\_interval

For details on the store\_forward/max\_store\_percent and store\_forward/max\_batch\_interval fields of the Event Hub Publisher block's config section, see Common Block Config Fields (on page cxxiii).

#### eventhub/transport\_addr

The transport\_addr field within the eventhub section should be set to the URI of whatever Predix Event Hub instance you wish to publish data to.

#### eventhub/predix\_zone\_id

The predix\_zone\_id field within the eventhub section should be set to the Predix Zone ID of whatever Predix Event Hub instance you wish to publish data to.

### eventhub/token\_file

The token\_file field within the eventhub section should be set to the path to the file on your Predix Edge device that holds your UAA token for authentication with your Predix Event Hub instance.

### eventhub/topic\_map

The proxy\_url field within the eventhub section specifies how data will be forwarded from input MQTT topics to output Event Hub topics. This section is an array of objects with the following fields:

| Field          | Туре             | Required |
|----------------|------------------|----------|
| eventhub_topic | String           | yes      |
| mqtt_topics    | Array of Strings | yes      |

Data received from subscriptions to the topics in the  $mqtt_topics$  field of one object will be published to the Event Hub topic in the eventhub\_topic field of that same object.

## Note:

If an MQTT topic is not specified anywhere in the topic map, it will NOT be subscribed to even if it is in the topics list in the mgtt section of the block's config section.

## Note:

The Event Hub block does not currently support forwarding data from one MQTT topic to multiple Predix Event Hub topics.

# **Common Block Config Fields**

See The Blocks Section (on page cxv) for an explanation of what a block is in the Cloud Gateway.

## log\_level

The log\_level field determines which level of logs to output. If the field is not set to one of the following values, the block will not log anything. The values below are listed in order from most to least verbose:

- debug
- info
- warn

• err • critical

#### log\_name

The log\_name field defines a name to identify the block's logs. This is typically prepended to the log output and can be any string you wish to set it to. If unset, it defaults to the block's name.

#### mqtt/transport\_addr

The transport\_addr field within the mqtt section should be set to the URI of the MQTT broker you wish to receive data from.

#### Note:

This field is not required for the Time Series Publisher block (as it defaults to "mqtt-tcp://predixedge-broker"), but it IS currently required for the Event Hub Publisher block.

## Note:

Supported URI prefixes for the Time Series Publisher block include mqtt-tcp, mqtt, and tcp. However, the Event Hub Publisher block supports only mqtt-tcp as the URI prefix for this field.

#### mqtt/qos

The gos field within the mqtt section can be set to the desired "quality of service" for the block's MQTT subscriptions.

This field's value can be 0, 1, or 2. These values correspond to "at most once", "at least once", and "exactly once" message delivery from the MQTT broker to the block.

#### mqtt/client\_id

The  $cliend_id$  field within the mqtt section can be set to the desired client ID for the block's MQTT subscriptions.

This client ID helps the MQTT broker to identify the block. If the Cloud Gateway is restarted, and during that restart, data is published to topics the block was subscribed to, the broker will be able to deliver that data to the block after the Cloud Gateway comes back up as long as it uses the same client ID.

### mqtt/topics

The topics field within the matt section should be set to an array of strings denoting the topics that the block should subscribe to on the MQTT broker specified by the transport\_addr field.

### store\_forward/max\_store\_percent

The max\_store\_percent field within the store\_forward section should be set to the max percent of disk space that the block's store and forward functionality is allowed to use.

### Note:

This value may be reduced (proportionally to other blocks) at runtime if the total max\_store\_percent set by all of the blocks is too large.

### store\_forward/max\_batch\_interval

The max\_batch\_interval field within the store\_forward section should be set to the desired maximum interval (in milliseconds) between batch publish requests.

If input data is not received quickly enough to fill the maximum batch size for the respective block, the current batch will be completed at this interval (regardless of its size) and stored or sent according to the type of block and store forward functionality.

# Sample Files

### docker-compose.yml

The following sample file determines how to deploy the Cloud Gateway Edge App.

## Note:

The config environment variable must specify the file path to the configuration file inside the Docker container that will be deployed. If the file name does not match the configuration file applied to the Edge App, the Cloud Gateway will be unable to find it.

```
version: "3"
services:
    cloud-gateway:
    image: "dtr.predix.io/predix-edge/cloud-gateway:amd64-1.1.0"
```

```
environment:
    config: "/config/config-cloud-gateway.json"
env_file:
    - /etc/environment
    deploy:
    restart_policy:
        condition: on-failure
        delay: 5s
        max_attempts: 5
        window: 30s
    networks:
        - predix-edge-broker_net
networks:
    predix-edge-broker_net:
    external: true
```

### config.json

The following sample configuration file can be used to configure the Cloud Gateway to send data to both Predix Time Series and Predix Event Hub.

In this example, data received from the Predix Edge Broker on the MQTT topic timeseries\_data will be ingested into the Time Series instance with Zone ID xxx-xxx. Data received from the MQTT topics eventhub\_data/osipi\_data, eventhub\_data/opc\_ua\_data, eventhub\_data/modbus\_data, and eventhub\_data/ egd\_data will be published to the Event Hub topic topic in the Event Hub instance with Zone ID yyy-yyy-

```
{
    "blocks": {
        "time_series_sender": {
            "type": "timeseries",
            "config": {
                "log_name": "time_series_sender",
                "log_level": "debug",
                "mqtt": {
                "transport_addr": "mqtt-tcp://predix-edge-broker",
                "gos": 2,
                "client_id": "time_series_sender_mqtt_client",
```

```
"topics": [
                      "timeseries_data"
                  ]
              },
              "store_forward": {
                  "policy": "store_on_failure",
                  "max_store_percent": 15,
                  "max_batch_interval": 1000
              },
              "timeseries": {
                  "transport_addr":
"wss://gateway-predix-data-services.run.aws-usw02-pr.ice.predix.io/v1/stream/messages",
                  "predix_zone_id": "xxx-xxx-xxx",
                  "token_file": "/edge-agent/access_token",
                  "proxy_url": "$http_proxy"
              }
          }
      },
      "event_hub_sender": {
          "type": "eventhub",
          "config": {
              "log_name": "event_hub_sender",
              "log_level": "debug",
              "mqtt": {
                  "transport_addr": "mqtt-tcp://predix-edge-broker",
                  "qos": 1,
                  "topics": [
                      "eventhub_data/osipi_data",
                      "eventhub_data/opc_ua_data",
                      "eventhub_data/modbus_data",
                      "eventhub_data/egd_data"
                  ]
              },
              "store_forward": {
                  "max_store_percent": 60,
                  "max_batch_interval": 1000
              },
```

cxxviii

```
"eventhub": {
                   "transport_addr" : "event-hub-aws-usw02.data-services.predix.io:443",
                   "predix_zone_id" : "yyy-yyy-yyy",
                   "token_file": "/edge-agent/access_token",
                   "topic_map": [
                      {
                           "eventhub_topic": "topic",
                          "mqtt_topics": [
                              "eventhub_data/osipi_data",
                              "eventhub_data/opc_ua_data",
                              "eventhub_data/modbus_data",
                              "eventhub_data/egd_data"
                         ]
                      }
                  1
               }
           }
      }
   }
}
```

# Predix Edge Deadband Application

# Introduction

The Deadband App provides the ability to manage Edge sites to have the deadband enabled for the respective tags to filter the amount of data pushed and realize savings for the data and its cost associated with Predix Time Series.

# Protocol Benchmarking

The Predix Edge Deadband App sits between the protocol adapter and the cloud gateway (data travels from a protocol adapter to the Predix Edge MQTT Broker to the Deadband App to Cloud Gateway to Time Series). The throughput is highly dependent on the protocol adapter acting as the source. Throughput details for each adapter are available in the adapter's corresponding section.

The effect of the Deadband app on throughput was calculated by adding the Deadband app and configuring the tags in such a way that all data is passes by the Deadband app and nothing is filtered. The tags configured in the Deadband app are the same as the maximum throughput of each adapter without the Deadband app. In such a case, a maximum of 25% degradation is observed in the throughput. However, this should be offset by a decrease in the number of tags sent due to deadband application in any real application.

# Where Do I Get It?

The Predix Edge Deadband App and sample configuration are stored in Artifactory.

To access Artifactory downloads, you will require a GE SSO (single sign-on) username and approval to access Artifactory.

## Request a GE SSO

Use the following steps to obtain a GE SSO if you do not already have one.

- 1. Complete the Your GE SSO Account request form. All fields marked with a checkmark are required.
- 2. Click Submit.

Note:

The only non-alphanumeric characters allowed in your GE SSO are an underscore (\_) and a period (.). Using any other non-alphanumeric characters for your username will result in an invalid authentication in Artifactory.

#### **Request Artifactory Access**

Once you have an SSO, use the following steps to request access to Artifactory.

- 1. Complete the Edge Artifactory Access Requests form.
- 2. Click Submit.

#### **Deadband Application Downloads**

The downloadable files for the Deadband Application are available here.

# **Overview of Capabilities**

Currently supported capabilities:

- Absolute and Percent value deadband
- Deadband timeout
- Configurable subscribe and publish topics on Predix Edge MQTT broker

# **Details of Capabilities**

The Deadband app is mainly used for filtering data. It subscribes to the value of the **listenTopic** key and applies deadband on the data as per the configuration. It then sends the data after the deadband has been applied to the **publishTopic**. The deadband configuration is on a per tag basis. The deadband type can be specified as either **absolute** or **percent**. The value can be any numeric value in the case of absolute deadband and should be less than 100 in the case of percent deadband. The **timeout** is specified in milliseconds.

For every tag received, the following deadband logic is applied.

### **Absolute Deadband**

If the absolute difference between the current value of the tag and the last sent value of the tag is greater than the deadband value, the current value of the tag is sent. The current value and current time are stored as last sent value and last sent time respectively for use in the next comparison cycle. If the absolute difference is less than the deadband value, the current time is compared against the last sent time and if the difference is greater than the timeout, the current value of the tag is sent. Otherwise it is filtered.

### **Percent Deadband**

If the absolute difference between the current value of the tag and the last sent value of the tag is greater than the deadband value percentage of last sent value, the current value of the tag is sent. The current value and current time are stored as last sent value and last sent time respectively for use in the next comparison cycle. If the absolute difference is less than the deadband value percentage of last sent value, the current time is compared against the last sent time and if the difference is greater than the timeout, the current value of the tag is sent. Otherwise it is filtered.

# **Configuration Details**

The parameters in the configuration file are shown below:

| Field        | Туре    | Required | Default |
|--------------|---------|----------|---------|
| listenTopic  | String  | Yes      |         |
| publishTopic | String  | Yes      |         |
| tags         | Object  | Yes      |         |
| log_level    | String  | No       | off     |
| clientid     | String  | Yes      |         |
| qos          | Integer | No       |         |

#### Table 28.

#### listenTopic

The listenTopic field determines the MQTT topic on which this app listens for incoming data.

#### publishTopic

The publishTopic field determines the MQTT topic on which this app publishes the filtered data.

### tags

The tags field defines the variables on which deadband is to be applied. The tags is an object of the following structure.

### Table 29.

| Field                              | Туре   | Required |
|------------------------------------|--------|----------|
| <variable 1="" name=""></variable> | String | Yes      |
| <variable 2="" name=""></variable> | String | No       |
|                                    | String | No       |

The fields <variable name 1>, <variable name 2>, etc. represent individual variable names for which the values are objects that have the deadband details below.

#### Table 30.

| Field       | Туре        | Required |
|-------------|-------------|----------|
| type        | String      | Yes      |
| value       | Any numeric | Yes      |
| timeoutInMS | Integer     | Yes      |

• type determines the type of deadband; possible values are absolute and percent

- value is the deadband value to be used
- timeoutInMS is the timeout value (in milliseconds) to be used during deadband calculation

### log\_level

For details about the log\_level and log\_name fields, see the Generic CDP Blocks (on page xvi) section of the Protocol Adapters (on page ix) documentation page.

### clientid

The clientid is used to specify the name of the client in the MQTT client options. It can be any unique string.

### qos

The gos field is used to specify the qos (quality of service) to the MQTT client during publishing.

# Sample Files

### docker-compose.yml

```
version: "3.1"
services:
 edge-app:
    image: "predix-edge-deadband-app:amd64-latest"
    environment:
     config: "/config/config-deadband.json"
   networks:
     - predix-edge-broker_net
   deploy:
     restart_policy:
      condition: on-failure
      delay: 5s
       max_attempts: 5
       window: 30s
networks:
 predix-edge-broker_net:
```

## config.json

external: true

```
{
    "tags": {
        "variable name 1": {"type": "absolute", "value": 2.5, "timeoutInMS": 100000 },
        "variable name 2": {"type": "percent", "value": 10, "timeoutInMS": 500000 }
    },
        "listenTopic":"timeseries_data",
        "publishTopic":"timeseries_data_deadband",
        "clientid":"predix-edge-deadbanding",
        "qos":1,
        "log_level": "warn"
}
```

# **Custom Applications**

# **Building an Application**

# **Building an Application**

Predix Edge Manager enables remote deployment of multi-container applications and configurations to many devices, while the Predix Edge Technician Console (PETC) can deploy applications and configurations to a single Predix Edge device. The following explains how to design application deployments and create custom applications.

# **Application Architecture**

A Predix Edge system consists of five major components:

- **Predix Edge OS** The foundational, Yocto-based Linux that has been hardened and purpose-built for industrial Edge applications.
- Predix Edge Agent Runs as a native process on the OS, communicates with Edge Manager and PETC, manages application deployment and the application lifecycle (starting, stopping, configuring applications). Edge applications do not directly interact with Edge Agent.
- Docker Stack Runs applications launched via the Edge Agent.
- **Predix Edge Technician Console (PETC)** Web UI to manage device enrollment with Edge Manager, application lifecycle and log retrieval; is integrated with Edge Agent.
- Predix Edge Data Broker An MQTT service with Publish/Subscribe features provided as an Edge Application itself. It facilitates communication between single-container or multi-container Edge Apps.

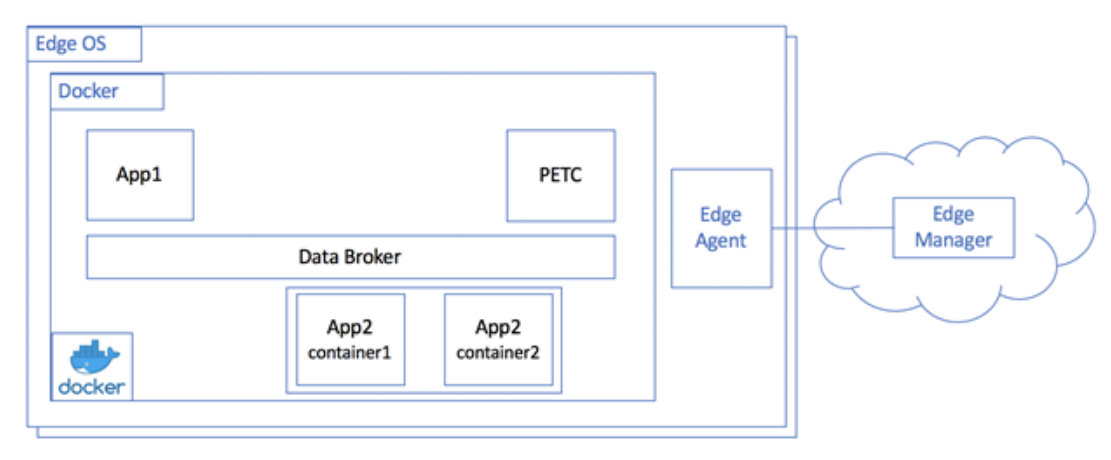

### Figure 6. Application Architecture

Predix Edge creates a common file system context when Edge Manager or PETC are used to deploy applications. Edge Agent will make the following directories available to the applications running inside Predix Edge's Docker Stack subsystem:

- The /config directory is read-only. When you use Edge Manager or PETC to deploy a zipped configuration file to a given application, Predix Edge Agent deploys and extracts that file into the selected application's configuration directory.
- The /data directory is read-write and available to all containers shared within a common application context.
- The /edge-agent directory is where the secure token is placed for communicating to Predix services, usually in the Predix cloud.
- The /shared directory is read-only and provides an mqtt\_config.json file with app-specific details for communiciating privately over the Data Broker.

#### Note:

The /config, /data, /shared and /edge-agent folders are reserved and will be automatically mounted to a container deployed to Predix Edge via PETC or Edge Manager. These folders will be mounted over any existing folder(s) in a container image with the same name.

#### Figure 7. Application Containers

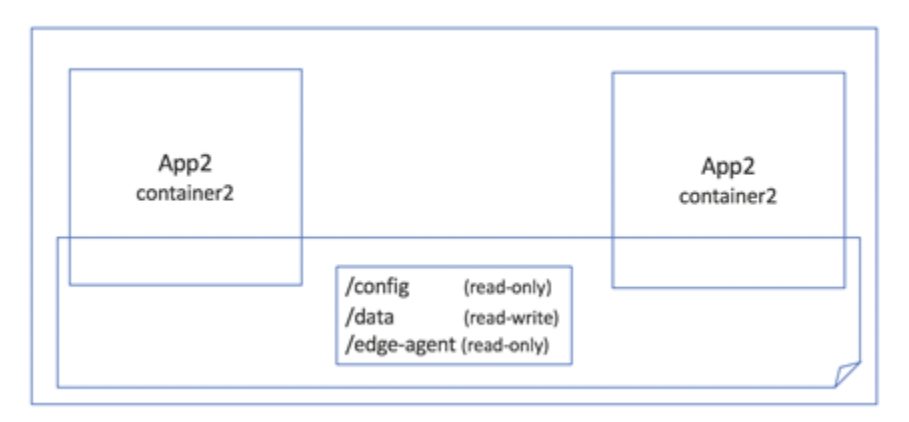

Only containers in the same application can access the same /config or /data volume mount.

The mqtt\_config.json file provides the following information:

{
 "requestTopic": "edgeAgent/app\_<deployment-id>/request/#",
 "statusTopic": "edgeAgent/app\_<deployment-id>/response/status",
 "username": " app\_<deployment-id>",

```
"passwordFile": "/var/run/secrets/p_mqtt_secret",
"host": "predix-edge-broker",
"port": "1883"
}
```

These details enable one app's containers to communicate privately with another over the Data Broker because they share common connection details.

### Application Containers Can Communicate Over a Docker Network

In order for applications to publish or subscribe to messages to the Data Broker, they need to participate in the same Docker network as the broker container. The name of this network is predix-edge-broker\_net and its usage is described in the next section.

## **Docker Networks**

Predix Edge provides a common predix-edge-broker\_net Docker network that all containers can connect to. Additionally, containers within an application can share separate Docker networks privately. For example, one can create a business logic container that would privately interact with a Postgres network on a separate network. That business logic container could also be exposed to predix-edgebroker\_net to pull data from the Predix Edge Broker. This design would provide some measure of network segmentation.

### Hostnames

Containers see other containers as hosts, as if they were separate computers with a unique hostname. The docker-compose format allows a given app to join the common predix-edge-broker\_net network (or private networks) and will put those containers on the same network. These containers can then refer to other containers by their hostname. For example, HTTPS APIs are available to other containers.

You can add this entry to the docker-compose.yml for each container:

hostname: "my-container-hostname"

It is possible to create more elaborate network scenarios where you can expose some Hosts or Ports externally and some internally.

### Ports

Application architecture should consider ports exposed to other containers or to external systems in the design.

- Port 443 is already used by PETC to expose itself outside of the device. Applications with HTTPS URLs should use another port.
- Edge Data Broker exposes port 1883 internally to the predix-edge-broker\_net network.
- Configure external ports in the docker-compose.yml service definitions to avoid port conflicts.
- Work with your IT or Network administrator to ensure access to ports or through firewalls is properly configured for your application.
- All ports are available on all network interfaces except for 443 which is restricted to the LAN interface on the Predix Edge Gateway.

### **Docker Compose Structure**

This example docker-compose-local.yml file below shows a one-container application that has mounted the /config and /data directories relative to the current folder on the computer the application is being launched from.

## Note:

As mentioned above, the /data and /config directories are created on behalf of the app when your app is deployed to Predix Edge. This .local configuration is purely for writing and testing apps outside of Predix Edge in Linux or on a Mac.

Network settings allow the container to access the Edge Broker to publish or subscribe to MQTT messages.

Finally, it is exposing the internal port 1880 as 1880 externally.

```
version:
"3.0"
#This file combines all the edge services and our services so that it can be deployed as a unit
services:
    my-container:
    image: "myorg/my-container-name:1.0.0"
    volumes:
        - ./config:/config
        - ./data:/data
```

cxxxviii

| networks:                |
|--------------------------|
| - predix-edge-broker_net |
| ports:                   |
| - 1880:1880              |
| networks:                |
| predix-edge-broker_net:  |
| external: true           |

# Packaging an Application

## Introduction

Predix Edge facilitates the uploading, versioning and remote deployment of applications to Edge devices. The following covers packaging requirements for both Predix-provided applications and custom applications.

## Applications

## **Predix Edge Applications**

Predix Edge Applications consist of a single tar file containing one or more Docker images (saved as tar files) and a docker-compose.yml.

## One App or Many Apps?

Each Predix Edge application can have one or multiple containers. Each application may communicate with other applications via the Predix Edge Data Broker, as long as the containers are on the same Docker network as the one set in docker-compose.yml.

Why might you separate an application into multiple Predix Edge applications?

You might use pre-defined Predix Edge applications as components of your larger application.

Alternatively, the needs of your release cycle, performance considerations, or scheduling considerations might require that you divide your application into several applications.

Use cases that require distinct containers to share a common /data folder should bundle their containers into one application. For example, one container might pull data off of the Data Broker, run some analysis, and store analyzed data in the /data directory. Another container might provide a web server that enables users to browse the data and download those files locally or view them inside a web browser.

## **Application Packaging**

Application tar files should be uploaded to Predix Edge Manager and stored. Once in Edge Manager, they can be deployed to many remotely managed Predix Edge devices. Application tar files may also be uploaded to a single device using the Predix Edge Technician Console (PETC).

The Edge Manager UI allows you to upload application tar files. Also, an API is available for DevOps. The Predix Edge Reference App provides a tutorial and script that shows how to call this API.

Best practices include using a consistent naming pattern and adding the version to the application file name.

### Docker (docker-compose.yml files)

The Predix Edge Reference App provides some advice about the development lifecycle and the use of several different docker-compose files.

- docker-compose-local.yml Use when testing locally on your VM, Windows, or OSX.
- docker-compose-edge-broker.yml Use a separate .yml file for the Predix Edge Data Broker because Predix Edge OS is shipped with the broker already running inside, so it won't need to be packaged.
- docker-compose.yml This is the default name and is required when packaging the Predix Edge application.

## **Application Size Limitations**

Edge Manager *(on page )* and PETC *(on page )* enforce application size limitations. Before starting the development process, ensure your tar files sizes, container sizes and config sizes do not exceed these limits.

## **Application Signing**

Before they can be deployed to a Predix Edge production OS, applications must first be signed. For more information, see Application Signing.

# **Application Signing**

# **Application Signing**

To release an edge app in the production environment, you must first have the application package cryptographically signed.

By default, production Edge enabled devices will reject any application that has not been signed by GE Digital. Updated applications must be re-signed prior to release.

GE Digital will sign any application that meets internal validation criteria designed to protect Predix Edge devices.

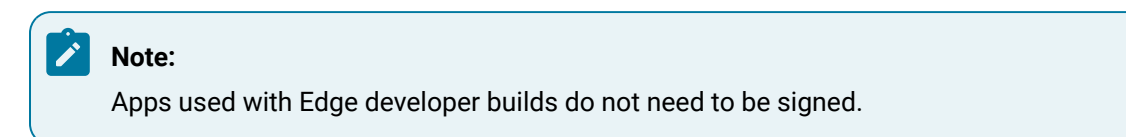

# Obtain a GE Signature For Your Application

To have your application signed, please e-mail edge-app-signing@ge.com with the following information:

- Application name.
- Application version.
- Author name.
- Development Point of Contact E-Mail Address.
- Development Point of Contact Telephone Number.
- Attachment: Application tarball (or a link to download the application tarball).

If sending an application to GE Digital for cryptographic signing is not possible, see Self-Sign Your Application *(on page cxl)*.

Validation and application signing is performed in Vancouver, BC, from 9 a.m. to 5 p.m. (Pacific Standard Time). Requests will be processed within one business day.

Responses will contain either a link to download the signed copy of your application, or a list of changes required to meet GE Digital's internal validation criteria.

If you receive a link to download the signed copy of your application, no further action is required. The tarball provided at the link can be distributed to customers and deployed on production Predix Edge devices.

# Self-Sign Your Application

If it is not possible for you to send your application to GE Digital for cryptographic signing, you can obtain your own keys to self-sign the application.

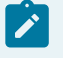

Note:

Self-signing production applications is not recommended for the following reasons:

 All third-party signed keys are allowed when allow-third-party-apps is enabled. No mechanism exists to limit signed application verification to any particular third-party key. This allows Company A applications signed with a Company A key to pass verification in Company B's environment, if Company B enables allow-third-party-apps.

 Third-party applications are not subject to the same security verification and rigor that current GE Digital-signed Edge applications undergo when submitted to the current GE Digital application signing process.

To obtain your own signing keys, download the signing utility from https://github.build.ge.com/ EdgeSecurity/edge-app-tools and run it as follows:

git clone https://github.build.ge.com/EdgeSecurity/edge-app-tools.git cd edge-app-tools chmod a+x ./signing-util signing\_util gen\_key -n my\_dev\_key

#### This will create two files:

1

- my\_dev\_key
- •my\_dev\_key.pub

It is imperative that my\_dev\_key be kept secret and not be shared outside your organization. The file my\_dev\_key.pub should be sent to edge-app-signing@ge.com. The signing utility can be used to generate the requisite information to be sent via e-mail:

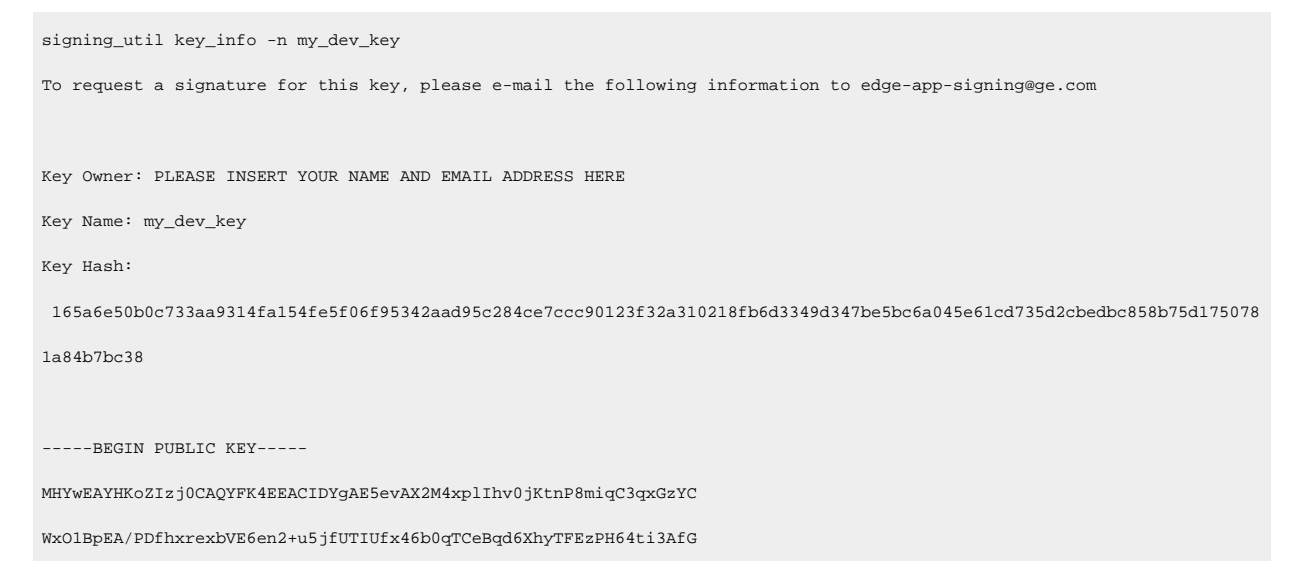

F/RgBI0qMLAuX8tJcEjki4PF1rzkyesW

Requests to edge-app-signing@ge.com will be processed between 9 a.m. and 5 p.m. (Pacific Standard Time) and may take up to five business days to complete.

In response to your request, you will receive an e-mail with an attachment called my\_dev\_key.pub.sig. This signature file is required for signing applications and must be saved in the same location as my\_dev\_key.pub.

Now that you have obtained your own keys, you can sign your application.

- 1. Write your application's docker-compose.yml file.
- 2. Use validation utility: edge-app-compose -i docker-compose.yml
- 3. Review the results and fix any validation errors.
- 4. Sign it via: signing-util sign\_app -p my\_app.tgz -x my\_app\_signed.tgz -s /home/j/my\_key -t
- 5. Distribute my\_app\_signed.tgz to your customers.
- 6. Inform your customers that they must set 'allow-third-party-apps' to 'on' via edge-manager in order to deploy their application.

By default, self-signed applications will not work on Predix Edge OS deployments. Customers must configure their Predix Edge device(s) to accept third-party signatures.

# **Running an Application**

Applications can be launched using either Predix Edge Manager or Predix Edge Technician Console (PETC). These programs interact with Predix Edge Agent, which launches the application to the local Docker Stack system running on the Predix Edge device. Predix Edge Agent launches applications using Docker Stack. A docker-compose.yml file defines the number and behavior of containers in the application. It is recommended developers test their docker-compose files to confirm they execute as expected using Docker Stack running locally on a development machine (either Mac or the Predix Dev VM).

To start an application in a Dev environment using Docker Stack:

docker stack deploy -c docker-compose-local.yml my-app-name

To stop an application:

docker stack rm my-app-name

When you test locally, your local docker-compose.yml file should include volume mounts for /config and /data. The docker-compose.yml file that is ultimately deployed to Predix Edge can either comment these out, or remove them altogether. It is recommended to have two docker-compose.yml files as follows:

- docker-compose.yml Predix Edge requires this spelling when uploading an application tar.
- docker-compose-local.yml Use this file when running locally for testing.

### **Deploying to PETC**

Note that the application will launch after the Deploy step. You may need to stop the application and Apply the config, then start the application.

Running applications is a three-step process.

- 1. Upload the application.
- 2. Deploy the application.
- 3. Apply the configuration.

### **Deploying to Edge Manager**

Note that applications will launch after the Deploy step. You may need to stop the application and Apply the config, then start the application.

- 1. Upload the application and config to the repository.
- 2. Deploy the application to a group of devices.
- 3. Apply the configuration.

### Troubleshooting

While there are numerous problems that can occur with running multi-container applications, most are easily solvable. The following tips may be helpful when building and running Predix Edge applications.

### Local:

- Run Locally In the initial stages of development most problems are with the new code you write. Run locally and check the log files using the docker logs or docker service logs commands.
- Check Running Status When running locally 'docker stack ps <app-name>' shows the status of each container. 'docker stack ps <app-name> --no-trunc' may also provide additional useful information.
- Check Log Files 'docker ps' followed by 'docker logs <id-here>'.
- Volume Mounts Check that the docker-compose-local.yml has the /config, /data or / edge-agent volume mounts.
- Docker Network Check that the network is set up like the examples provided, with predixedge-broker\_net.
- Proxy Ensure the environment variables are set and that the container knows about them. Add this to the docker-compose-local.yml.

#### Note:

This differs when running in Predix Edge OS.

```
http_proxy: ${http_proxy}
https_proxy: ${https_proxy}
HTTP_PROXY: ${HTTP_PROXY}
HTTPS_PROXY: ${HTTP_PROXY}
no_proxy: ${no_proxy}
```

#### Common to all deployments:

- Flopping Container The Docker Stack keeps stopping and restarting a new instance of the container. Usually this is because the source code is unable to start. Check or try the following:
  - Dockerfile the Dockerfile might be referencing an invalid folder.
  - $\circ$  Configs in /config Ensure the code can find the configs in the /config volume mount.
  - Data in /data Ensure the volatile code is writing to /data. It is possible that it is writing to a different read-only file system folder, which might cause unexpected behavior the second or third time it is launched.
- Have a look around. Execute these commands to use ssh to get inside the container. Look for permissions problems, launching the app problems, access to /config and /data.
  - docker ps
  - $^{\circ}$  docker exec -it <id-of-container> /bin/sh
- Launch the app yourself update the docker-compose.yml with an entrypoint override, then execute the commands above to get inside the container and launch the app manually.
   entrypoint: ["sh", "-c", "sleep 500000"]

#### PETC and Edge Manager:

- Check Running Status In the UI visit the Applications/Application page. Check the status for each container, it should be Running.
- Apply Configs A common mistake is to Deploy the app but not the Configs. Most container logic will fail if missing its configuration.
- Env Vars Check that docker-compose.yml, bundled with the app tar, has the env vars needed.
- Volume mounts Upload will fail if docker-compose.yml has volume mounts.
- Docker Network Check that the network is set up like the examples provided, with predixedge-broker\_net.
- Hostname vs. IP In docker-compose.yml give your container a Hostname since the IP will vary when running in an Edge OS VM or physical instance.
- Proxy Ensure the container is aware of proxy environment variables. In PETC this is set on each device, usually before enrollment.
  - Add the following to a service that has logic looking for proxy env vars (e.g.,
  - HTTPS\_PROXY). PETC puts them in /etc/environment and docker-compose.yml needs to have an entry that loads it.
    - env\_file: -/etc/environment
  - $\circ$  b. Some code does not reference env vars for proxy info, ensure the config is set up.

#### PETC:

Check logs. In the UI:

- Navigate to the **Applications** page.
- Choose Service Name.
- Choose Additional Options.
- Set Message Priority to Debug.
- The log viewer only shows the first 20 rows in the date range, so you might need to narrow the range.
- Confirm the time range is accurate.
- Click the Update Preview button.
- Download the logs locally to view more details.

#### Edge Manager:

Upload the logs using a command:

- 1. Navigate to **Device Manager > Devices**.
- 2. Select the device.
- 3. Select Commands.

- 4. Click the Execute Command button.
- 5. Select Get Journal Log. Click Next.
- 6. Fill out the form. Click **Execute**.
- 7. Wait up to 30 seconds for the command to execute.
- 8. Click the Download link to view the file.

# **Accessing Devices**

### Making I/O Devices Available to Applications

I/O devices on Predix Edge OS are accessed through device files in the /dev folder. There are two types of devices: block devices and character devices. Only character devices are currently supported. A device file is exposed to the applications by creating a device configuration file. System builders typically create these configuration files.

- 1. The system builder needs to create the configuration file /opt/edge-agent/devicemapping.json.
- 2. Edit the file to list the devices to be made available to applications. For each device, add an entry to the device mapping list that specifies:
  - file: The device file on the Predix Edge OS that corresponds to the device that will be exposed to the applications.
  - $\circ$  type: The device type. As of Predix Edge 2.3.0, serial is the only supported device type.
  - id: A unique, user-defined device identifier that will be used to map the application to the device.
  - description: A user-defined descriptor for the device.

Sample device mappings file:

```
{
    "devices": [
        {
            "file": "/dev/ttyS0",
            "type": "SERIAL",
            "id": "devicel",
            "description": "Weight Scale"
        },
        {
            "file": "/dev/ttyS1",
            "type": "SERIAL",
            "type": "SERIAL",
            "type": "SERIAL",
            "type": "SERIAL",
            "type": "SERIAL",
            "type": "SERIAL",
            "type": "SERIAL",
            "type": "SERIAL",
            "type": "SERIAL",
            "type": "SERIAL",
            "type": "SERIAL",
            "type": "SERIAL",
            "type": "SERIAL",
            "type": "SERIAL",
            "type": "SERIAL",
            "type": "SERIAL",
            "type": "SERIAL",
            "type": "SERIAL",
            "type": "SERIAL",
            "type": "SERIAL",
            "type": "SERIAL",
            "type": "SERIAL",
            "type": "SERIAL",
            "type": "SERIAL",
            "type": "SERIAL",
            "type": "SERIAL",
```

```
"id": "device2",
    "description": "Bar Code Reader"
    },
    {
        "file": "/dev/ttyS2",
        "type": "SERIAL",
        "id": "device3",
        "description": "Position Encoder"
    }
]
```

3. Edit the file /opt/edge-agent/agent-data.json to add the key device\_mapping with the value /opt/edge-agent/device-mapping.json, as in:

"device\_mapping": "/opt/edge-agent/device\_mapping.json"

### Requesting Access to an I/O Device on the Host

Follow this procedure to provide an application with access to an I/O device on the host.

- 1. Edit the application's manifest.json file.
- 2. Add one instance of the devices key for each device you want to map to the application. The devices listed must be present in the /opt/edge-agent/device-mapping.json file.
- 3. For each device specify the:
  - id: This identifier must match the one specified for the device in the /opt/edge-agent/ device-mapping.json file.
  - $\circ$   $_{\tt service}$ : The application service into which the device will be mounted.
  - file: The name of the device file in the service's container. The application will use this file to access the device (using functions such as open, close, ioctl, etc.).
  - type: The device type. As of Predix Edge 2.3.0, SERIAL is the only supported device type.
  - description: A user-defined descriptor for the device.

#### Sample application manifest:

```
{
    "manifest": {
        "name": "serial-port-readout",
        "capabilities": [
        {
```

cxlviii

```
"name": "serial-port-readout",

"version": "1.0.0",

"handler": "unused"

}

],

"devices": [

{

    "id": "device3",

    "service": "main",

    "file": "/dev/ttyApp",

    "type": "SERIAL",

    "description": "Input From Infinite Improbability Drive"

}

]

}
```

The application uses the device id to create the mapping between the device and the application. If a device id specified in mappings.json does not exist in the /opt/edge-agent/device-mapping.json file, or if the device is already mapped to another application (regardless of whether that application is running or not), the mapping will fail and the application will not deploy.

An application may not have access to the device files immediately after it starts. It may take up to one minute before the application is granted access. An application should loop for a while and try again if <code>open()</code> on the device file fails. (I.e. if the <code>open("/dev/ttyApp", O\_RDONLY)</code> system call fails.)

When an application using a device is removed, the device is returned to the pool of available devices.

# **Application Custom Commands**

### Expose a Capability Via the Application

A capability is something that can be exposed by an application to indicate to the broader system (PETC, Edge Manager, etc.) that it can perform certain actions or that it will behave in certain ways. A capability currently includes an identifier and a version. The existence of a capability may mean that the application supports specific commands, specific packages, and will report status in a given format. An example of this is an application that supports the Predix.Edge.AnalyticsEngine (v 1.0.0) capability. The existence of this capability will enable the analytics UI in Edge Manager and allow Edge Manager to deploy analytic templates and data maps to the application, start, stop, and delete analytic templates that are running the

application, and will expect the application to produce status about the deployed analytics that will drive the UI in Edge Manager.

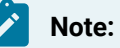

Capabilities within Predix.Edge.\* are restricted to capabilities that are known to the Predix Edge ecosystem.

An application manifest file named manifest.json contains:

- A list of capabilities, each containing:
  - Name string.
  - Version string.
  - Optional handler.

The format of an application manifest is:

```
{
    "manifest": {
        "capabilities": [
        {
            "name": "some_capability_name",
            "version": "some_version",
            "handler": "some_handler"
        },
        {
            "name": "some_handler"
        },
        {
            "name": "another_capability_name",
            "version": "another_version"
        },
        ...
        },
        ...
    }
}
```

### **MQTT** Configuration

A configuration file is available to applications that will specify various settings for interacting with the mqtt broker around command execution. This file is located in /shared/mqtt\_config.json and has the following format:

```
{
    "requestTopic": "edgeAgent/app_{app_name}/request/{request_topic}",
    "statusTopic": "edgeAgent/app_{app_name}/response/status",
    "host": "predix-edge-broker",
    "port": "1883",
    "username": "app_{app_name}",
    "passwordFile": "{passwordFile}"
}
```

### Securely Connecting to the Command Topic

The **requestTopic** is used for receiving requests for commands from the system; the **statusTopic** is used for returning status from the application to the rest of the ecosystem. The Predix Edge software stack will provide the application with the request topic as defined in the MQTT configuration section, along with the username and passwordFile location. The username and password contained within the passwordFile file must be used when connecting to the broker in order to communicate over the request topic. Inside the container, the passwordFile contains the plaintext version of the password. This file is secured by a docker secret on the host.

#### Note:

The command topic is application-specific and not accessible from other applications.

The application's docker compose file must be of a version equal to, or greater than, 3.1. If the docker compose file is of version 3.0 or earlier, the password file used to securely connect to the broker will not be present in the application.

#### Implementing Commands

Commands are communicated to the application via the secure command channel and an application should subscribe to a wildcard under the applications command topic (<command\_topic>/\*). The commands and command responses are json-based.

The initial command message will be published to <command\_topic>/<taskID> where command\_topic is passed into the application and the taskID is a unique identifier for the current command or operation created at dispatch time by the edge stack. The application is expected to publish its response to the **responseTopic**, which is included in the command information passed into the application for the given task. Command response will be in the following format:

```
{
    "status": "SUCCESS or FAILURE or NOTSUPPORTED",
    "status_message": "status message",
    "status_detailed_message": "detailed status message",
    "output": "UTF-8 encoded output from the command"
}
```

#### Each field is UTF-8 encoding.

### Note:

Output is not sent to Edge Manager for deployments (**DeployAnalyticTemplate** and **DeployDataMap**).

The **status\_detailed\_message** will appear in the execution logs column in EdgeManager in the Command History page.

#### Note:

Responses should be published with the retained flag. After reading the response, Edge Agent will issue two blank messages to clear out the completed command and response.

### **Exposing Status Information**

Status is a way for an application to provide information to the broader ecosystem (Edge Manager, PETC, etc.) that is automatically queried rather than triggered via user interaction. This is commonly used to relay information to the cloud for state such as which applications exist and are running, which analytics are running or stopped, or information about connectivity (Wi-Fi signal strength, cell signal strength, etc.). For certain capabilities there is a prescribed format the status requires in order to be consumable by Predix Edge, but custom capabilities can have their own status format that can be retrieved from Edge Manager or via the PETC.

The application provides status back to the Edge Ecosystem via a status topic provided in the mqtt\_config.json file as the **statusTopic**. Status message payload expected for the **AnalyticEngine** is a json object that is a representation of the old protobuf-based status in the status section and the **capabilityId** of **Predix.Edge.AnalyticsEngine** and a version of 1.0.0.

```
{
    {
        "handler": "handler name",
        "capabilityId": " Predix.Edge.AnalyticEngine",
        "capabilityVersion": "1.0.0",
        "status": "..."
    } ...
]
```

#### Note:

Status should be published with the retained flag. Edge Agent will not remove the status message after reading it.

#### Note:

The status message is retrieved and sent to EdgeManager at each synch interval, it is not automatically sent when a new message arrives into the topic, nor is a status message guaranteed to be delivered if the synch interval is not triggered while the status message is the most recent.

# **Analytics Framework**

#### Introduction

The analytics framework enables application developers to integrate analytic engines into Predix Edge. This includes the ability to lifecycle manage analytic templates and instances running in remote edge devices from Predix Edge Manager.

Application developers need to expose the analytics engine capability (Predix.Edge.AnalyticEngine), which requires implementation of the following content.

- Commands:
  - startAnalyticsTemplate( templateld )
  - stopAnalyticstemplate( templateld )
  - deleteAnalyticsTemplate( templateId )
  - Deploy

- Analytic template
- Analytic datamap (component\_descriptor) [optional]
- Status
  - Provide status/state messages as described above (on page cli).

#### **Implementing Commands**

Refer to Implementing Commands (on page cl).

The following are sample commands for each of the required AnalyticEngine commands.

#### **Start Analytic**

| "command": "startAnalyticsTemplate",                                       |
|----------------------------------------------------------------------------|
| "handler":"Analytics",                                                     |
| "responseTopic":"edgeAgent/ <appid>/response/<task_id>",</task_id></appid> |
| "params": {                                                                |
| "templateId": "1001"                                                       |
| }                                                                          |
|                                                                            |

#### **Stop Analytic**

| { |                                                                            |
|---|----------------------------------------------------------------------------|
|   | "command": "stopAnalyticsTemplate",                                        |
|   | "handler":"Analytics",                                                     |
|   | "responseTopic":"edgeAgent/ <appid>/response/<task_id>",</task_id></appid> |
|   | "params": {                                                                |
|   | "templateId": "1001"                                                       |
|   | }                                                                          |
| } |                                                                            |

#### **Delete Analytic**

```
{
    "command": "deleteAnalyticsTemplate",
    "handler":"Analytics",
    "responseTopic":"edgeAgent/<AppID>/response/<task_id>",
    "params": {
        "templateId": "1001"
    }
}
```

}

}

#### **Deploy Analytic Template**

```
{
    "type": "analytics_template",
    "package": "/shared/downloads/filename",
    "responseTopic":"edgeAgent/<AppID>/response/<task_id>",
    "handler":"foghornML|forhornCEP|CSense",
    "params": {
        "name": "test-wx-analytics",
        "description": "",
        "id": "13454",
        "version": "1.0.0",
        "parentId": ""
        }
}
```

#### **Deploy Analytic Data Map**

#### **Sending Status**

Refer to Exposing Status Information (on page cli).

Status for the analytic engine contains:

```
{
           "component_status_list":
                      "status":[
                      {
                                     "id": "{template_id_from_deployment}",
                                     "state":
      \label{eq:component_state_unknown} \\ \texttt{edge_analytics_component_state_unknown} \\ \texttt{edge_analytics_component_state_inactive} \\ \texttt{edge_analytics_component_state_inactive} \\ \texttt{edge_analytics_component_s
E",
                                  "state_message": "<string>"
                      },
                  //..
           ],
            "timestamp": "<timestamp>",
            "attributes": {
                      "<string>": {
                                 "value": "<string>",
                                  "data_type": "[STRING|BINARY|BOOLEAN|FLOAT|DOUBLE|INT|LONG|TIMESTAMP]"
                      },
                     //...
           }
}
```

The status message format for the Predix.Edge.AnalyticEngine (1.0.0) capability must follow the schema defined below.

```
{
    "$schema": "http://json-schema.org/draft-07/schema#",
    "type": "object",
    "required": [
    "component_status_list",
    "timestamp",
    "attributes"
    ],
    "properties": {
        "component_status_list":
    }
}
```

```
{
            "$ref": "#/definitions/component_status_list"
        },
        "timestamp":
        {
           "$ref": "#/definitions/timestamp"
        },
        "attributes":
        {
          "$ref": "#/definitions/attributes"
        }
},
 "definitions": {
   "component_status_list": {
"$id": "#/definitions/component_status_list",
"type": "object",
"required": [
"status"
],
"properties": {
 "status": {
               "type":"array",
               "items":{
                  "$ref":"#/definitions/status_element"
               }
           }
}
   },
    "status_element": {
        "type": "object",
        "required": [
           "id",
           "state",
           "state_message"
        ],
        "properties": {
           "id": {
```

```
"type": "string",
    "pattern": "^[0-9]+$"
},
    "state": {
    "type": "string",
    "enum":["EDGE_ANALYTICS_COMPONENT_STATE_ACTIVE", "EDGE_ANALYTICS_COMPONENT_STATE_INACTIVE",
    "EDGE_ANALYTICS_COMPONENT_STATE_ONKNOWN"]
    },
    "state_message": {
        "type": "string",
        "examples": [
            "Running"
    ],
        "pattern": "^.+$"
```

```
}
```

```
},
```

```
"timestamp": {
```

```
"$id": "#/definitions/timestamp",
```

}

```
"type": "string",
```

```
"examples": [
```

```
"2018-12-11T17:58:53.171Z"
```

```
],
```

```
"pattern": "^.+$"
```

```
},
```

```
"attributes": {
```

```
"$id": "#/definitions/attributes",
```

```
"type": "object",
```

```
"^(.+)/([^/]+)$": {
```

"\$ref":"#/definitions/attributes\_element"

```
}
```

```
"attributes_element":{
```

"\$id": "#/definitions/attributes\_element",

```
"type":"object",
```

```
"required": [
```

```
"value"
```

```
},
*properties*: {
 *value*: {
 *type*: *string*
 },
 *dataType*: {
 *type*: *string*,
 *enum*:[*DATATYPE_STRING*, *DATATYPE_BINARY*,
*DATATYPE_BOOLEAN*,*DATATYPE_FLOAT*,*DATATYPE_DOUBLE*, *DATATYPE_INT*,*DATATYPE_LONG*,*DATATYPE_TIMESTAMP*]
 }
}
```

#### **Creating the Application Manifest**

The application manifest is a file used to provide metadata to Predix Edge about the application. To enable the analytics framework the application manifest must expose that the application exposes the AnalyticEngine (Predix.Edge.AnalyticEngine) capability.

The sample manifest below includes a sample where the AnalyticEngine capability is exposed. In a production manifest there will also be a files section, which is automatically added by GE when performing application signing and is not the responsibility of the application developer.

```
{
    "manifest": {
        "capabilities": [
        {
            "name": "Predix.Edge.AnalyticEngine",
            "version": "1.0.0"
        },
        ...
    ],
    }
}
```

# **Analytic Engine Capabilities**

The Analytic Engine capability enables the management of analytic instance lifecycles as well as runtime state.

Capability ID: predix.edge.analyticengine

Version: 1.0.0

#### Commands

#### startAnalyticsTemplate

Starts the analytic template associated with templateId.

#### Table 31. startAnalyticsTemplate Parameters

| Parameter  | Туре                         | Description                    |
|------------|------------------------------|--------------------------------|
| templateld | String representing an inte- | An identifier representing the |
|            | ger                          | analytic to be acted upon      |

#### stopAnalyticsTemplate

Stops the analytic template associated with templateld.

#### Table 32. stopAnalyticsTemplate Parameters

| Parameter  | Туре                         | Description                    |
|------------|------------------------------|--------------------------------|
| templateld | String representing an inte- | An identifier representing the |
|            | ger                          | analytic to be acted upon      |

#### deleteAnalyticsTemplate

Removes the analytic template associated with templateld, the analytic should no longer be reported in the status.

#### Table 33. deleteAnalyticsTemplate Parameters

| Parameter  | Туре                         | Description                    |
|------------|------------------------------|--------------------------------|
| templateId | String representing an inte- | An identifier representing the |
|            | ger                          | analytic to be acted upon      |

#### Packages

analytics\_template

An analytic template that can be used to instantiate an analytic or that can be used in conjunction with a data map to instantiate an analytic.

| Parameter   | Туре                                              | Description                           |
|-------------|---------------------------------------------------|---------------------------------------|
| name        | String                                            | Name of the analytic tem-<br>plate    |
| description | String                                            | Description of the analytic template  |
| id          | String representing an inte-<br>ger               | ID of the analytic template           |
| version     | Straing representing a ver-<br>sion (e.g., 1.0.0) | Version of the analytic tem-<br>plate |

| Table 34. anal | tics_template Parameters |
|----------------|--------------------------|
|----------------|--------------------------|

#### analytics\_data\_map

An analytic data map that can be used to instantiate an analytic based on a previously deployed analytic template.

| Table 35. | analytics | s_data_map | Parameters |
|-----------|-----------|------------|------------|
|-----------|-----------|------------|------------|

| Parameter   | Туре                                              | Description                                         |
|-------------|---------------------------------------------------|-----------------------------------------------------|
| name        | String Name of the analytic tem plate             |                                                     |
| description | String Description of the analytic template       |                                                     |
| id          | String representing an inte-<br>ger               | ID of the analytic template                         |
| version     | Straing representing a ver-<br>sion (e.g., 1.0.0) | Version of the analytic tem-<br>plate               |
| parentId    | ring representing an integer                      | ID of the template this data map is associated with |

#### Status

Status message JSON schema:

```
"$schema": "http://json-schema.org/draft-07/schema#",
   "type": "object",
   "required": [
          "component_status_list",
         "timestamp",
         "attributes"
],
"properties": {
        "component_status_list":
        {
           "$ref": "#/definitions/component_status_list"
       },
        "timestamp":
        {
           "$ref": "#/definitions/timestamp"
       },
        "attributes":
        {
          "$ref": "#/definitions/attributes"
       }
},
"definitions": {
    "component_status_list": {
                "$id": "#/definitions/component_status_list",
                "type": "object",
                "required": [
                      "status"
                ],
                "properties": {
                      "status": {
                "type":"array",
                "items":{
                   "$ref":"#/definitions/status_element"
               }
```

{

```
}
      },
      "status_element": {
          "type": "object",
          "required": [
              "id",
              "state",
             "state_message"
          ],
          "properties": {
              "id": {
                 "type": "string",
                 "pattern": "^[0-9]+$"
              },
              "state": {
                  "type": "string",
                  "enum":["EDGE_ANALYTICS_COMPONENT_STATE_ACTIVE", "EDGE_ANALYTICS_COMPONENT_STATE_INACTIVE",
"EDGE_ANALYTICS_COMPONENT_STATE_UNKNOWN"]
              },
              "state_message": {
                  "type": "string",
                  "examples": [
                     "Running"
                  ],
                 "pattern": "^.+$"
              }
          }
      },
            "timestamp": {
                  "$id": "#/definitions/timestamp",
                  "type": "string",
                  "examples": [
                        "2018-12-11T17:58:53.171Z"
                  ],
                  "pattern": "^.+$"
            },
            "attributes": {
```

```
"$id": "#/definitions/attributes",
                  "type": "object",
          "^(.+)/([^/]+)$": {
              "$ref":"#/definitions/attributes_element"
          }
      },
      "attributes_element":{
          "$id": "#/definitions/attributes_element",
          "type":"object",
          "required": [
             "value"
          ],
          "properties": {
             "value": {
                "type": "string"
              },
              "dataType": {
                  "type": "string",
                  "enum":["DATATYPE_STRING", "DATATYPE_BINARY",
"DATATYPE_BOOLEAN", "DATATYPE_FLOAT", "DATATYPE_DOUBLE", "DATATYPE_INT", "DATATYPE_LONG", "DATATYPE_TIMESTAMP"]
              }
          }
      }
     }
```

}

# Logging

# Predix Edge Logs

When debugging an application or troubleshooting a device you will likely need to obtain the log files from the Predix Edge device. Logs can be obtained from either Edge Manager *(on page clxiv)* or from the command line *(on page clxv)* of the device. Obtaining logs from the command line is only available if you are using the Development version of the Predix Edge device that has ssh enabled.

# **Retrieving Predix Edge Device Logs**

You can use Edge Manager to retrieve log files from the edge device when debugging an application or troubleshooting a device.

If you are using the development version of Edge, with ssh enabled, you can also obtain logs from the command line of the device.

- 1. In the left navigation pane, select **Device Manager > Devices**.
- 2. Select the device for which to retrieve logs, then select **Device Operations > Execute Command**.
- 3. In the **Execute Command** dialog window select **Predix Edge** as the platform, then select the **Get Journal Log** tile, and click **Next**.
- 4. In the Execute Command dialog window, set filters (using boolean values "true" and "false) for the type, quantity, and formatting of the logs to retrieve, and click Execute.
  Edge Manager requests the logs from the device.

Edge Manager requests the logs from the device.

Optionally, to filter the logs for a specific application running on the device, you must first obtain the Container Name from the app. To do this:

a. On the **Edge Apps** tab for the device, select the **Application ID** and copy the name of the container.

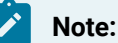

The container name may have a .1 appended at the end of the name. Do not include that in the copied text.

| Devid                       | ces                                     |                                  |                         |                     |           |                                       |
|-----------------------------|-----------------------------------------|----------------------------------|-------------------------|---------------------|-----------|---------------------------------------|
| QE-UI-E<br>ROOT<br>Ø Online | EDGEOS-DONOTDELETE                      |                                  |                         |                     |           | Edit                                  |
| Summa                       | ry Troubleshooting Configurations       | Edge Apps Software BOM           | Commands Data Pump      | 05                  |           |                                       |
| APPLIC.                     | ATIONS                                  |                                  |                         |                     |           | Deploy Edge Apps                      |
| A                           | PPLICATION ID                           | STAT                             | JS                      | VERSION             | TIMESTAMP | ACTIONS                               |
| 🗻 io                        | dpd_20180828+DataPump-1-0-0             | Error                            |                         |                     |           | Start Stop                            |
| 🗻 p                         | redix-edge-technician-console           | Error                            |                         |                     |           | Start Stop                            |
| ۴ ک                         | listorianBeta3RC2                       | Error                            |                         |                     |           | Start Stop                            |
| p                           | redix-edge-broker                       | Stop                             | ping                    |                     |           | Start Stop                            |
| CONTA                       | INERS (2): PREDIX-EDGE-TECHNI           | CIAN-CONSOLE                     |                         |                     |           |                                       |
| N                           | IAME                                    | IMAGE NAME                       | DESIRED STATE           | CURRENT STATE       |           | ERRORS                                |
| P                           | redix-edge-technician-console_petc.1    | dtr.predix.io/predix-edge/petc:1 | .0.5 Pending 2 days ago |                     |           |                                       |
| 1                           | _ predix-edge-technician-console_petc.1 | dtr.predix.io/predix-edge/petc:1 | .0.5 Shutdown           | Orphaned 2 days ago |           |                                       |
| Rows per                    | page 10 🗸                               |                                  |                         |                     |           | 1-2 of 2 $\leftarrow$ 1 $\rightarrow$ |

- b. In the **Execute Command** dialog box, paste the value you copied in the previous step into the **Show Logs from Specified Application Service** field.
- 5. In the confirmation dialog window, click **Close**.
- 6. In the Device Manager page, click the link for the device, then click the Commands tab. The Commands History displays the command history for the device and the status of each command. Once the Status displays "Success" you can click the download link in the Output column to download the log file.

# Retrieve Logs From the Command Line

1. Use **ssh** to connect to the IP address of your device. The credentials are root/root.

\$ ssh root@x.x.x.x
\$ password: root

2. Use the **docker ps** command to view the Docker containers running on the device.

\$ docker ps

- 3. From the list of running containers, copy the container name.
- 4. Use the **journalctl** command with a **CONTAINER\_NAME** filter to retrieve the logs.

\$ journalctl CONTAINER\_NAME=your-container-name

5. If you would like to follow a real time list of your logs as they are generated, add a -f parameter.

```
$ journalctl CONTAINER_NAME=your-container-name -f
```

# Predix Edge Applications and Services Release Notes

# **OPC-UA Protocol Adapter Release Notes 24.07.0**

#### Enhancements

This release contains the following enhancements.

#### **OPC-UA Data Quality Status**

When OPC-UA data quality status is processed, bad or uncertain data will be forwarded as a null value with the quality flag set to "0" to Time Series.

#### **Polling Mode**

Polling mode may now limit the number of nodeID objects per message request. Add this number to "max\_operations\_per\_service\_call" in the options block. (The default is "0", which means no limit and the total count of nodeID objects will be put into a single read polling request.)

#### **NodeID Specification**

NodelD specification in opaque or binary mode is now supported. For example:

- ns=2; g=<UUID>; or
- nss=2; g=<Base64 string>

#### Alpine Base Image

Updated the Alpine base to v3.20 from 3.14 to fix security and stability issues through component upgrades.

#### **General Improvements**

Various internal stability and performance fixes.

#### **Bug Fixes**

The following bug fixes were implemented in this release.

#### **Subscription Mode Halting**

Fixed a condition where subscription mode could halt when repeated nodeID subscription requests failed.

# **OPC-UA Protocol Adapter Release Notes 22.12.0**

#### Enhancements

This release contains the following enhancements.

#### Alpine Base Image

The Alpine base image has been updated to multi-arch 3.14; no other functional adapter changes were made.

# **OPC-UA Protocol Adapter Release Notes 21.10.0**

#### **Enhancements**

This release contains the following enhancements.

#### **New Configuration Options**

The following configuration options have been added for the OPC-UA blocks:

- session\_timeout
- connect\_timeout
- watchdog\_interval
- watchdog\_timeout
- publishing\_interval (used only by blocks that support subscription)
- sampling\_interval (valid only for OPC-UA adapters that subscribe to tags; otherwise the option is ignored)
- · lifetime\_count (used only by blocks that support subscription)
- max\_batch\_size (used only by blocks that support subscription)
- max\_nodes\_per\_sub (valid only for OPC-UA adapters that subscribe to tags; otherwise the option is ignored)
- queue\_size (valid only for OPC-UA adapters that subscribe to tags; otherwise the option is ignored)

For more information, see Configuration Properties for OPC-UA Protocol Adapter *(on page lxxv)*.

#### **General Improvements**

A number of other changes have been made to improve the adapter's synchronization and stability.

# **OPC-UA Protocol Adapter Release Notes 20.2.0**

#### Enhancements

This release contains the following enhancements:

#### **Report Bad Quality**

The report\_bad\_quality feature is now supported in the 'Poll Flat' and 'Sub Flat' blocks. This feature ensures that NULL values are sent out when connectivity to the server is lost.

#### Source Timestamp

The source\_timestamp feature is now supported in the 'Poll Flat' block. This feature allows the OPC-UA server timestamp to be used for the tags, as opposed to the Predix Edge device timestamp.

#### **Bug Fixes**

This release contains the following bug fixes:

#### **Exception Handling**

Resolved an issue where exceptions (such as non-finite floating point values) in the 'EGD Sink Flat', 'Json Splitter', 'JsonTimeseries', 'Simulink Json' and 'Flat to Timeseries' blocks would cause adapters to crash.

#### Bad Type in OPC-UA Data

Fixed an issue where bad type in OPC-UA data (when using the 'OPC-UA Poll Flat' block with an output format of 'flat\_json') caused subsequent values to be null in flat\_json. Now, only the value of the specific tag will be set to 'NULL'.

#### **Data Quality**

Fixed an issue where the quality of OPC-UA data was set to '3' (Good) even though the value was 'NULL'. Now, the quality will correctly be set to '0' (Bad).

#### Support for Null Timeseries Datapoints

Added support for null timeseries datapoints in OPC-UA and Flat-to-Timeseries.

#### **Best-effort Data Reporting**

Implemented best-effort data reporting so that bad data will not cause good data to be discarded when messages contain a mix of both good and bad data.

# **OSI-PI Protocol Adapter Release Notes 22.12.0**

#### Enhancements

This release contains the following enhancements.

#### Alpine Base Image

The Alpine base image has been updated to multi-arch 3.14; no other functional adapter changes were made.

## **OSI-PI Protocol Adapter Release Notes 21.11.0**

#### **Enhancements**

This release contains the following enhancements:

#### **Application Size**

The size of the application has been reduced to 16MB (from 51MB).

#### **Bug Fixes**

This release contains the following bug fixes:

#### **Digital Signal Support**

The Digital Signal Support parameter digital\_output\_type can now be expressed as one of:

- bool
- string
- uint64 (default)

#### Webid/Pi Name

Both webid and piPointName are supported in the config json file.

# **OSI-PI Protocol Adapter Release Notes 21.5.0**

#### Enhancements

This release contains the following enhancements:

#### **Fetching Server Parameters**

The adapter now fetches required server parameters as needed. This resolves an issue where a failed fetch that was not retried resulted in malformed read requests.

#### Tags

Resolved an issue where an OSI-PI tag with bad quality was reported as 'uncertain', rather than 'bad'.

#### **General Improvements**

A number of other changes have been made to improve the adapter's synchronization and stability.

# **OSI-PI Protocol Adapter Release Notes 20.2.0**

#### Enhancements

This release contains the following enhancements:

#### **Container Image**

The container image distribution has been upgraded from Alpine 3.5 to Alpine 3.10.

#### Tags

Tags can now be specified using point name in addition to webid.

# EGD Protocol Adapter Release Notes 23.09.0

#### **Enhancements**

The following enhancements were implemented in this release.

#### Alpine Base Image

The Alpine base image has been updated to 3.14.

#### **General Improvements**

A number of internal changes were made to improve stability and performance.

#### **Known Issues and Limitations**

This release contains the following known issues and limitations.

| Description                                                                                           | Tracking ID     |
|----------------------------------------------------------------------------------------------------|-----------------|
| EGD multicast data cannot be read by the adapter.<br>This issue will be resolved in a future release. | EDGE2CLOUD-7278 |

The following bug fixes were implemented in this release.

#### **Timestamp Assignment**

Fixed an issue where the datapoint timestamp was incorrect when setting time\_source to 'host'. The datapoint timestamp matched the time of egress rather than the time of ingress.

## EGD Protocol Adapter Release Notes 22.12.0

#### **Bug Fixes**

The following bug fixes were implemented in this release.

#### Non-finite Float and Double Measurements

Non-finite float and double measurements (e.g., Inf, -Inf, Nan, etc.) are now dropped from the adapter output.

#### **Invalid Headers**

Resolved an issue that would cause crashes when parsing invalid EGD headers.

#### "0" Signature PDUs

Incoming PDUs with a signature of "0" are no longer treated as an error.

#### Log Noise

Reduced log noise at the info level by moving many common messages to the debug level.

### EGD Protocol Adapter Release Notes 22.08.0

#### **New Features**

#### **Data Sample Throttle**

You can now set the maximum number (default is one) of consecutive data samples in a batch interval (units are milliseconds; default is 30000) to be collected.

#### Timestamp\_from in Egress Block

A new parameter, timestamp\_from, has been added to the egress block. The parameter can be specified as either of the following:

- "timestamp\_from": "host" replaces timestamp with a timestamp from the Predix Edge device.
- "timestamp\_from": "source" (default) preserves the timestamp from the EGD data broadcast message and uses it in the data tag message sent upstream.

#### **Deadband App Compatibility**

If the Deadband app 20.4.1 or earlier is used to process the data flow, the EGD adapter must be configured with max\_num\_datapoints = 1. The EGD adapter can now provide multiple data samples and timestamps for a batch interval, but the Deadband app expects only a single data point and will pass through all data points unfiltered when there are multiple data points for a tag.

#### **Data Output**

EGD data can be output as either a flat JSON file or in Time Series format.

#### **Time Series Attribute**

Support has been added for the Time Series Attribute.

#### **Optional Config Block Sets New Features**

A new, optional config "egress" block sets the following new features:

```
"egress": {
  "output_format": "time_series",
  "batch_interval": 30000,
  "max_num_datapoints": 1,
  "attributes":
  {
  "device": "egd-producer-simulator" }
}
```

#### **Bug Fixes**

#### Memory Leak

There is no longer a memory leak in edgflat mode.

#### **Configuration Server Improvements**

The adapter now supports EGD signature 0 semantics.

#### Interprocess Communications

CPU usage is greatly reduced now that incoming data is batched into large TimeSeries messages.

#### **Data from IPv4 Subnet Addresses**

EGD data can now be read from an IPv4 subnet broadcast address.

# EGD Dynamic Binding Protocol Adapter Release Notes 21.03.0

#### **New Features**

#### **Support for Multiple Producers**

The EGD dynamic binding protocol adapter has been extended to support multiple producers, each identified by their producer id and their associated configuration server. Users will need to update their configuration files, as the format has changed in a way that is not backwards compatible. See EGD Dynamic Binding Protocol Adapter *(on page xli)*.

# MQTT Protocol Adapter Release Notes 23.01.0

#### Enhancements

This release contains the following enhancements.

#### Alpine Base Image

The Alpine base image has been updated to multi-arch 3.14; no other functional adapter changes were made.

# Cloud Gateway Release Notes 23.01.0

#### Enhancements

This release contains the following enhancements.

#### Alpine Base Image

The Alpine base image has been updated to multi-arch 3.14; no other functional adapter changes were made.

### Modbus Protocol Adapter Release Notes 24.03.0

clxxiv

#### Enhancements

This release contains the following enhancements.

#### **Modbus Block**

Modbus block is no longer supported.

#### Alpine Base Image

The Alpine base image has been updated to multi-arch 3.19; no other functional adapter changes were made.

#### **General Performance**

Implemented internal adapter stability fixes.

# Deadband Application Release Notes 22.12.0

#### **Bug Fixes**

The following bug fix was implemented in Deadband Application 22.12.0.

#### **Configuration File Tags**

When evaluating tags in the Deadband configuration file, the data quality field is now considered and accepted only when a "3" is present. Previous versions did not check the data quality field.

#### **Malformed Input**

The handling and logging of malformed input has been improved with this release.

# Deadband Application Release Notes 22.09.0

#### **New Feature**

#### **Data Point Processing**

Multiple data points for a given tag can now be filtered according to the config json settings, making the Deadband Application 22.09.0 compatible with the new EGD Protocol Adapter 22.08.0 data throttle (batcher) feature. Previous versions of the Deadband Application would ignore multiple data points for a given tag and pass the data values through unfiltered.

# **Deadband Application Release Notes 20.4.1**

The 20.4.1 version of the Deadband application behaves and functions the same as the 20.4.0 version. The only change is the following bug fix:

#### App Signing

This release contains an app signing fix for Edge Manager deployment.

# **Deadband Application Release Notes 20.4.0**

#### **New Feature**

This is a new feature release for Predix Edge Applications and Services.

The Deadband App provides the ability to manage Edge sites to have the deadband enabled for the respective tags to filter the amount of data pushed and realize savings for the data and its cost associated with Predix Time Series. See Deadband Application *(on page cxxix)*.

### Cloud Gateway Release Notes 21.07.0

#### Enhancements

This release contains the following enhancements:

#### **Time Series Token File**

There is a new **timeseries/proxy\_url** option, which sets a separate proxy server for the UAA. This change allows for the accommodation of architectures where the time series destination is on a separate network from Edge Manager. For additional information and configuration details, see Time Series Publisher Block Config (on page cxvi).

#### **General Improvements**

Improvements have been made to the Cloud Gateway's performance and stability.

### Cloud Gateway Release Notes 20.12.0

#### **Enhancements**

This release contains the following enhancements:

#### **Compressed Format Accepted for Data Ingestion**

A new configuration option has been added to the Time Series Publisher Block. The **timeseries/compress** tag is an optional boolean (true/false) that defaults to 'true'. When

enabled, the Time Series service will receive JSON payloads compressed (GZIP) by the cloud gateway.

See Time Series Publisher Block Config (on page cxvi).

#### **Time Series Token File**

The time series **token\_file** configuration option now allows you to use a separate UAA other than the one utilized by Edge Manager. For additional information and configuration details, see Time Series Publisher Block Config *(on page cxvi)*.

# Cloud Gateway Release Notes 20.3.0

#### **Enhancements**

This release contains the following enhancements:

#### **Performance Improvements**

Many code paths that added latency have been removed. For configuration files that use 500 to 1000 tags:

- · CPU usage has been reduced up to 30 times
- · Memory consumption has been reduced by five times

#### **Ubuntu Support**

This version of the cloud gateway has been validated with Edge Agent on Ubuntu 18.04, which is currently in limited availability. For more information on Edge Agent on Ubuntu please contact predix-edge-inquiries@ge.com.

#### **Store Always Capability Removed**

In situations where a configuration is set to **store always**, this setting will be ignored and **store-on-failure** will be used instead.

# Predix Edge Applications and Services Release Notes 12-19

#### **Bug Fixes**

This release contains the following bug fix.

#### **Cloud Gateway Data Transmission**

Resolved an issue that would see the cloud gateway stop sending data to the cloud when it encountered bad network conditions, necessitating a restart.

#### **Known Issues**

This release has the following known issues:

#### **Duplicate Client IDs when Connecting to MQTT**

Applications with no clientid configured may encounter an issue with duplicate client IDs when connecting to the MQTT broker resulting in the applications not working as expected. To avoid this issue, configure the clientid field either in the PEAS applications or in custom applications when connecting to the broker.

#### **Excessive Logging Depletes Memory**

Applications that generate excessive logs can create conditions where Docker (dockerd) consumes a large amount of memory. If memory usage is of concern, configure applications to produce fewer logs.

#### EGD Failure During Power Cycle

The EGD application may fail to start or deploy if a previous attempt to start/deploy was interrupted by a power cycle. The workaround for this issue is to reboot the device before attempting to start/deploy the application.

#### **OPC UA and Timeseries Output Format**

Users of opcuapollflat blocks should not use the flat\_to\_timeseries block to generate timeseries output as this will result in the loss of tag-based timestamps because the flat\_to\_timeseries format uses the first timestamp it encounters for the entire tag list and discards the rest.

Instead, the output\_format field should be set to time\_series.

#### **Cloud Gateway Performance**

When the cloud connection is re-established and there is a large store buffer, cloud gateway performance will be slow for a couple of minutes.

#### **Raw Modbus Data**

Raw modbus data passed from an adapter into a raw modbus sink will fail with an error similar to:

 Couldn't parse {"data":{"tagName":{"val":19}},"timestamp":1562096019014}: std::exception

#### **Raspberry Pi**

Cloud Gateway on Raspberry Pi is known to fail after running for an extended period of time, due to insufficient memory on the Raspberry Pi device.

#### Note:

The Raspberry Pi image remains unchanged from the 2.1.0 release.

# Predix Edge Applications and Services Release Notes 2.4.0

#### Enhancements

This release has the following enhancements.

#### **Cloud Gateway 1.4.0**

- Upgraded the container image distribution from Alpine 3.5 to Alpine 3.10
- Significant performance improvements
- Reduced verbosity of logs

#### **Bug Fixes**

This release contains the following bug fixes:

#### Cloud Gateway 1.4.0

- Fixed performance degradation over time when using store-on-failure
- · Fixed issues that could cause stability problems
- Fixed issues relating to shutdown

#### **Known Issues**

This release has the following known issues:

#### **Duplicate Client IDs when Connecting to MQTT**

Applications with no clientid configured may encounter an issue with duplicate client IDs when connecting to the MQTT broker resulting in the applications not working as expected. To avoid this issue, configure the cliendid field either in the PEAS applications or in custom applications when connecting to the broker.

#### **Excessive Logging Depletes Memory**

Applications that generate excessive logs can create conditions where Docker (dockerd) consumes a large amount of memory. If memory usage is of concern, configure applications to produce fewer logs.

#### EGD Failure During Power Cycle

The EGD application may fail to start or deploy if a previous attempt to start/deploy was interrupted by a power cycle. The workaround for this issue is to reboot the device before attempting to start/deploy the application.

#### **OPC UA and Timeseries Output Format**

Users of opcuapollflat blocks should not use the flat\_to\_timeseries block to generate timeseries output as this will result in the loss of tag-based timestamps because the flat\_to\_timeseries format uses the first timestamp it encounters for the entire tag list and discards the rest.

Instead, the output\_format field should be set to time\_series.

#### **Cloud Gateway Performance**

When the cloud connection is re-established and there is a large store buffer, cloud gateway performance will be slow for a couple of minutes.

#### **Raw Modbus Data**

Raw modbus data passed from an adapter into a raw modbus sink will fail with an error similar to:

#### Couldn't parse {"data":{"tagName":{"val":19}},"timestamp":1562096019014}: std::exception

#### **Raspberry Pi**

Cloud Gateway on Raspberry Pi is known to fail after running for an extended period of time, due to insufficient memory on the Raspberry Pi device.

#### Note:

The Raspberry Pi image remains unchanged from the 2.1.0 release.

# Predix Edge Applications and Services Release Notes 2.3.2
# **Bug Fixes**

This release contains the following bug fixes:

## **OPC-UA Adapter Polling**

1. Resolved an issue where OPC-UA adapter polling would stop processing data in a block once a tag with bad data quality was encountered. This issue exists in Predix Edge releases 2.3 and 2.3.1.

### **Cloud Gateway**

Resolved several resource leaks and stability issues within the Cloud Gateway.

# **Known Issues**

This release has the following known issues:

### **Raspberry Pi**

Cloud Gateway on Raspberry Pi is known to fail after running for an extended period of time, due to insufficient memory on the Raspberry Pi device.

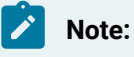

The Raspberry Pi image remains unchanged from the 2.1.0 release.

#### **Cloud Gateway Performance**

When the cloud connection is re-established and there is a large store buffer, cloud gateway performance will be slow for a couple of minutes.

#### **Raw Modbus Data**

Raw modbus data passed from an adapter into a raw modbus sink will fail with an error similar to:

 Couldn't parse {"data":{"tagName":{"val":19}},"timestamp":1562096019014}: std::exception

# Predix Edge Applications and Services Release Notes 2.3.0

## **New Features**

This release contains the following new features:

## Edge File Agent and Cloud File Gaeway

The ability to remotely manage file send/receive capability between Predix Edge and Cloud is now available. The APM File Gateway stores/retrieves files from your Tenant's Blobstore and places a message on Event Hub. The Edge File Agent allows any Edge application to send/receive files in the Edge applications/data folder. ETL or other data movement applications will leverage this capability to keep customer data sources in sync, receive events or transfer log files.

#### **OPC-UA Protocol Adapter**

The following capabilities have been added to the OPC-UA Protocol Adapter:

- · A new block has been introduced for OPC-UA events subscriptions:
  - Subscribe to OPC-UA events, and change the parameters of the subscription, or unsubscribe.
  - Allow for configurable event attributes.

#### **OSI-PI Protocol Adapter**

The following capabilities have been added to the OSI-PI Protocol Adapter:

- Increased ability to handle polling from ~200 to ~2000 tags.
- Added extra configuration options:
  - proxy\_url (string) The proxy\_url field determines the proxy address used to connect to the PiWebApi endpoint. It defaults to environment variable \$https\_proxy.
  - validate\_certs (bool) The validate\_certs field determines whether the adapter will validate the certificates of the PiWebApi endpoint. Use this field if your PiWebApi does not have a valid certificate. It defaults to an empty string.
  - interval\_ms (int) The interval\_ms field determines the interval (in milliseconds) at which the block will poll its endpoint for data. The default is 1000.
  - output\_format (string) The output\_format field determines the output format of the data retrieved from the PiWebApi:
    - flat\_json will return the data in flat JSON format.
    - time\_series will return the data in Predix Time Series format.
    - native will return the data in the native PiWebApi JSON format.

## **Resolved Issues**

The following known issues have been resolved:

## **Transmitting Frequently Changing Data**

Previously, when using OSI-PI to transmit data at a rate higher than 100 tags per second for an extended period of time, the stability of the application was not guaranteed. This issue is now fixed.

### **IGS Configuration Updates During IGS Connection Failure**

Fixed an issue where data would be retrieved indefinitely based on the previous configuration until a valid configuration with reachable IGS server IP and PORTS were applied during IGS OPC-DA configuration updates.

### **OPC-UA Browsing**

When the OPC-UA server was configured with child nodes that referred to ancestor nodes, the OPC-UA Browser did not account for this corner use case. If the functionality was used against a server with nodes configured in this manner, it resulted in an infinite loop. This issue has been resolved.

## **Known Issues**

This release has the following known issue:

## **Raspberry Pi**

Cloud Gateway on Raspberry Pi is known to fail after running for an extended period of time, due to insufficient memory on the Raspberry Pi device.

# Predix Edge Applications and Services Release Notes 2.2.0

## **New Features**

This release contains the following new features:

#### **EGD Dynamic Binding**

The EGD Protocol Adapter has been enhanced to support Dynamic Binding. It can now automatically determine changes in the configuration of the EGD controller and adapt in real time, adjusting all data tag subscriptions.

#### **IGS Adapter**

A new IGS Protocol Adapter is now available. This adapter allows Predix Edge to connect to Kepware's Industrial Gateway Server (IGS). IGS is a third-party product that runs on a Windows Server and can connect to 200+ industrial protocols. IGS then converts the protocol data to OPC-UA to be consumed by other applications. In this initial release, the IGS Adapter can be configured to subscribe to OPC-DA data sources via IGS. The adapter works in tandem with the Predix Edge OPC-UA Protocol Adapter to subscribe to the OPC-DA results and publish them on the Predix Edge Data Broker.

### **MQTT Protocol Adapter Authentication**

The MQTT adapter can now be configured to authenticate to the external MQTT source using a username and password.

### **OPC-UA Protocol Adapter**

The following capabilities have been added to the OPC-UA Protocol Adapter:

- Data tag node browsing, including hierarchy An application can browse the OPC-UA server and discover all of its available nodes programmatically. Node browsing provides the ability to browse the tree of objects to a configurable depth.
- Read data tags metadata An application can programmatically interrogate a given node in the tree and return the list of node attributes.

## **Resolved Issues**

The following known issue has been resolved:

## MQTT Protocol Adapter on Raspberry Pi

When the MQTT protocol adapter on Raspberry Pi loses its connection/signal with the Broker, the adapter can now come back online/establish a connection by itself without a restart.

## **Known Issues**

This release has the following known issues:

## **Transmitting Frequently Changing Data**

When using OSI-PI to transmit frequently changing data to the Cloud or to an internal application, Edge Engineering guarantees the OPC-UA protocol adapter will transmit up to 100 tags per second. If you are transmitting data at a rate higher than 100 tags per second for an extended period of time, the stability of the application is not guaranteed.

## **IGS Configuration Updates During IGS Connection Failure**

During IGS OPC-DA configuration updates, if IGS is unreachable due to a connection failure or invalid IP/PORT configuration, the IGS adapter will enter into a retry stage in an attempt to reach the unreachable IGS and eventually timeout based on the retry interval specified in clxxxiv

the configuration file. However, data will still be retrieved indefinitely based on the previous configuration until a valid configuration with reachable IGS server IP and PORTS are applied.

### **Raspberry Pi**

Cloud Gateway on Raspberry Pi is known to fail after running for an extended priod of time, due to insufficient memory on the Raspberry Pi device.

#### **OPC-UA Browsing**

Technically, it is possible for an OPC-UA server to be configured with child nodes that refer to ancestor nodes. The OPC-UA Browser does not account for this corner use case. If the functionality is used against a server with nodes configured in this manner, it may result in an infinite loop.

# Predix Edge Applications and Services Release Notes 2.1.0

These are the new features and known and resolved issues for Predix Edge Applications and Services, version 2.1.0.

### **New Features**

This release contains the following new features:

#### ARM-based Predix Edge Applications

ARM versions of all protocol adapters and cloud gateway components are now available. These will enable Raspberry Pi devices to run these components, providing an accessible, low cost and developer friendly device platform.

#### **Cloud Gateway Enhancements**

A new simplified and unified Cloud Gateway component has been implemented with store and forward data buffering capability to transmit data to both Predix Cloud Event Hub and Predix Cloud Time Series.

#### **New Historian Applications**

The following new Historian applications have been added:

- Historian Web-admin Console dashboard for Historian Data Archiver.
- Historian S2S Collector Data Streamer between Historian servers.

## **Known Issues**

This release has the following known issues:

## **Raspberry Pi**

- Cloud Gateway on Raspberry Pi is known to fail after running for an extended priod of time, due to insufficient memory on the Raspberry Pi device.
- When the MQTT protocol adapter on Raspberry Pi loses its connection/signal with the Broker, the adapter will not come back online/establish a connection by itself and will be in a locked state. Should this occur, restart the MQTT protocol adapter container.

## **Transmitting Frequently Changing Data**

• When using OSI-PI to transmit frequently changing data to the Cloud or to an internal application, Edge Engineering guarantees the OPC-UA protocol adapter will transmit up to 100 tags per second. If you are transmitting data at a rate higher than 100 tags per second for an extended period of time, the stability of the application is not guaranteed.